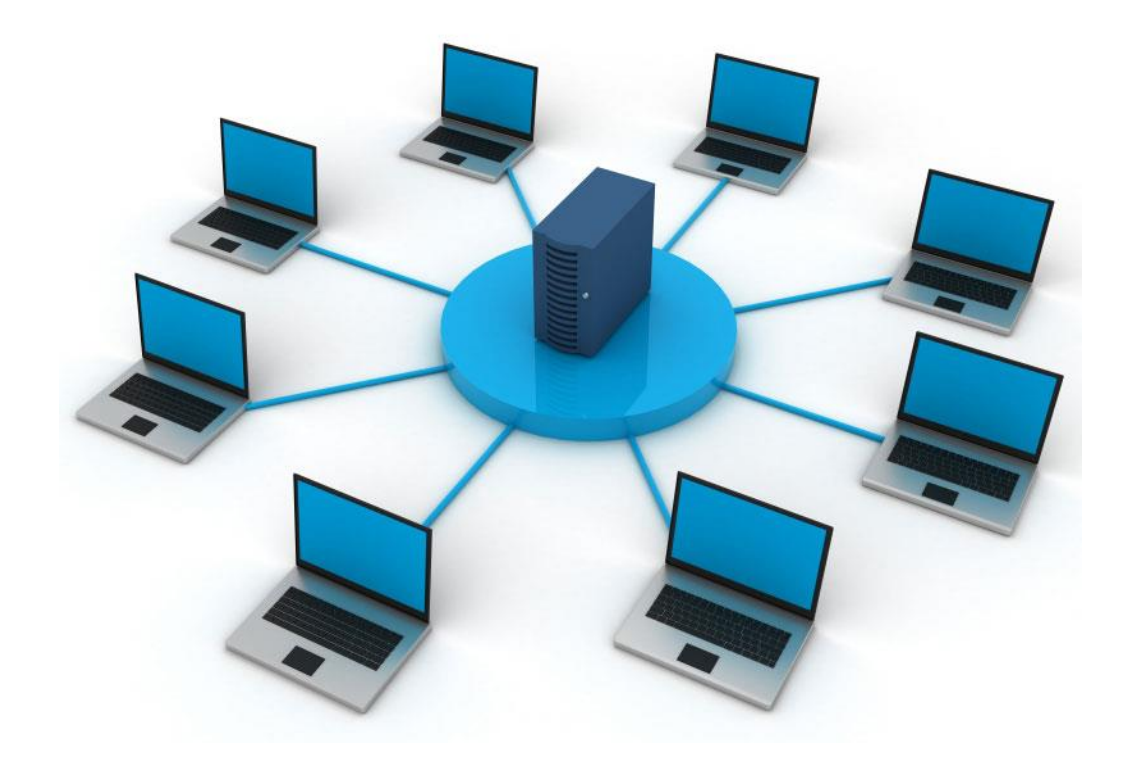

# License Server Process Automation and Imaging

Version 11 User Guide

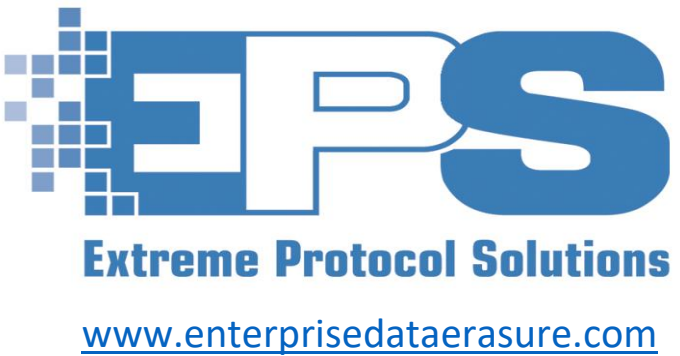

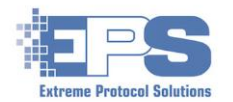

## Contents

| General Information                                                                                                    | 5                                                                                                    |
|----------------------------------------------------------------------------------------------------|----------------------------------------------------------------------------------------------------|
| i. Icons And Buttons Used Throughout License Server                                                                                                    | 5                                                                                                    |
| ii. Conventions                                                                                                    | 6                                                                                                    |
| iii. Introduction                                                                                                    | 7                                                                                                    |
| Features At A Glance                                                                                                    | 8                                                                                                    |
| Erasure                                                                                                    | 8                                                                                                    |
| Component Testing                                                                                                    | 8                                                                                                    |
| Imaging                                                                                                    | 8                                                                                                    |
| Device Drivers                                                                                                    | 8                                                                                                    |
| Database Services                                                                                                    | 8                                                                                                    |
| Reporting                                                                                                    | 8                                                                                                    |
| Remote Control And XView IP Monitoring Tool                                                                                                    | 8                                                                                                    |
| Preparation                                                                                                    | 9                                                                                                    |
| Licensing                                                                                                    | 9                                                                                                    |
| Windows Requirements                                                                                                    | 9                                                                                                    |
| Network Requirements                                                                                                    | 10                                                                                                    |
|                                                                                                    | 11                                                                                                    |
| Licensing - General Configuration And Management Tools                                                                                                    |                                                                                                    |
| DHCP                                                                                                    | 11                                                                                                    |
| DHCP                                                                                                    | 11<br>                                                                                                    |
| DHCP<br>Remote Control<br>XView IP Monitoring Tool                                                                                                    |                                                                                                    |
| DHCP                                                                                                    |                                                                                                    |
| Licensing - General Configuration And Management Tools         DHCP         Remote Control.         XView IP Monitoring Tool         Configuring PXE And XErase         Create / Edit PXE Configuration Profiles                                                                                                    |                                                                                                    |
| Licensing - General Configuration And Management Tools         DHCP         Remote Control.         XView IP Monitoring Tool         Configuring PXE And XErase         Create / Edit PXE Configuration Profiles         System Condition Files                                                                                                    |                                                                                                    |
| Licensing - General Configuration And Management Tools         DHCP         Remote Control.         XView IP Monitoring Tool         Configuring PXE And XErase         Create / Edit PXE Configuration Profiles         System Condition Files         Device Grading                                                                                                    |                                                                                                    |
| Licensing - General Configuration And Management Tools         DHCP         Remote Control.         XView IP Monitoring Tool         Configuring PXE And XErase         Create / Edit PXE Configuration Profiles         System Condition Files         Device Grading         User Field Templates                                                                                                    |                                                                                                    |
| Licensing - General Configuration And Management Tools         DHCP         Remote Control.         XView IP Monitoring Tool         Configuring PXE And XErase         Create / Edit PXE Configuration Profiles         System Condition Files         Device Grading         User Field Templates         Database Scripts                                                                                                    |                                                                                                    |
| Licensing - General Configuration And Management Tools         DHCP         Remote Control.         XView IP Monitoring Tool         Configuring PXE And XErase         Create / Edit PXE Configuration Profiles         System Condition Files         Device Grading         User Field Templates         Database Scripts                                                                                                    | 11<br>11<br>12<br>14<br>14<br>16<br>17<br>22<br>24<br>25<br>26<br>27                                                                                                    |
| Licensing - General Configuration And Management Tools         DHCP         Remote Control.         XView IP Monitoring Tool         Configuring PXE And XErase         Create / Edit PXE Configuration Profiles.         System Condition Files         Device Grading.         User Field Templates         Database Scripts.         Burn In Test.         Imaging                                                                               | 11<br>11<br>12<br>14<br>14<br>16<br>17<br>22<br>24<br>25<br>26<br>26<br>27<br>29                                                                                                    |
| Licensing - General Configuration And Management Tools         DHCP         Remote Control.         XView IP Monitoring Tool         Configuring PXE And XErase         Create / Edit PXE Configuration Profiles         System Condition Files         Device Grading         User Field Templates         Database Scripts         Burn In Test         Imaging         Model Files                                                               | 11<br>11<br>12<br>14<br>14<br>16<br>17<br>22<br>24<br>25<br>26<br>26<br>27<br>29<br>29                                                                                                    |
| Licensing - General Configuration And Management Tools         DHCP         Remote Control.         XView IP Monitoring Tool         Configuring PXE And XErase         Create / Edit PXE Configuration Profiles.         System Condition Files.         Device Grading.         User Field Templates         Database Scripts.         Burn In Test.         Imaging         Model Files.         Post Imaging Steps.                             | 11<br>11<br>12<br>14<br>14<br>16<br>17<br>22<br>24<br>25<br>24<br>25<br>26<br>27<br>29<br>29<br>29<br>32                                                                                                    |
| Licensing - General Configuration And Management Tools         DHCP         Remote Control         XView IP Monitoring Tool         Configuring PXE And XErase         Create / Edit PXE Configuration Profiles         System Condition Files         Device Grading         User Field Templates         Database Scripts         Burn In Test         Imaging         Model Files         Post Imaging Steps         Device Driver Configuration | 11<br>11<br>12<br>14<br>14<br>16<br>17<br>22<br>24<br>25<br>26<br>27<br>26<br>27<br>29<br>29<br>29<br>29<br>29<br>29<br>29<br>29<br>29<br>29<br>29<br>29<br>29<br>29<br>23<br>23<br>33 |

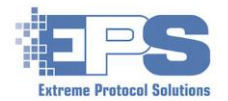

| Reporting                                       |    |
|-------------------------------------------------|----|
| Report Templates                                | 41 |
| Label Templates                                 | 42 |
| QR Templates                                    | 44 |
| Generating Reports                              | 45 |
| View Previously Generated Reports               | 45 |
| Create A New Report                             | 46 |
| The (Main) Menu Bar                             | 49 |
| View                                            |    |
| Configure                                       | 49 |
| Check for updates                               | 49 |
| Set Location Data                               | 50 |
| Set Client Prompt Values                        | 50 |
| ERP Settings                                    | 50 |
| Marketplace Settings                            | 52 |
| Erasure Method Mapping                          | 52 |
| Launch Executable on Startup                    | 53 |
| Service                                         | 53 |
| Operator                                        | 53 |
| Login                                           | 53 |
| Logout                                          | 56 |
| Licensing                                       | 56 |
| Update License Key                              | 56 |
| Transfer Cloud Licenses                         | 57 |
| Other                                           | 57 |
| Upload Sys Info Database                        | 57 |
| Upload Drive Info Database                      | 57 |
| Get Beta XERASE for PXE                         | 57 |
| Help                                            | 57 |
| Appendix A – Installing License Server          | 59 |
| Appendix B – HP ProCurve Managed Switches       | 62 |
| Appendix C – Databases                          | 71 |
| Appendix D – NIST Erasure Methods And Standards | 72 |
| Glossary Of Acronyms                            | 75 |

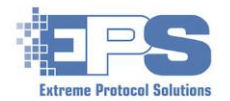

# Figures

| -0                                                                                                    |                                                                                                    |
|----------------------------------------------------------------------------------------------------|----------------------------------------------------------------------------------------------------|
| Figure 2 Displaying The Licensing Information                                                                                                    | 9                                                                                                    |
| Figure 3 General Configuration - DHCP                                                                                                    | 11                                                                                                    |
| Figure 4 General Configuration - Displaying Network Connected Clients                                                                                                    | 12                                                                                                    |
| Figure 5 Remote Control - Viewing The Client's Boot Screen                                                                                                    | 13                                                                                                    |
| Figure 6 Remote Control - The XErase Window On A Client                                                                                                    | 13                                                                                                    |
| Figure 7 XView IP Monitoring – Adding A New Group                                                                                                    | 14                                                                                                    |
| Figure 8 XView Minimized Display Of A Booted Client                                                                                                    | 15                                                                                                    |
| Figure 9 PXE Configuration – Main Window                                                                                                    | 16                                                                                                    |
| Figure 10 Adding And Editing PXE Profiles                                                                                                    | 17                                                                                                    |
| Figure 11 Selecting A Sample Profile                                                                                                    | 18                                                                                                    |
| Figure 12 Creating A New PXE Profile Based On A Sample                                                                                                    | 18                                                                                                    |
| Figure 13 Setting An Option Using Recycler Mode                                                                                                    | 18                                                                                                    |
| Figure 14 Setting The New Profile As The Default                                                                                                    | 19                                                                                                    |
| Figure 15 Configuration Category - Device List                                                                                                    | 19                                                                                                    |
| Eigure 16 Accessing The System Condition Files                                                                                                    | 22                                                                                                    |
| Figure 17 The Sequence Of Stens To Add A System Condition File                                                                                                    | 23                                                                                                    |
| Figure 18 Manned Steps To Adding An Configuration Ontion And Grade                                                                                                    | 24                                                                                                    |
| Figure 19 The Device Grading Files                                                                                                    | 24                                                                                                    |
| Figure 20 The User Field Templates                                                                                                    | 24                                                                                                    |
| Figure 21 Database Scrinting                                                                                                    | 25                                                                                                    |
| Figure 21 Database Scripting                                                                                                    | 20                                                                                                    |
| Figure 22 A Manned Stors To A Configure BurnInTect                                                                                                    | 27                                                                                                    |
| Figure 25 A Mapped Steps To A Configure Bullin Test                                                                                                    | 20<br>20                                                                                                    |
| Figure 24 Continining Bit is Eliabled in the PAE Prome                                                                                                    | 20<br>20                                                                                                    |
| rigure 25 innaging Configuration Models                                                                                                    | 50                                                                                                    |
| Figure 36. Completing The Fields For An Imaging Medal                                                                                                    |                                                                                                    |
| Figure 26 Completing The Fields For An Imaging Model                                                                                                    | 30                                                                                                    |
| Figure 26 Completing The Fields For An Imaging Model<br>Figure 27 Customizing A Script To Run During Imaging                                                                                                    | 30<br>31                                                                                                    |
| Figure 26 Completing The Fields For An Imaging Model<br>Figure 27 Customizing A Script To Run During Imaging<br>Figure 28 Configuring Windows Updates For Post Installation                                                                                                    | 30<br>31<br>32                                                                                                    |
| Figure 26 Completing The Fields For An Imaging Model<br>Figure 27 Customizing A Script To Run During Imaging<br>Figure 28 Configuring Windows Updates For Post Installation<br>Figure 29 The Device Driver Configuration Feature                                                                                                    | 30<br>31<br>32<br>33                                                                                                    |
| Figure 26 Completing The Fields For An Imaging Model<br>Figure 27 Customizing A Script To Run During Imaging<br>Figure 28 Configuring Windows Updates For Post Installation<br>Figure 29 The Device Driver Configuration Feature<br>Figure 30 Adding The Source For The Drivers                                                                                                    | 30<br>31<br>32<br>33<br>34                                                                                                    |
| Figure 26 Completing The Fields For An Imaging Model<br>Figure 27 Customizing A Script To Run During Imaging<br>Figure 28 Configuring Windows Updates For Post Installation<br>Figure 29 The Device Driver Configuration Feature<br>Figure 30 Adding The Source For The Drivers<br>Figure 31 Integrating The Drivers Into The Configuration                                                                                                    | 30<br>31<br>32<br>33<br>34<br>34                                                                                                    |
| Figure 26 Completing The Fields For An Imaging Model<br>Figure 27 Customizing A Script To Run During Imaging<br>Figure 28 Configuring Windows Updates For Post Installation<br>Figure 29 The Device Driver Configuration Feature<br>Figure 30 Adding The Source For The Drivers<br>Figure 31 Integrating The Drivers Into The Configuration<br>Figure 32 The Database Feature                                                                                                    | 30<br>31<br>32<br>33<br>34<br>34<br>35                                                                                                    |
| Figure 26 Completing The Fields For An Imaging Model<br>Figure 27 Customizing A Script To Run During Imaging<br>Figure 28 Configuring Windows Updates For Post Installation<br>Figure 29 The Device Driver Configuration Feature<br>Figure 30 Adding The Source For The Drivers<br>Figure 31 Integrating The Drivers Into The Configuration<br>Figure 32 The Database Feature<br>Figure 33 Selecting The Type Of Database To Use                                                                                                    | 30<br>31<br>32<br>33<br>34<br>34<br>35<br>36                                                                                                    |
| Figure 26Completing The Fields For An Imaging ModelFigure 27Customizing A Script To Run During ImagingFigure 28Configuring Windows Updates For Post InstallationFigure 29The Device Driver Configuration FeatureFigure 30Adding The Source For The DriversFigure 31Integrating The Drivers Into The ConfigurationFigure 32The Database FeatureFigure 33Selecting The Type Of Database To UseFigure 34Configuring An Account's Access To A Database                                                                                                    | 30<br>31<br>32<br>33<br>34<br>34<br>35<br>36<br>36                                                                                                    |
| <ul> <li>Figure 26 Completing The Fields For An Imaging Model</li> <li>Figure 27 Customizing A Script To Run During Imaging</li> <li>Figure 28 Configuring Windows Updates For Post Installation</li> <li>Figure 29 The Device Driver Configuration Feature</li> <li>Figure 30 Adding The Source For The Drivers</li> <li>Figure 31 Integrating The Drivers Into The Configuration</li> <li>Figure 32 The Database Feature</li> <li>Figure 33 Selecting The Type Of Database To Use</li> <li>Figure 34 Configuring An Account's Access To A Database</li> <li>Figure 35 Setting The Account's Credentials</li> </ul>                                                                                                    | 30<br>31<br>32<br>33<br>34<br>34<br>35<br>36<br>36<br>36                                                                                                    |
| Figure 26 Completing The Fields For An Imaging Model<br>Figure 27 Customizing A Script To Run During Imaging<br>Figure 28 Configuring Windows Updates For Post Installation<br>Figure 29 The Device Driver Configuration Feature<br>Figure 30 Adding The Source For The Drivers<br>Figure 31 Integrating The Drivers Into The Configuration<br>Figure 32 The Database Feature<br>Figure 33 Selecting The Type Of Database To Use<br>Figure 34 Configuring An Account's Access To A Database<br>Figure 35 Setting The Account's Credentials<br>Figure 36 Setting Where The Database Is Running                                                                                                    | 30<br>31<br>32<br>33<br>34<br>34<br>35<br>36<br>36<br>36<br>37                                                                                                    |
| Figure 26 Completing The Fields For An Imaging Model<br>Figure 27 Customizing A Script To Run During Imaging<br>Figure 28 Configuring Windows Updates For Post Installation<br>Figure 29 The Device Driver Configuration Feature<br>Figure 30 Adding The Source For The Drivers<br>Figure 31 Integrating The Drivers Into The Configuration<br>Figure 32 The Database Feature<br>Figure 33 Selecting The Type Of Database To Use<br>Figure 34 Configuring An Account's Access To A Database<br>Figure 35 Setting The Account's Credentials<br>Figure 36 Setting Where The Database Is Running                                                                                                    | 30<br>31<br>32<br>33<br>34<br>34<br>35<br>36<br>36<br>36<br>37<br>37                                                                                                    |
| Figure 26Completing The Fields For An Imaging ModelFigure 27Customizing A Script To Run During ImagingFigure 28Configuring Windows Updates For Post InstallationFigure 29The Device Driver Configuration FeatureFigure 30Adding The Source For The DriversFigure 31Integrating The Drivers Into The ConfigurationFigure 32The Database FeatureFigure 33Selecting The Type Of Database To UseFigure 34Configuring An Account's Access To A DatabaseFigure 35Setting The Account's CredentialsFigure 36Setting Where The Database Is RunningFigure 37Saving The EPS Fields To Database Tables                                                                                                    | 30<br>31<br>32<br>33<br>34<br>34<br>35<br>36<br>36<br>36<br>37<br>37                                                                                                    |
| Figure 26Completing The Fields For An Imaging ModelFigure 27Customizing A Script To Run During ImagingFigure 28Configuring Windows Updates For Post InstallationFigure 29The Device Driver Configuration FeatureFigure 30Adding The Source For The DriversFigure 31Integrating The Drivers Into The ConfigurationFigure 32The Database FeatureFigure 33Selecting The Type Of Database To UseFigure 34Configuring An Account's Access To A DatabaseFigure 35Setting The Account's CredentialsFigure 36Setting Where The Database Is RunningFigure 37Saving The Database ConfigurationFigure 38Mapping The EPS Fields To Database TablesFigure 39The Steps Required To Map EPS Fields                                                                                                    | 30<br>31<br>32<br>33<br>34<br>34<br>35<br>36<br>36<br>36<br>37<br>37<br>37<br>38                                                                                                    |
| Figure 26Completing The Fields For An Imaging ModelFigure 27Customizing A Script To Run During ImagingFigure 28Configuring Windows Updates For Post InstallationFigure 29The Device Driver Configuration FeatureFigure 30Adding The Source For The DriversFigure 31Integrating The Drivers Into The ConfigurationFigure 32The Database FeatureFigure 33Selecting The Type Of Database To UseFigure 34Configuring An Account's Access To A DatabaseFigure 35Setting The Database Is RunningFigure 36Setting Where The Database Is RunningFigure 37Saving The EPS Fields To Database TablesFigure 39The Steps Required To Map EPS FieldsFigure 30An Example Of A Notice When Checking The DB Requirements                                                                                                    | 30<br>31<br>32<br>33<br>34<br>34<br>35<br>36<br>36<br>36<br>36<br>37<br>37<br>37<br>37<br>38                                                                                                    |
| Figure 26Completing The Fields For An Imaging ModelFigure 27Customizing A Script To Run During ImagingFigure 28Configuring Windows Updates For Post InstallationFigure 29The Device Driver Configuration FeatureFigure 30Adding The Source For The DriversFigure 31Integrating The Drivers Into The ConfigurationFigure 32The Database FeatureFigure 33Selecting The Type Of Database To UseFigure 34Configuring An Account's Access To A DatabaseFigure 35Setting The Account's CredentialsFigure 36Setting Where The Database Is RunningFigure 37Saving The Database ConfigurationFigure 38Mapping The EPS Fields To Database TablesFigure 39The Steps Required To Map EPS FieldsFigure 40An Example Of A Notice When Checking The DB RequirementsFigure 41Remediating A "Required" Notice                                                                                                    | 30<br>31<br>32<br>33<br>34<br>34<br>36<br>36<br>36<br>36<br>36<br>37<br>37<br>37<br>37<br>38<br>38<br>39                                                                                                    |
| Figure 26Completing The Fields For An Imaging ModelFigure 27Customizing A Script To Run During ImagingFigure 28Configuring Windows Updates For Post InstallationFigure 29The Device Driver Configuration FeatureFigure 30Adding The Source For The DriversFigure 31Integrating The Drivers Into The ConfigurationFigure 32The Database FeatureFigure 33Selecting The Type Of Database To UseFigure 34Configuring An Account's Access To A DatabaseFigure 35Setting The Account's CredentialsFigure 36Setting Where The Database Is RunningFigure 37Saving The Database ConfigurationFigure 38Mapping The EPS Fields To Database TablesFigure 39The Steps Required To Map EPS FieldsFigure 40An Example Of A Notice When Checking The DB RequirementsFigure 42Enabling The Database In The PXE Profile                                                                                                    | 30<br>31<br>32<br>33<br>34<br>34<br>36<br>36<br>36<br>36<br>36<br>36<br>37<br>37<br>37<br>38<br>38<br>39<br>40                                                                                                    |
| Figure 26Completing The Fields For An Imaging ModelFigure 27Customizing A Script To Run During ImagingFigure 28Configuring Windows Updates For Post InstallationFigure 29The Device Driver Configuration FeatureFigure 30Adding The Source For The DriversFigure 31Integrating The Drivers Into The ConfigurationFigure 32The Database FeatureFigure 33Selecting The Type Of Database To UseFigure 34Configuring An Account's Access To A DatabaseFigure 35Setting The Account's CredentialsFigure 36Setting Where The Database Is RunningFigure 37Saving The Database ConfigurationFigure 38Mapping The EPS Fields To Database TablesFigure 39The Steps Required To Map EPS FieldsFigure 40An Example Of A Notice When Checking The DB RequirementsFigure 41Remediating A "Required" NoticeFigure 42Enabling The Database In The PXE ProfileFigure 43Enabling The Automatic Export Of Data                                                                                                    | 30<br>31<br>32<br>33<br>34<br>34<br>35<br>36<br>36<br>36<br>36<br>36<br>37<br>37<br>37<br>37<br>37<br>38<br>38<br>39<br>40<br>40                                                                                                    |
| Figure 26Completing The Fields For An Imaging ModelFigure 27Customizing A Script To Run During ImagingFigure 28Configuring Windows Updates For Post InstallationFigure 29The Device Driver Configuration FeatureFigure 30Adding The Source For The DriversFigure 31Integrating The Drivers Into The ConfigurationFigure 32The Database FeatureFigure 33Selecting The Type Of Database To UseFigure 34Configuring An Account's Access To A DatabaseFigure 35Setting The Account's CredentialsFigure 36Setting Where The Database Is RunningFigure 37Saving The Database ConfigurationFigure 38Mapping The EPS Fields To Database TablesFigure 39The Steps Required To Map EPS FieldsFigure 40An Example Of A Notice When Checking The DB RequirementsFigure 41Remediating A "Required" NoticeFigure 42Enabling The Database In The PXE ProfileFigure 44The Reporting Feature                                                                                                    | 30<br>31<br>32<br>33<br>34<br>34<br>35<br>36<br>36<br>36<br>36<br>37<br>37<br>37<br>37<br>37<br>38<br>39<br>40<br>41                                                                                                    |
| Figure 26       Completing The Fields For An Imaging Model         Figure 27       Customizing A Script To Run During Imaging         Figure 28       Configuring Windows Updates For Post Installation         Figure 29       The Device Driver Configuration Feature         Figure 30       Adding The Source For The Drivers         Figure 31       Integrating The Drivers Into The Configuration         Figure 32       The Database Feature         Figure 33       Selecting The Type Of Database To Use         Figure 34       Configuring An Account's Access To A Database         Figure 35       Setting The Account's Credentials         Figure 36       Setting Where The Database Is Running         Figure 37       Saving The Database Configuration         Figure 39       The Steps Required To Map EPS Fields         Figure 39       The Steps Required To Map EPS Fields         Figure 40       An Example Of A Notice When Checking The DB Requirements         Figure 41       Remediating A "Required" Notice         Figure 42       Enabling The Database In The PXE Profile         Figure 43       Enabling The Automatic Export Of Data         Figure 44       The Reporting Feature         Figure 45       A Report Template In Landscape Mode                                                                                                    | 30<br>31<br>32<br>33<br>34<br>34<br>34<br>36<br>36<br>36<br>36<br>36<br>37<br>37<br>37<br>37<br>37<br>37<br>38<br>38<br>39<br>40<br>41<br>42                                                                                                    |
| Figure 26Completing The Fields For An Imaging ModelFigure 27Customizing A Script To Run During ImagingFigure 28Configuring Windows Updates For Post InstallationFigure 29The Device Driver Configuration FeatureFigure 30Adding The Source For The DriversFigure 31Integrating The Drivers Into The ConfigurationFigure 32The Database FeatureFigure 33Selecting The Type Of Database To UseFigure 34Configuring An Account's Access To A DatabaseFigure 35Setting The Account's CredentialsFigure 36Setting Where The Database Is RunningFigure 37Saving The Database ConfigurationFigure 38Mapping The EPS Fields To Database TablesFigure 39The Steps Required To Map EPS FieldsFigure 41Remediating A "Required" NoticeFigure 42Enabling The Database In The PXE ProfileFigure 43Enabling The Database In The PXE ProfileFigure 44The Reporting FeatureFigure 45A Report Template In Landscape ModeFigure 46A Label Template With A Company Logo                                                                                                    | 30<br>31<br>32<br>33<br>34<br>34<br>35<br>36<br>36<br>36<br>36<br>36<br>37<br>37<br>37<br>37<br>37<br>37<br>37<br>38<br>39<br>40<br>41<br>42<br>43                                                                                                    |
| Figure 26       Completing The Fields For An Imaging Model         Figure 27       Customizing A Script To Run During Imaging         Figure 28       Configuring Windows Updates For Post Installation         Figure 29       The Device Driver Configuration Feature         Figure 30       Adding The Source For The Drivers         Figure 31       Integrating The Drivers Into The Configuration         Figure 32       The Database Feature         Figure 33       Selecting The Type Of Database To Use         Figure 34       Configuring An Account's Access To A Database         Figure 35       Setting The Account's Credentials         Figure 36       Setting Where The Database Is Running         Figure 37       Saving The Database Configuration         Figure 38       Mapping The EPS Fields To Database Tables         Figure 39       The Steps Required To Map EPS Fields         Figure 41       Remediating A "Required" Notice         Figure 42       Enabling The Database In The PXE Profile         Figure 43       Enabling The Automatic Export Of Data         Figure 44       The Reporting Feature         Figure 45       A Report Template In Landscape Mode         Figure 47       A Label Template With A Company Logo         Figure 47       A Label Template With A QR Code Added </td <td> 30<br/> 31<br/> 32<br/> 33<br/> 34<br/> 34<br/> 35<br/> 36<br/> 36<br/> 36<br/> 36<br/> 36<br/> 36<br/> 37<br/> 37<br/> 37<br/> 37<br/> 37<br/> 38<br/> 39<br/> 40<br/> 41<br/> 43</td> | 30<br>31<br>32<br>33<br>34<br>34<br>35<br>36<br>36<br>36<br>36<br>36<br>36<br>37<br>37<br>37<br>37<br>37<br>38<br>39<br>40<br>41<br>43                                                                                                    |
| Figure 26       Completing The Fields For An Imaging Model         Figure 27       Customizing A Script To Run During Imaging         Figure 28       Configuring Windows Updates For Post Installation         Figure 29       The Device Driver Configuration Feature         Figure 30       Adding The Source For The Drivers Into The Configuration         Figure 31       Integrating The Drivers Into The Configuration         Figure 32       The Database Feature         Figure 33       Selecting The Type Of Database To Use         Figure 34       Configuring An Account's Access To A Database         Figure 35       Setting The Account's Credentials         Figure 36       Setting Where The Database Is Running         Figure 37       Saving The Database Configuration         Figure 38       Mapping The EPS Fields To Database Tables         Figure 39       The Steps Required To Map EPS Fields         Figure 40       An Example Of A Notice When Checking The DB Requirements         Figure 41       Remediating A "Required" Notice         Figure 42       Enabling The Database In The PXE Profile         Figure 43       Enabling The Automatic Export Of Data         Figure 44       The Reporting Feature         Figure 45       A Report Template In Landscape Mode         Figure 45       A Report Templ                                                                                                    | 30<br>31<br>32<br>33<br>34<br>34<br>35<br>36<br>36<br>36<br>36<br>36<br>36<br>37<br>37<br>37<br>37<br>37<br>37<br>38<br>39<br>40<br>41<br>42<br>43<br>44                                                                                                    |
| Figure 26       Completing The Fields For An Imaging Model         Figure 27       Customizing A Script To Run During Imaging         Figure 28       Configuring Windows Updates For Post Installation         Figure 29       The Device Driver Configuration Feature         Figure 30       Adding The Source For The Drivers         Figure 31       Integrating The Drivers Into The Configuration         Figure 32       The Database Feature         Figure 33       Selecting The Type Of Database To Use         Figure 34       Configuring An Account's Access To A Database         Figure 35       Setting The Account's Credentials         Figure 36       Setting Where The Database Is Running         Figure 37       Saving The Database Configuration         Figure 38       Mapping The EPS Fields To Database Tables         Figure 39       The Steps Required To Map EPS Fields         Figure 41       Remediating A "Required" Notice         Figure 42       Enabling The Database In The PXE Profile         Figure 43       Enabling The Automatic Export Of Data         Figure 44       The Reporting Feature         Figure 45       A Report Template With A Company Logo         Figure 44       Chabel Template With A QR Code Added         Figure 44       Generating A QR Template                                                                                                    | 30<br>31<br>32<br>33<br>34<br>34<br>35<br>36<br>36<br>36<br>36<br>36<br>36<br>37<br>37<br>37<br>37<br>37<br>37<br>37<br>37<br>37<br>37<br>37<br>37<br>37<br>37<br>37<br>37<br>37<br>37<br>38<br>38<br>34<br>36<br>36<br>36<br>36<br>36<br>36<br>36<br>37<br>37<br>37<br>37<br>37<br>38<br>38<br>38<br>34<br>34<br>36<br>36<br>36<br>37<br>37<br>37<br>37<br>37<br>38<br>38<br>38<br>34<br>34<br>36<br>37<br>37<br>37<br>38<br>38<br>39<br>40<br>41<br>42<br>43<br>43<br>43<br>43<br>43<br>45 |
| Figure 26 Completing The Fields For An Imaging Model                                                                                                    | 30<br>31<br>32<br>33<br>34<br>34<br>35<br>36<br>36<br>36<br>36<br>36<br>36<br>36<br>36<br>37<br>37<br>37<br>37<br>37<br>37<br>37<br>38<br>39<br>40<br>41<br>42<br>43<br>43<br>44<br>45<br>46                                                                                                    |

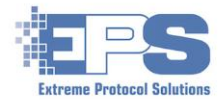

| Figure 52 | Selecting The Logs For The Report                       | 47 |
|-----------|---------------------------------------------------------|----|
| Figure 53 | Choosing The Criteria For The Report                    | 48 |
| Figure 54 | The (Main) Menu Bar                                     | 49 |
| Figure 55 | The ERP Environments Included In XErase                 | 51 |
| Figure 56 | Selecting A Marketplace For Pricing Information         | 52 |
| Figure 57 | Mapping An EPS Method To An ERP Database                | 52 |
| Figure 58 | Adding The Admin Privilege Group                        | 54 |
| Figure 59 | Assigning A Privilege Group To The Adminstrator Account | 55 |
| Figure 60 | Setting An Account's Credentials                        | 56 |
| Figure 61 | Selecting License Server In The Installer               | 59 |
| Figure 62 | Installing Updates                                      | 60 |
| Figure 63 | Reconfiguring DHCP - Selecting The Network              | 61 |
| Figure 64 | Confirming DHCP Is Configured And Active                | 61 |
| Figure 65 | A Network With Multiple Switches                        | 62 |
| Figure 66 | Examples Of A Small And Big Network Addressing Scheme   | 63 |
| Figure 67 | Pictures Of RS232/Serial Connectors And Cables          | 64 |
| Figure 68 | Configuring The PuTTY Connection                        | 65 |
| Figure 69 | Selecting The Keyboard For The PuTTY Session            | 65 |
| Figure 70 | Opening The PuTTY Connection                            | 66 |
| Figure 71 | The Console Window/Session To The ProCurve Switch       | 66 |
| Figure 72 | Saving The ProCurve's DHCP Settings                     | 67 |
| Figure 73 | Viewing The ProCurve SNMP Response Settings             | 68 |
| Figure 74 | Viewing The ProCurve Configuration                      | 68 |
| Figure 75 | Adding The ProCurve Switch To XView                     | 69 |
| Figure 76 | Displaying The Network Information                      | 69 |
| Figure 77 | Remediation Notices When Updating The Database          | 71 |

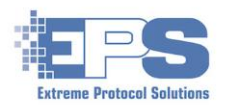

## **General Information**

#### i. Icons And Buttons Used Throughout License Server

#### The icons in the following tables can be found throughout License Server.

| License Server Features (Main Window) |                     |                     |                   |                        |                     |
|---------------------------------------|---------------------|---------------------|-------------------|------------------------|---------------------|
| Feature Icons                         |                     | Feature             | e's Activity      | lcons                  |                     |
| Licensing                             | Licensing           | DHCP                | Remote<br>Control | XView IP<br>Monitoring |                     |
| PXE Profiles                          | Profiles            | System<br>Condition | Sevice<br>Grading | User<br>Fields         | Database<br>Scripts |
| BurnIn Test                           |                     |                     |                   |                        |                     |
| Imaging                               | Imaging<br>Models   | Post Imaging        |                   |                        |                     |
| Device Drivers                        |                     |                     |                   |                        |                     |
| Database Services                     |                     |                     |                   |                        |                     |
| Reporting                             | Report<br>Templates | Label<br>Templates  | QR<br>Templates   | Previous<br>Reports    | Create<br>Reports   |

Table 1 The Icons For The Features In License Server

| Action Buttons |                                                       |   |                               |  |  |
|----------------|-------------------------------------------------------|---|-------------------------------|--|--|
|                | Common                                                |   | XErase                        |  |  |
|                | Save/Update                                           | • | Login User                    |  |  |
| 1              | Save As                                               | G | Display / View Sectors        |  |  |
|                | Add Element                                           | ٨ | Start Erasure                 |  |  |
|                | Remove Element                                        |   | Stop Erasure                  |  |  |
|                | Build Report(s)                                       |   |                               |  |  |
| *              | Settings (License Server)<br>Erasure Methods (XErase) |   | License Server                |  |  |
| \$             | Refresh Information (LC)<br>Rescan Devices (XErase)   | E | Set Profile as The Default    |  |  |
| ¢°             | Configure Setting (LC)<br>Edit User Fields (XErase)   | + | Scale View Up (+) or Down (-) |  |  |

Table 2 Action Icons / Buttons Found Throughout License Server

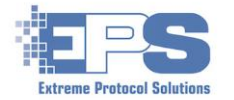

#### ii. Conventions

These conventions are used throughout this guide to enhance its readability.

"double quotes" = used as minimally as possible to improve readability and used to clarify usage where required or to denote specific/literal/special meaning. May also appear in bold font.

Normal bold font = ABC Company names, names of sections and licensed products, fields in License Server and its features and options.

#### **Normal bold underlined** = titles of documents/other guides, new sections or steps to follow

#### Bold italicised font = typed input/responses, mouse clicks, key presses.

#### **Bold Italicized and Underlined font** = important, take close/special note.

<u>Normal Blue Underlined</u> = <u>Links to URLs and different places within this document or to other</u> <u>documents related to erasures (c:\XERASwin\PDF)</u>

<u>ADWBDITG</u> = Acronyms Will Be Defined In The Glossary at the end of this document. The acronym will appear in bold underlined blue font representing a link to the acronym in the glossary for the first occurrence only (e.g., click ADWBDITG which is the main header for the Glossary Of Acronyms).

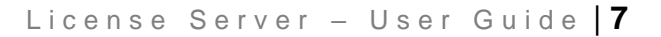

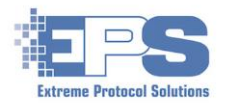

#### iii. Introduction

Welcome to License Server by Extreme Protocol Solutions, the highly customizable solution designed simplify the <u>ITAD/ITAM</u> process. This solution eliminates the need for several steps, as well as stations, in your current processes by consolidating data erasure, component testing, system re-imaging and reporting into a single customizable automated process. It also supports whatever sanitization standard you or your customer may require whether it be <u>DoD</u>, <u>NAVSO</u>, <u>NIST</u> (etc.) and can be easily adapted to accommodate any future standard for data erasure or disk sanitization.

Component testing is provided through **PassMark's BurnInTest™** which has been completely integrated and automated. If re-imaging systems is part of your refurbishment process, the customization and automation aspects of the Imaging feature will prove to be a step up from current methods. Additionally, features such as dynamic driver and program injection will also significantly increase the efficiency of the refurbishment process.

There is no other software product on the market today with the capabilities and controls that are found in **EPS License Server**.

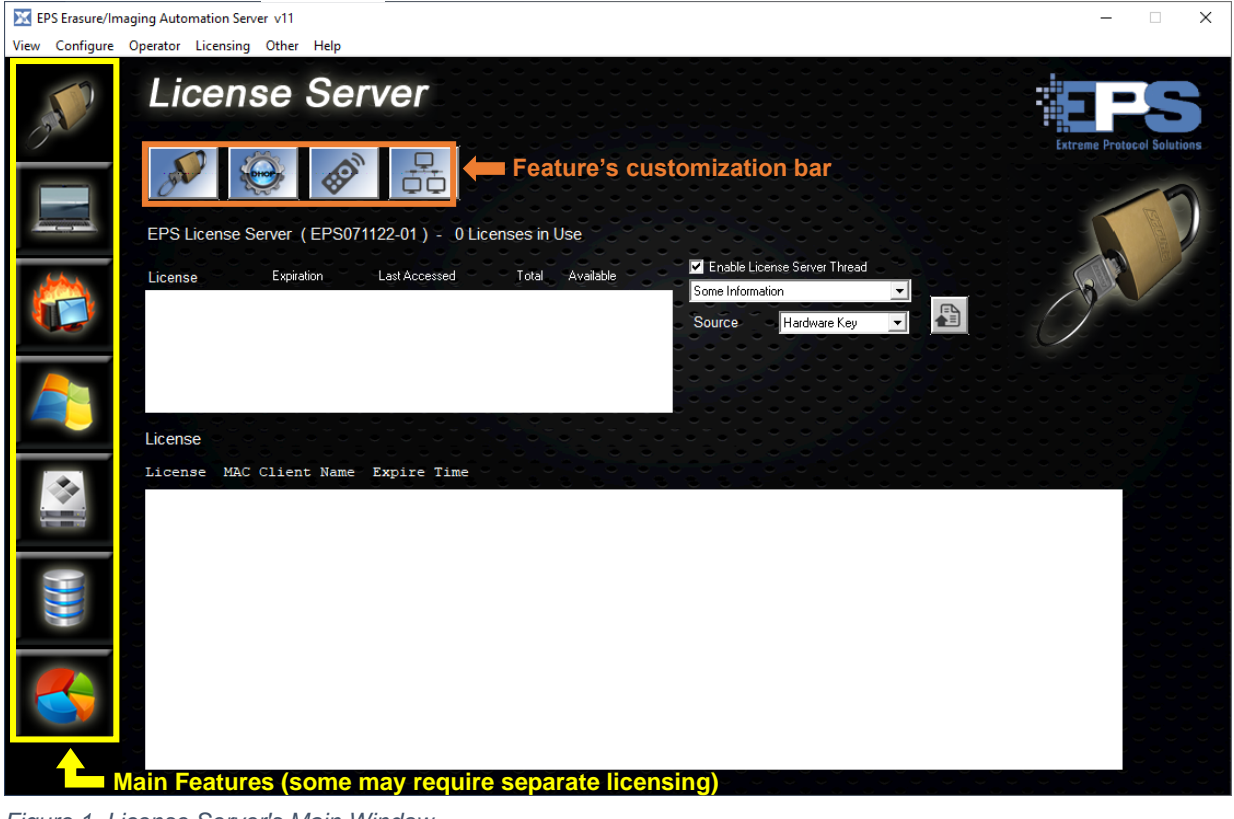

Figure 1 License Server's Main Window

<u>Note</u>: There is a wide variety of devices that can be processed by License Server. This document was written using a HP Elite Book laptop.

Refer to the table of main icons for a cross reference of each feature and its customization/activity bar.

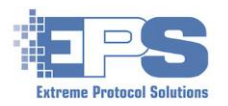

## **Features At A Glance**

#### Erasure

**License Server** features all the power and functionality of our industry leading erasure software, **XErase Enterprise Data Erasure**, in an integrated platform.

#### **Component Testing**

Under license from **Passmark, EPS** has integrated the industry leading capabilities of their **BurnInTest™ (BIT)** software into **License Server**. This feature enables the testing of most of the major components built into devices such as laptops (i.e., processor, memory, keyboard, etc.) according to accepted industry and refurbisher standards.

#### Imaging

**EPS** has developed a superior methodology for implementing the principals of the Microsoft Refurbisher program. What was a two or three step process has been automated to become a single network based process that saves time and reduces cost as well as manpower needs.

#### **Device Drivers**

This feature is part of the **Imaging** process. Once configured, it includes all the drivers provided by Microsoft as part of their Refurbisher Program. The feature must be configured prior to attempting to install an image onto a device after it has been processed.

#### **Database Services**

Included with **XErase** is the ability to interface to a standalone database or to various **ERP** databases with information related to assets and the results of their erasure and/or testing. Additional licensing as well as predefined credentials and privileges on the respective ERP environment may be required.

#### Reporting

In addition to viewing reports that were previously generated, new reports can also be generated for completed erasures in various formats (i.e., <u>PDF</u>, <u>HTML</u>, <u>CSV</u>, etc.). Sample report templates are provided from which customized reports can be created according to your requirements.

#### Remote Control And XView IP Monitoring Tool

**XView** provides a consolidated view of all the successfully booted clients. The minimized view will show the status (i.e., running erasures, BIT, etc.) of a client. Accessing a client in this view is a simple double click away. It is a convenient way to manage multiple clients without having to physically touch the client.

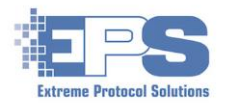

## **Preparation**

#### Licensing

The following table contains a list of all the available licenses (as of this document) for the features within **License Server**. Ensure that an active license is available for the desired features.

|                | License   |        |          |                                    |
|----------------|-----------|--------|----------|------------------------------------|
|                | Number    |        |          |                                    |
| Feature        | Name      | (min.) | Туре     | Use                                |
| License Server |           | 1      | Poquirod | PXE Server                         |
| XErase Light   | XELIVVIII | T      | Required | XErase on the client               |
| Burn In Tost   | VEDITwin  | 1      | Ontional | Testing internal                   |
| Burnin Test    | AEDITWIII | Ţ      | Optional | components                         |
|                |           |        |          | Reimaging the client               |
| Reimaging      | XEIMGwin  | 1      | Optional | with its operating                 |
|                |           |        |          | system                             |
| Verification   | 3RDVFYwin | 1      | Optional | 3 <sup>rd</sup> Party Verification |

 Table 3 Cross Reference Of Licenses To Features

Refer licensing questions to sales@extremeprotocol.com.

#### Windows Requirements

Ensure the correct version of Windows is installed for the workload (i.e., the number of clients that will be connected concurrently) to be handled by the system that will be running **License Server**.

- Systems running Windows 10 can handle a maximum of up to 20 clients.
- Windows Server has no <u>PXE</u> limitations and can boot up to 250 IP addresses (clients) per port. Many systems designed to act as a server have multiple ethernet ports which can be used to expand the PXE network's capability. Contact your local IT team(s) for further details.

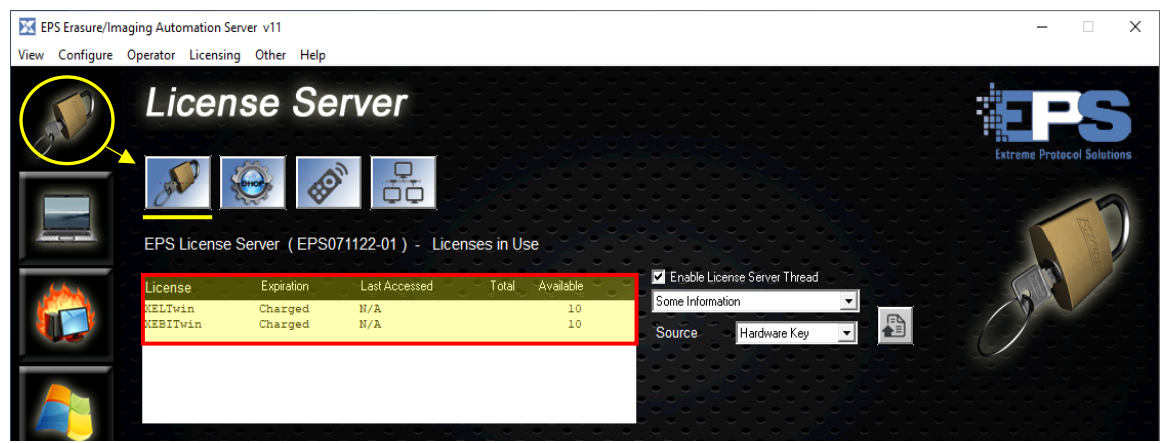

Figure 2 Displaying The Licensing Information

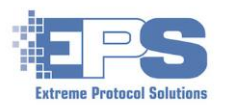

#### Network Requirements

Access the interface to be used for the PXE network using **Control Panel** and confirm its properties are set as described in the following table. It is also highly recommended that the configuration include an <u>unmanaged</u> switch in the initial topology.

| Settings Location (->Tab) | Attribute                                  | Setting          |
|---------------------------|--------------------------------------------|------------------|
| Properties                | QoS                                        | Disable          |
|                           | IPv6                                       | Disable          |
| Configure -> Power        | Allow the computer to turn off this device | Disable          |
| Management                | to save power                              |                  |
| Configure -> Advanced     | Interrupt Moderation (if present)          | Disable          |
|                           | Priority & QoS                             | Disable          |
| Network -> Firewall       | All network related                        | Turn off/disable |
| TCPv4                     | Properties:                                |                  |
|                           | - Obtain an IP address automatically       | Select/enable    |
|                           | - Obtain DNS server address automatically  | Optional/select  |

Table 4 Recommended Network Attributes For The PXE Ethernet Interface

The default network addresses that will be assigned to/by **DHCP** are:

Network: 10.100.1.1 Server (License Server): 10.100.1.2 First Client: 10.100.1.10 Range For All Possible Clients: 10.100.1.10 – 10.100.1.254

Contact your local IT team for technical assistance as/if necessary.

<u>Note</u>: Many systems will have an ethernet <u>IPMI</u> port. Do not use this dedicated single purpose port. It is not designed to be used for normal TCPIP traffic.

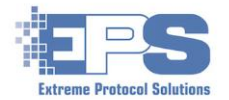

## **Licensing - General Configuration And Management Tools**

It is assumed that **License Server** is already installed. If the software is not installed, complete the steps in <u>Appendix A – Installing License Server</u> then return here and continue with setting up DHCP.

#### DHCP

**License Server** requires a reliable ethernet network to communicate with remote clients connected to the same network segment. Once a client is recognized on the PXE network, DHCP will assign it a unique address. Systems that are currently shipped by **EPS** should already have DHCP configured for the (physical) ethernet port labeled, **PXE**, above it. Connect one end of a working ethernet cable into that port on the system and the other end into a port (by convention for unmanaged switches, the first port) on the switch, then click

Otherwise, or if the status is not as displayed below, follow the steps in for reconfiguring DHCP.

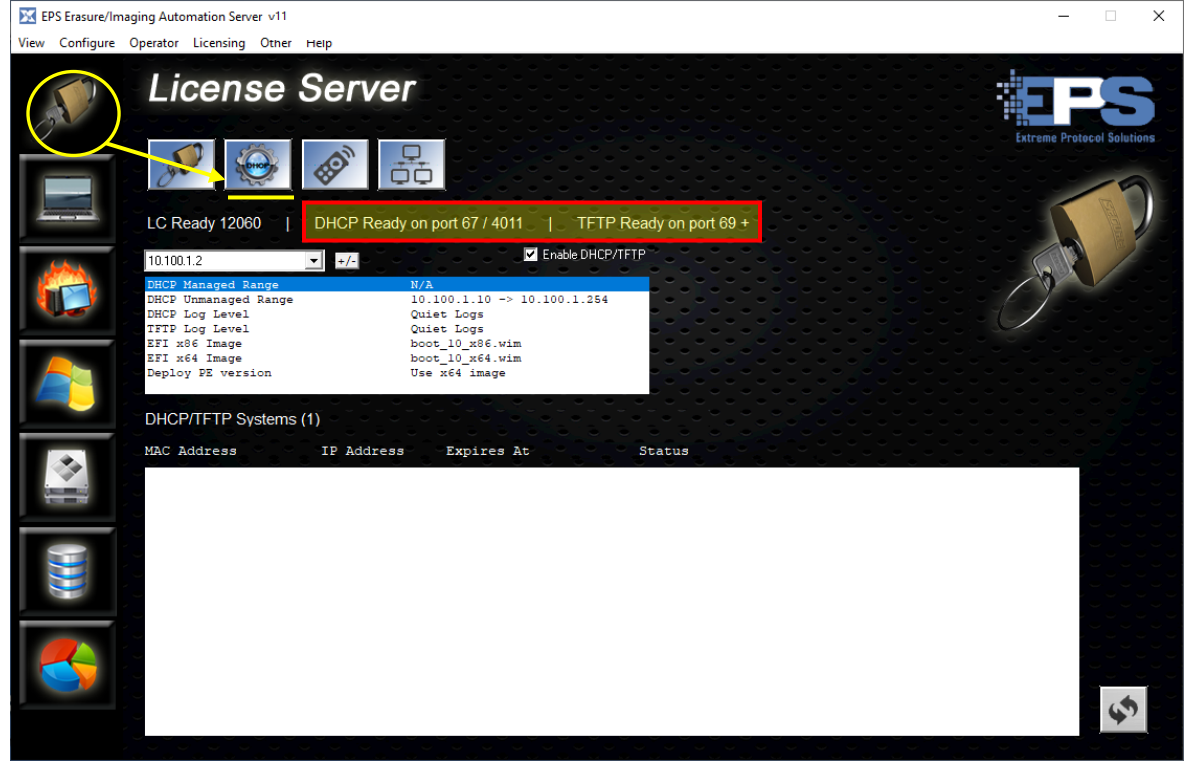

Figure 3 General Configuration - DHCP

To reduce the risk of losing the configuration (and having to reconfigure it), do not use this port for anything other than operations related to **License Server**. While the configuration supplied with the system can be changed, doing so will require a degree of networking skill and understanding of how DHCP works. Consult with your local networking team if further assistance is required.

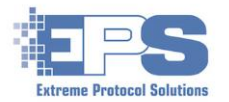

Once configured, any (connected) clients that are being booted will be displayed in the lower information portion of the DHCP window during its PXE boot process.

| EPS Erasure/Im | aging Automation Server v11            |                                           |                                     |                                  | -            |                 |
|----------------|----------------------------------------|-------------------------------------------|-------------------------------------|----------------------------------|--------------|-----------------|
| View Configure | Operator Licensing Other               | Help                                      |                                     |                                  |              |                 |
| J.             | License                                | Server                                    |                                     |                                  | Extreme Prot | Locol Solutions |
|                | LC Ready 12073                         | DHCP Ready on                             | port 67 / 4011   TFTP               | Ready on port 69 +               |              |                 |
|                | 10 100 1 2                             |                                           | Enable DHCP/1                       | FTP                              |              |                 |
|                | DHCP Managed Range                     | × +/-                                     |                                     |                                  |              |                 |
|                | DHCP Unmanaged Range<br>DHCP Log Level | 10.<br>Oui                                | 100.1.10 -> 10.100.1.254<br>et Logs |                                  |              |                 |
|                | TFTP Log Level                         | Qui                                       | et Logs<br>t 10 v86 wim             |                                  |              |                 |
|                | EFI x64 Image<br>Doploy DE vorsion     | boo                                       | ot_10_x64.wim                       |                                  |              |                 |
|                | Depidy Fr Version                      | 036                                       | ANG IMAGE                           |                                  |              |                 |
|                | DHCP/TFTP Systems (                    | (1) · · · · · · · · · · · · · · · · · · · |                                     |                                  |              |                 |
|                | MAC Address                            | IP Address                                | -Expires At                         | Status                           | Totototot    |                 |
|                | c8:cb:b8:b2:32:20                      | 10.100.1.10                               | 9:32:15                             | TFTP\x86\sources\boot_10_x86.wim | 12.2%        |                 |
|                |                                        |                                           |                                     |                                  |              |                 |
|                |                                        |                                           |                                     |                                  |              |                 |
|                |                                        |                                           |                                     |                                  |              |                 |
|                |                                        |                                           |                                     |                                  |              |                 |
|                |                                        |                                           |                                     |                                  |              |                 |
|                |                                        |                                           |                                     |                                  |              |                 |
|                |                                        |                                           |                                     |                                  |              |                 |
|                |                                        |                                           |                                     |                                  |              | \$              |
|                |                                        |                                           |                                     |                                  |              |                 |

Figure 4 General Configuration - Displaying Network Connected Clients

**Note**: Each client has its own method of starting PXE boot. On many laptops, pressing the F12 key while it is powering on will invoke PXE boot.

If a new configuration is desired, refer to the **Reconfigure DHCP** portion of **Appendix A**.

#### **Remote Control**

Remote Control ( ) is a convenient way of managing a client over the network just like it was physically present and is especially useful as the number of clients increases. The client's network information will be displayed in the DHCP window (Figure 4) as it boots and, after it reaches a certain point in the boot process, it can be accessed with **Remote Control**.

Unless a profile that automates further actions is in use (see <u>XErase PXE Profiles</u>), once the client finishes booting, the **XErase** window will appear. At this point, the client, along with **XErase**, can be managed using the controls available on the respective window.

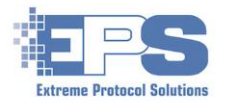

Sessions that are opened too soon will result in only the bootloader being displayed.

| EPS Ersure/Imaging Automation Server v8.7.1     | - a ×                                                                                                    |
|-------------------------------------------------|----------------------------------------------------------------------------------------------------|
| View Configure Operator Licensing Other Hep     | ×                                                                                                    |
|                                                 |                                                                                                    |
| EPS Boot Loader v 5.3.4                         |                                                                                                    |
| Fire Mux Help<br>Boot Configuration<br>complete | BBC30G<br>OS Int<br>Unar Ibathof in 1<br>Constant Network<br>Enumerant Devices<br>Find Network Override<br>User Tabehof die 2<br>Install Orbides<br>Unar Indevich die 3<br>Install Orbides<br>User Indevich die 3<br>Install Orbides<br>User Indevich die 3<br>Install Orbides<br>User Indevich die 3<br>Install Orbides<br>User Indevich die 3 |
| Te                                              | IP Address 10 102 1 10<br>LC Sarver 10 100 1 2<br>Override y                                                                                                    |
| E Cestop<br>2 Remo                              | (BE) ==                                                                                                    |

Figure 5 Remote Control - Viewing The Client's Boot Screen

Just allow the bootloader to finish at which time the activity configured in your <u>profile</u> will be started. The profile used below was configured to just launche **XErase** with the drives selected. Once you are more comfortable with **License Server**, you can either modify one of the included profiles or create a totally custom profile specific to your organization's requirements.

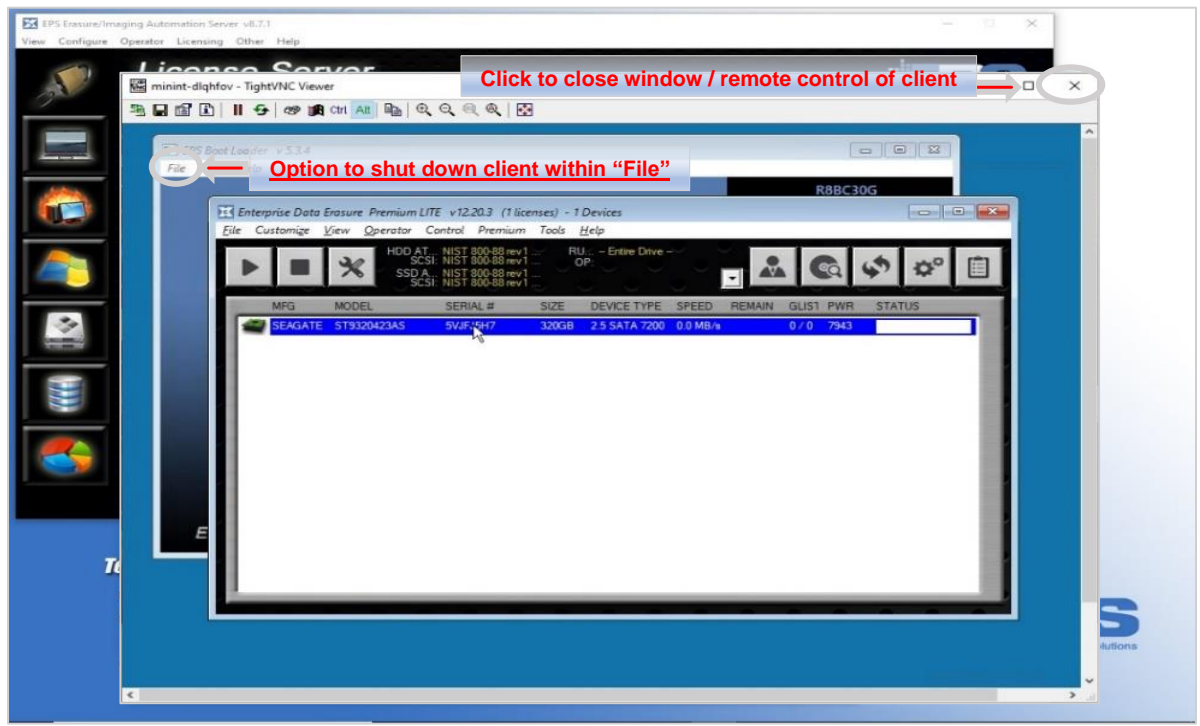

Figure 6 Remote Control - The XErase Window On A Client

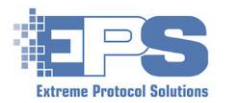

## XView IP Monitoring Tool

The **XView IP Monitoring Tool** (E) is a convenient way of obtaining a "single pane of glass" to the potentially hundreds of clients that could be connected to **License Server**. It can be opened at any time after a client has been powered on and is connected on the network to monitor the progress of a client while it is booting. It is also another way to access <u>Remote Control</u> of the client.

A new layout must be created during the initial launch of **XView**.

- 1. In the **XView** window, click the under **Interface Configuration Files**, provide a (file) name when prompted and save it. The name will appear in the field as soon as it is saved.
- 2. Update the **System Group** with the geometry desired, the label (name) that will represent this grouping in the window, along with the addresses for the server and the address of the first address (**StartIP**) to assign to the first client in this group.

**Note**: If this is the first group, use the defaults unless there is reason to do otherwise (i.e., multiple PXE networks).

- 3. Add the new group into the window/view with 🚳.
- 4. Adjust the view as desired with the + located under **Scale Group** until the new group is visible in the desired size.

If additional groupings (i.e., networks) are needed, ensure DHCP has been configured to recognize the network/client addresses, then repeat the process and supply a new name for the configuration file as well as the label for the **System Group**.

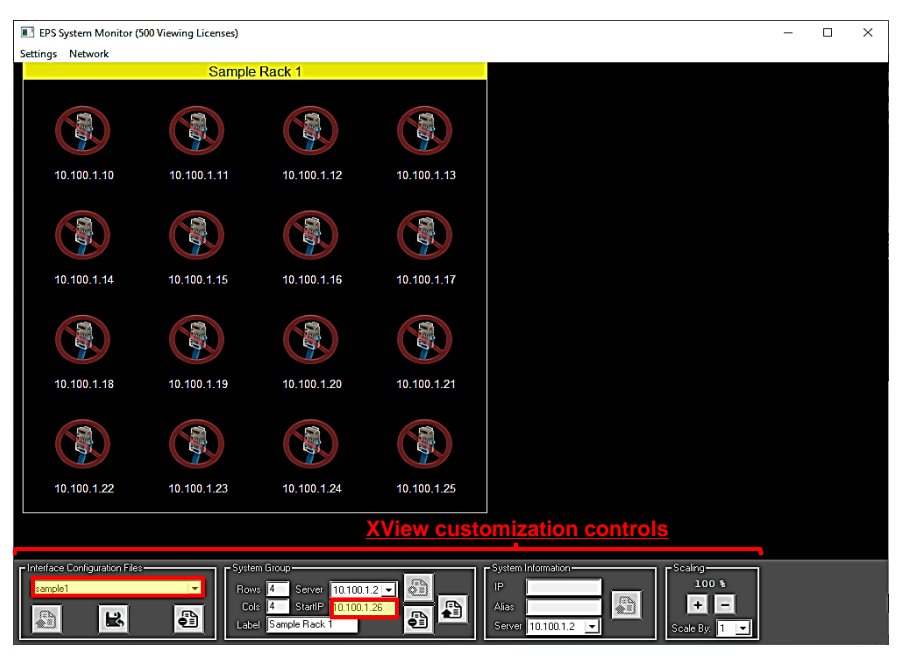

Figure 7 XView IP Monitoring – Adding A New Group

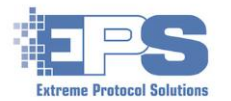

From this point on, any clients that are included in the defined range of addresses will appear displaying the progress of their PXE boot process – when started, when started, when sta

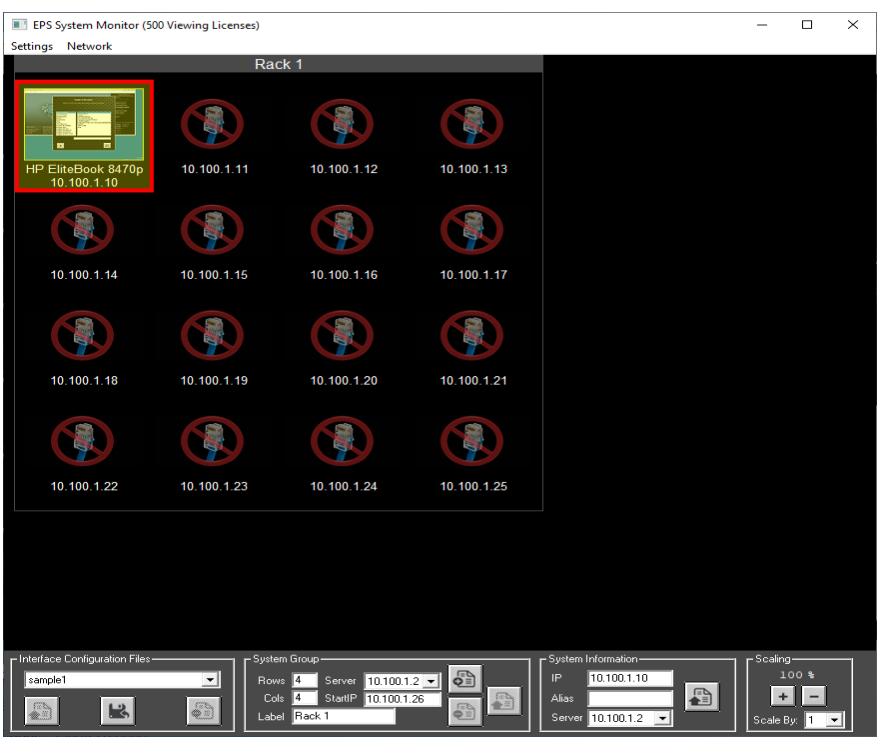

Figure 8 XView Minimized Display Of A Booted Client

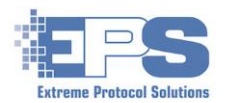

## **Configuring PXE And XErase**

Each of the remaining features can be used independently or configured to automate the complete stream of activity related to processing a device.

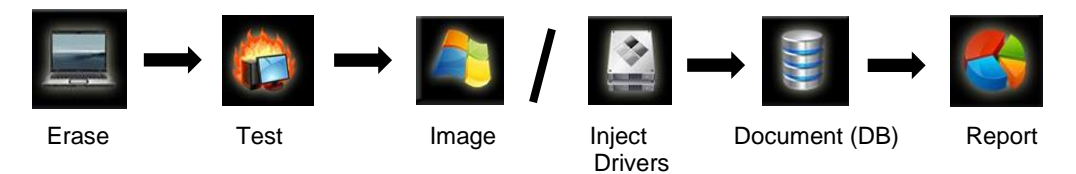

The features have been organized in the main window to, as much as possible, mirror that work flow and documented in the same manner. If used independently, a specific profile for the specific feature must (still) be configured.

The default profile used after a client is booted will launch whatever activity it was configured for. At minimum it should at least launch **XErase**. While all the default settings (i.e., erasure methods, rules, logs, etc.) can be used, you will likely want to customize a profile to perform certain actions, for example, selecting drives and starting an erasure once the client is booted and **XErase** is started. A profile can be customized to the degree of automation desired – minimal, which requires manual intervention, to fully automated requiring little-to-no intervention.

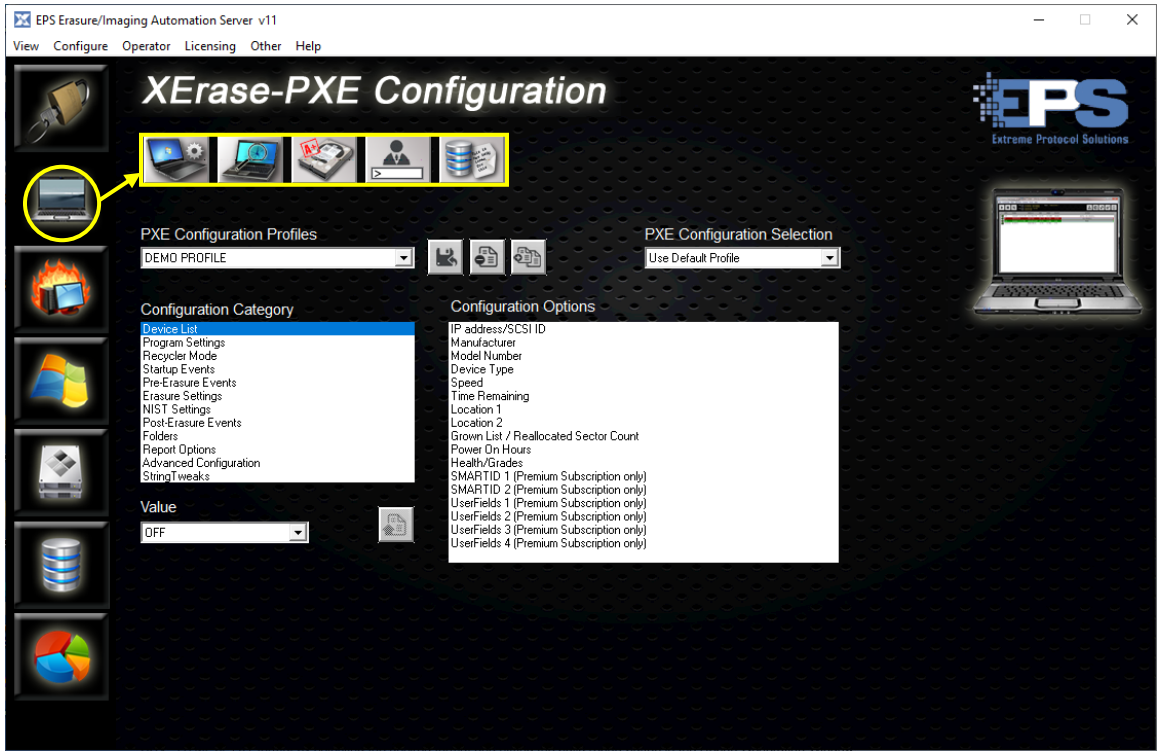

Figure 9 PXE Configuration – Main Window

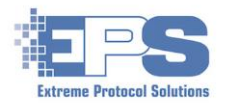

### Create / Edit PXE Configuration Profiles

The PXE profiles establish how the client will behave once the bootloader finishes. While any of the sample profiles can be used without further modification, if any changes are made to them, it is recommended they be saved using a different filename in case the default samples are needed as a ("baseline") reference. Modeling your specific requirements based on the included samples might be a good way to get started.

In summary, the profile is defining how **XErase** (and/or other features) behaves once the client is booted. It can be configured to be automated to the degree desired.

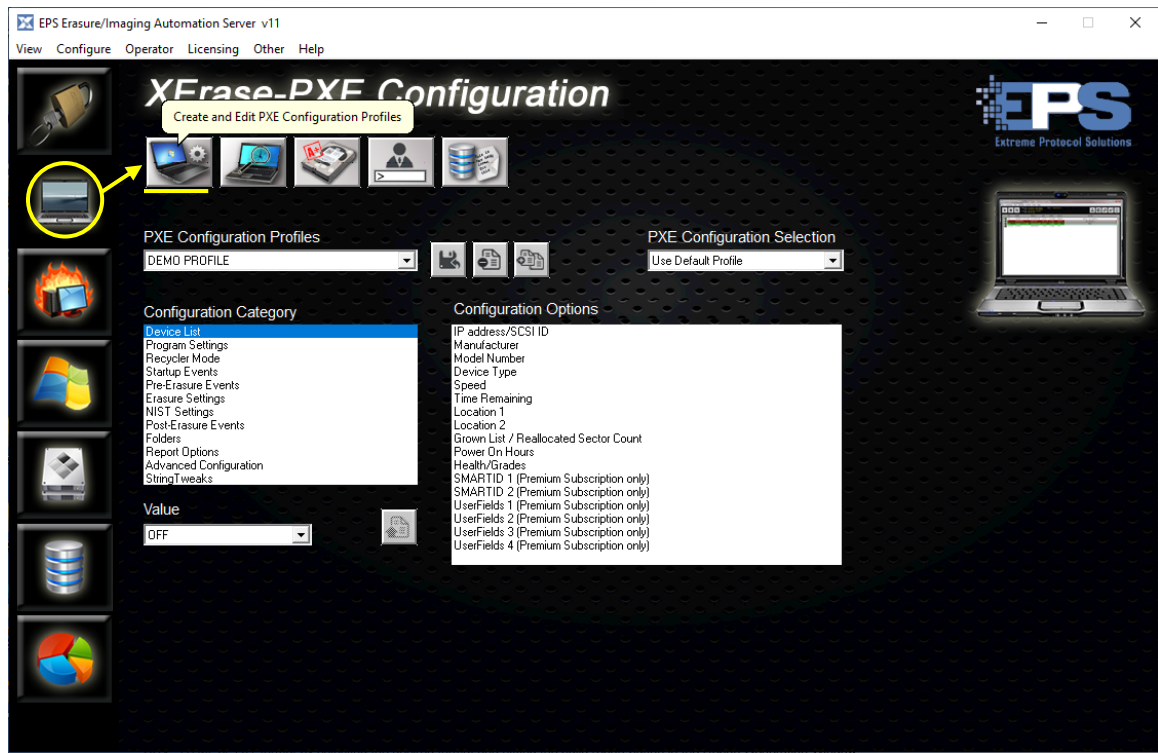

Figure 10 Adding And Editing PXE Profiles

The following steps will create a new profile called "documentation" based on the sample, **1X NIST Erase** profile. A few options will be changed to demonstrate the process. Modify the steps to include/exclude items as desired to fit your requirements.

| Note: | The License Server Quick Start Guide uses the "DEMO PROFILE" (requires  |
|-------|-------------------------------------------------------------------------|
|       | manual input/intervention after the client is booted) which can be used |
|       | as a quick and easy way of getting introduced to the purpose of a       |
|       | PXE profile.                                                            |

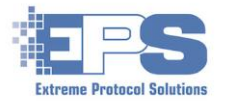

1. Click the dropdown arrow beneath *PXE Configuration Profiles* and select *Sample 5. 1X NIST Erase*.

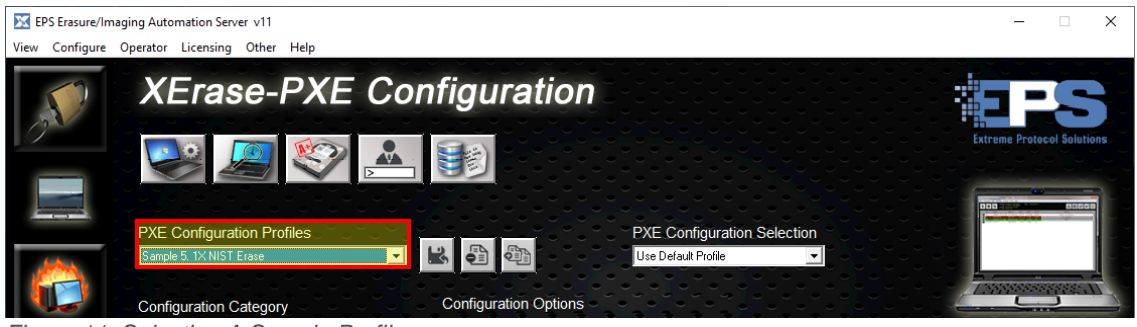

Figure 11 Selecting A Sample Profile

2. Click **L**, then provide a filename for the new profile and save it. If it doesn't appear under **PXE Configuration Profiles**, select it from the dropdown.

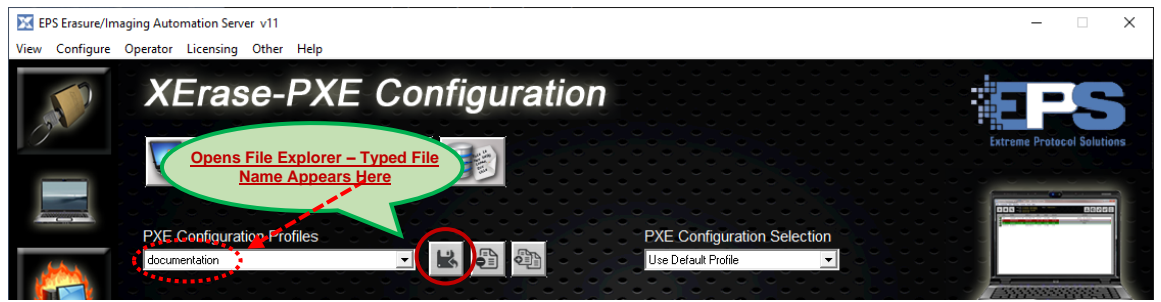

Figure 12 Creating A New PXE Profile Based On A Sample

Update the desired Configuration Category and its option(s). Remember to save the update with a change is made that needs to be retained for each of the Configuration Options. This example will turn <u>Recycler Mode</u> from the default, OFF to Warn.

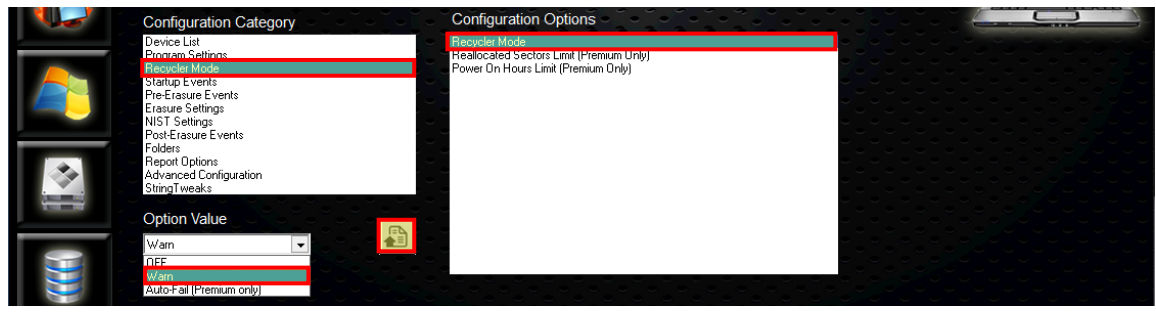

Figure 13 Setting An Option Using Recycler Mode

Review the other options and/or **Configuration Category** and their options and update them at this time. Remember, anything modified here will determine how **XErase** will behave and the way erasures will be run once they are started.

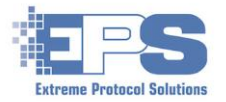

4. Confirm the desired profile is showing, and whether that will be the default when **XErase** starts with 🚳 .

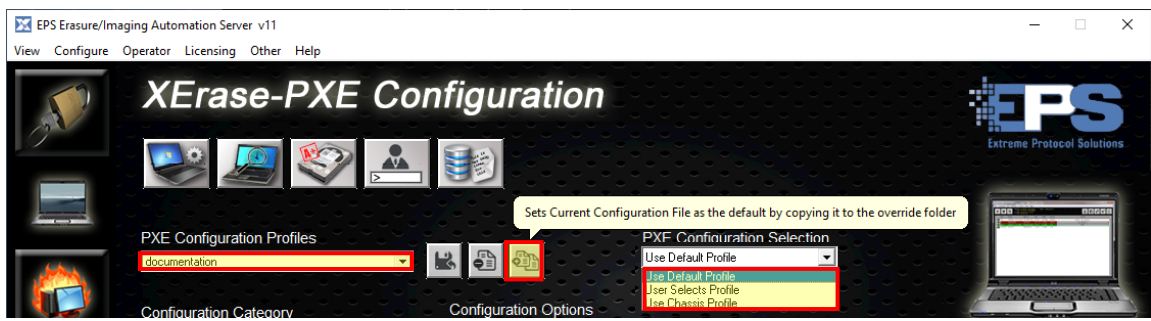

Figure 14 Setting The New Profile As The Default

| PXE Configuration Selection | Action When Called (After The Client Is Booted)            |
|-----------------------------|------------------------------------------------------------|
| Use Default Profile         | Whatever is defined in the listed profile                  |
| lie en Cala eta Des fila    | Operator sees a menu of profiles to select from when       |
| User Selects Prome          | the client is booted.                                      |
|                             | Predefined set of activities specific to the client (i.e., |
| Chassis Profile             | laptop, system, network switch)                            |
|                             |                                                            |

 Table 5 Summary Matrix Of Profiles To Configurable Actions

A general description of each of the items under the **Configuration Category** follows. Given the large number of options available for each category, they will not be discussed in detail here. Most are on/off toggles which can be set according to your requirements.

**Note**: Support for NVMe storage is dependent on the system XErase is running on. Some systems and interfaces will mount NVMe drives as basic SCSI storage disks, some will use Microsoft StorNVMe which can erase disks with a low level utility in a desktop system but may not be able to in a the **License Server** PXE environment.

**Device List** – Sets which fields are displayed in the **XErase List Interface** view on the client after it has been booted up and **XErase** is started. Two optional labels have been added in the below figure to help illustrate the use of this list. The positions cannot be changed and there is limited space so take care that the name(s) do not "crowd" each other out and become unreadable.

| X Ente         | erprise Data E               | rasure       | Premium v14 - 4                                    | Devices                                         |              |               |          |        |         |       |             |        |          | -          |    | ×    |
|----------------|------------------------------|--------------|----------------------------------------------------|-------------------------------------------------|--------------|---------------|----------|--------|---------|-------|-------------|--------|----------|------------|----|------|
| <u>F</u> ile C | ustomi <u>z</u> e <u>V</u> i | iew <u>O</u> | perator Control                                    | Premium Tools                                   | <u>H</u> elp |               |          |        |         |       |             |        |          |            |    |      |
| •              |                              | *            | Method: NIST &<br>Fallback: NIST &<br>RULE: Entire | 800-88 rev1 Purge<br>800-88 rev1 Clear<br>Drive | ol           |               |          |        |         |       | Vipe Status |        | 6        | \$         | ¢° | Ê    |
|                | SCSHD                        | MFG          | MODEL                                              | SERIAL #                                        | SIZE         | DEVICE TYPE   | SPEED    | REMAIN | Loc1    | GLIST | PWR         | HEALTH | S        | TATUS      |    |      |
|                | 02.0:00:00                   | IBM          | SSGH0QH600                                         | PVJY6BDB                                        | 589GB        | 2.5 SAS 10000 | 0.0 MB/s |        | Example | 0/0   | 28657       | 0.0%   | Clear->M | edia Write | 1x | 100  |
|                | 02.0:01:00                   | IBM          | SSGS0QH600                                         | 3WN0ESCF                                        | 600GB        | 2.5 SAS 10000 | 0.0 MB/s |        | Example | 0/0   | 36088       | 0.0%   | Clear->M | edia Write | 1x | - 10 |
|                | 02.0:02:00                   | HP           | DG072BB975                                         | 3NP3FVNZ                                        | 73GB         | 3.5 SAS 7200  | 0.0 MB/s |        | Example | 0/0   | 2854        | 0.0%   | Clear->M | edia Write | 1x | - 10 |
|                | 02.0:03:00                   | HP           | DG072BAAJA                                         | P2VNUT4A                                        | 73GB         | 3.5 SAS 7200  | 0.0 MB/s |        | Example | 0/0   | 4797        | 0.0%   | Clear->M | edia Write | 1x | - 11 |
|                |                              |              |                                                    |                                                 |              |               |          |        |         |       |             |        |          |            |    |      |

Figure 15 Configuration Category - Device List

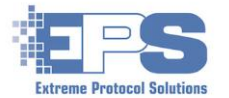

<u>Program Settings</u> – Sets the options that control XErase when it is launched. A few of the more common options that can be set include loading previous logs (allows for resumption of an erasure), disabling <u>PUIS</u> for drives that came from devices such as set top boxes or game consoles (etc.) and may have been left in standby when they were last powered down, as well as setting the default interface to either List or System Interface view. This is also where the option to enable EraseSURE Verify Mode (separate licensing may be required) can be found. Once enabled, it can verify erasure methods for hundreds of devices (i.e., disks, laptop, desktops, servers, storage arrays, etc.) simultaneously.

**<u>Recycler Mode</u>** – Set these options to help reflect the accessibility and usability of a drive based on its condition. Setting the **Recycler Mode** to **Warn** will greatly improve the stability of the system when dealing with drives that may not be in good working order. Additionally, devices that exceed the specified thresholds or don't meet the configured grading standards will automatically display a warning or failure which helps to quickly determine whether to scrap a drive without attempting an erasure on it.

<u>Startup Events</u> – The options in this category are related to the actions that need to be performed when XErase is started. Items such as Execution of System Condition Prompts, Keyboard Testing and BurnInTest (etc.) can all be found here and enabled or disabled.

<u>Pre-Erasure Events</u> – As the name suggests, these options control what will be performed after XErase is started but prior to the start of the erasure. Enabling device grading and pre-validation of opcodes (i.e., confirms that the drive understands the commands that will be sent to it) are a couple of items that can be set with this category. This is also where the option to enable the execution of database parsing scripts (i.e., files containing commands to run) at the end of an erasure can be found.

<u>Erasure Settings</u> – Establishes what activities XErase performs when an erasure begins. This is where the Primary and Fallback Erasure Methods are set. The defaults are NIST 800-88 rev1 Purge and NIST 800-88 rev1 Clear respectively. While the defaults should work for most drives, if any are changed, consider performing a test erasure on a few devices to ensure the performance or the results of the erasure are not impacted.

<u>Warning</u>: There is a potential for performance problems, as well as other unexpected/undesired results, if **Use Override storage for DiskErase** is modified. Only update the option when directed to do so by **EPS** support.

<u>NIST Settings</u> – These settings configure the NIST SP800-88 erasure methods for **Purge**, Cryptographic Erasure and Clear. Further details can be found in c:\LCServer\PDF\Erasure Process.PDF and c:\LCServer\PDF\NIST.SP.800-88R1.PDF. Use the Open SECURE Filter window to Enable/Disable/Change Order option to access to some of the new security features that are included in current drives.

<u>Appendix D</u> contains additional information related to the NIST standards and how XErase implements them.

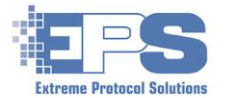

**<u>Post Erasure Events</u>** – Controls activities that occur after the erasure has completed. Write stamping of block zero and imaging are examples of controls that can be run at that time. Health and grading can be done either before or after the erasure.

<u>Folders</u> – Sets the locations of where items such as logs and reports are stored as they are generated. This is also where the location for the **Override Folder**, which is related to overriding the USB boot settings at the time of booting the client(s), can be found.

As of this document, the vehicle is used to configure the folders for logs and reports is not active. To modify the path and add prompting, modify the existing path under **Folder Name**.

For example, to add two levels (folders) beneath the existing "**logs\<YEAR>"** folder asking for the customer name (**<PROMPT1>**) and job number (**<PROMPT2>**), update the field to include this:

#### logs\<PROMPT1:Customer><PROMPT2:Job Number>

Remember to click 📳 to save the update.

**<u>Report Options</u>** – Controls the creation of custom device labels and entries for manifests upon completion or failure of an erasure. Included in these options is the ability to specify custom report names as well as controlling the setup of page and label printers specific to **XErase**. The Generate Report/Device Labels, System Labels option can be found here. Customize the respective templates (if/as needed) first, then enable the desired option and select the respective template. Once enabled, the respect output will be generated as each device completes its erasure/process. The respective printer must be configured in Windows first.

<u>Advanced Configuration</u> – Many of the items included here are specific engineering level features that **EPS** support may ask to have enabled when troubleshooting software issues. Items such as modifying how the software performs a bus probe for devices, ignoring GLIST values, data transfer sizes, and the inclusion of USB devices, are all part of these options. Others may also be enabled to improve the discovery of a device and how it performs during erasure.

**String Tweaks** - The options in this category are all on/off toggles that make minor modifications to the way certain information is displayed/stored/used. The modifications are internal to **XErase** and will appear in various places as required to help make the text/information that is displayed clearer and/or more visible (easier to read).

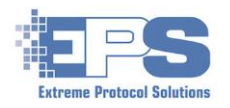

## System Condition Files

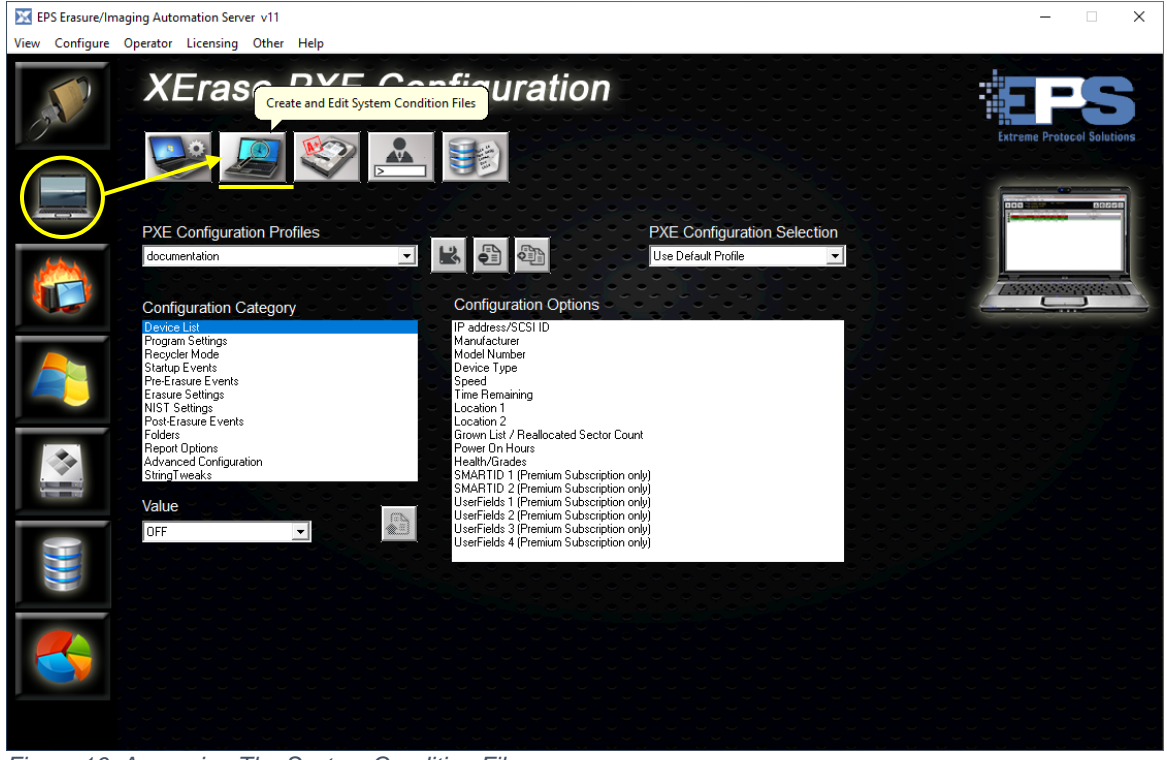

Figure 16 Accessing The System Condition Files

Auditing and documenting assets as they are being processed are key aspects of the revenue recovery cycle and an integral part of the ITAD and ITAM business. Using **System Condition Files** enhances this process and reduces the amount of manual intervention required by building condition statements to match the needs of your operation. Once they are customized, the operator is prompted to select specific condition information about the asset they are processing. All of the data is preformatted which greatly reduces the risks associated with discrepancies during entry (i.e., typos and duplicated entries, etc.) when the data is analyzed.

For the following steps, the file, **SystemCondition\_SAMPLE**, included with **License Server**, will be used as the basis for the new condition file. As with **PXE Profiles**, the defaults can be used, at least until you become more familiar with what the **System Condition File** was designed to do.

Ensure **SystemCondition\_SAMPLE** is displayed under **System Condition File** and all its categories and options are displayed. If the options field is blank, clicking anywhere in the **Configuration Category** field or reselecting the **SystemCondition\_SAMPLE** should populate the respective fields.

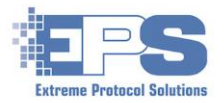

| EPS Erasure/Imaging Automation Server v11                                                                              |                                                                                                    |                                                                        | – 🗆 X                      |
|----------------------------------------------------------------------------------------------------|----------------------------------------------------------------------------------------------------|------------------------------------------------------------------------|----------------------------|
| View Configure Operator Licensing Other Help                                                                           |                                                                                                    |                                                                        |                            |
| XErase-PXE Co                                                                                                    | nfiguration                                                                                               |                                                                        | Extreme Protocol Solutions |
| System Condition File<br>MyConditionFile                                                                               |                                                                                                    |                                                                        |                            |
| Configuration Category Screen Condition Case Condition Keyboard Condition Fereina Case Condition Power Adapter DOD RDM | Configuration Options<br>New State Grade B<br>New State Grade B<br>New State Grade D<br>New State Grade D | Grade FAIL  Grade A Grade A Grade B Grade C Grade D Grade FAIL Grade C |                            |
|                                                                                                    |                                                                                                    | €<br>∎                                                                 |                            |
| Allow Multiple Selections                                                                                              | New State Grade F                                                                                         |                                                                        |                            |
|                                                                                                    |                                                                                                    |                                                                        |                            |

Figure 17 The Sequence Of Steps To Add A System Condition File

- 1. Click **System Condition File** field. Select it from the dropdown if it doesn't.
- 2. Select an item (component) in the field under Configuration Category.
- 3. For that component, select a Configuration Option.
- 4. In the dropdown immediately above and to the right, select the corresponding grade for the option. Remember to save ( ) after the updates have been made.

Repeat for each option. Once done, selecting a specific option should now also display the assigned grade when the option is chosen (look in the upper right part of this section). Customize the options to meet your requirements (i.e., change grades, add/remove, etc.).

Repeat steps 2 – 4 for each Configuration Category.

- 5. If there are **Configuration Categories** (components) that need to be added:
  - a) Type the name of the new category in the space provided beneath **Value** then add the new option(s) with 🗟 and save it with 📳.
  - b) Select the new category, then add **Configuration Options** by typing the desired option in the space beneath and add it with 🔂.
  - c) Select the new option and assign a grade for it.
     Repeat steps a c until all the desired categories and options have been added and grades (or N/A) are assigned. The grade assigned will appear in the drop down ("c" in the following figure) for each Configuration Option when it is selected.

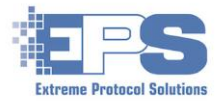

d) Once all the options have been added and their grades are assigned, save the options with 🛐.

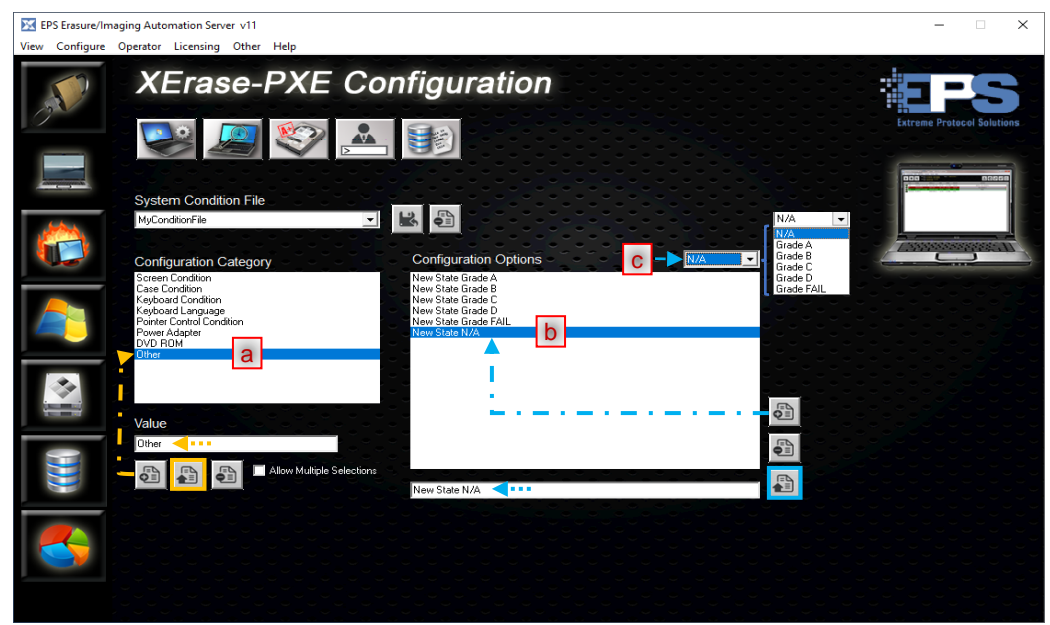

Figure 18 Mapped Steps To Adding An Configuration Option And Grade

#### **Device Grading**

Device health and grading is another tool designed to help reduce the chances of <u>RMAs</u> and ensure inventory to be resold is of a known good quality. Grades can be set for each type of drive that **XErase** recognizes according to your organization's guidelines and policies. When establishing the grade, determine which parameter to use, the constraint ("threshold") for the parameter and the grade to classify it to.

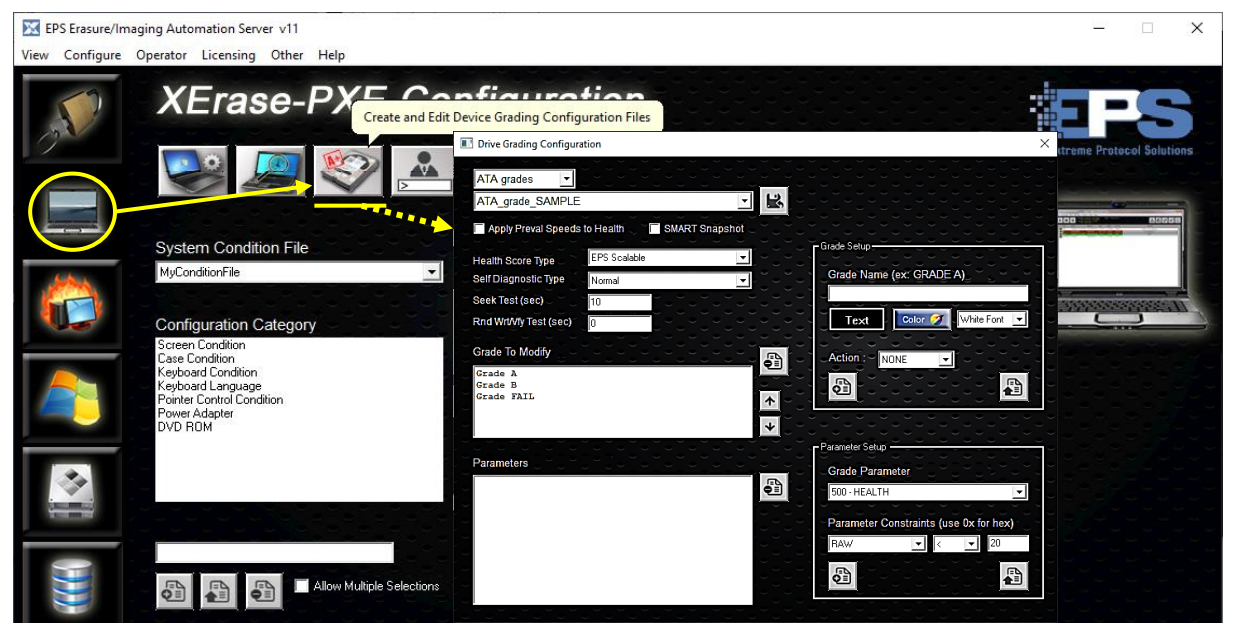

Figure 19 The Device Grading Files

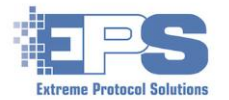

Once the parameters are set, provide a name for the classification and save it. While any name can be used (i.e., good, better, best, etc.), grading by letter (i.e., **Grade A**, **Grade B**, **Grade C**, etc.) may be the most intuitive. Further customization can be made by setting colors for the grade, for example, A, **B**, and **C**. A grade must be set for each type of drive individually. Remember to save each update as it is made.

**Note**: This grading is for drives and, while similar in concept, is unrelated to the grading in the **System Condition Files** section.

In order to see the grading, it must be enabled in the respective PXE profile and will appear as disks are being erased providing for a quick and easily identifiable means of sorting disks for further processing.

#### **User Field Templates**

These templates contain customizable fields that allow data to be captured in the log file for each device that is erased or otherwise processed by **License Server**. The fields can be added to reports and either be system generated (aka, "normal" from the log files) or entered by the operator when prompted.

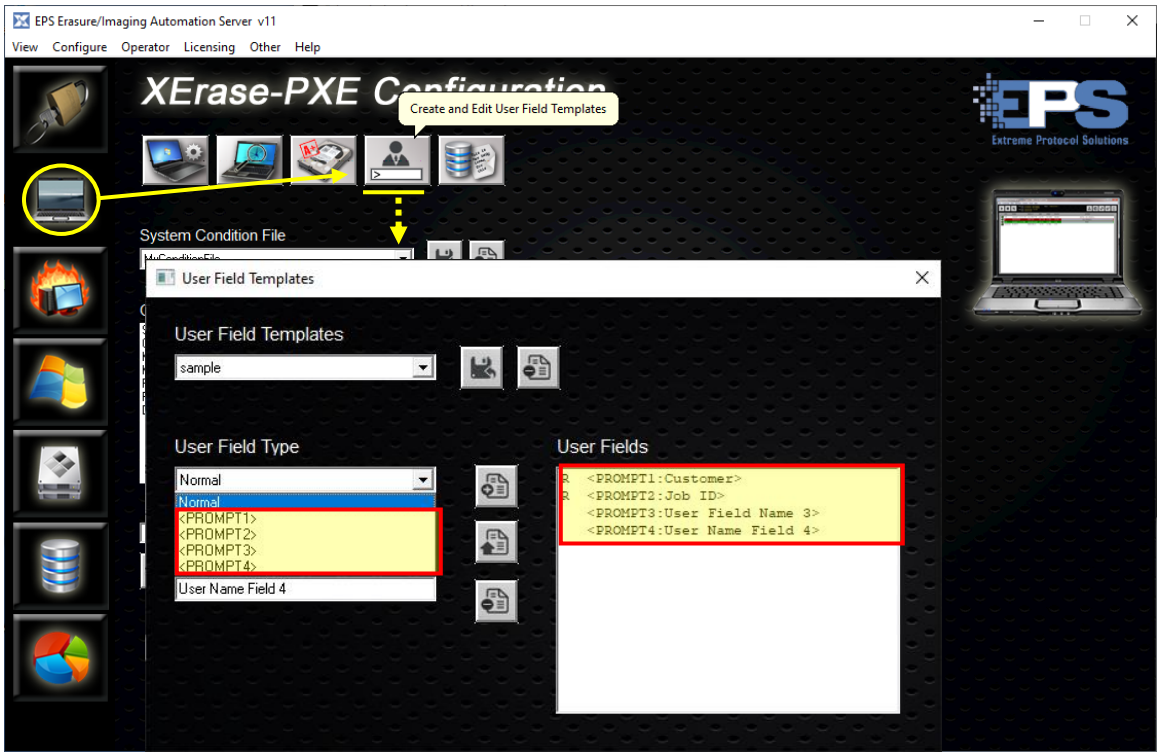

Figure 20 The User Field Templates

To create a User Field Template:

- 1. Click which will open the template creation window.
- 2. Name and save the template with 😹.

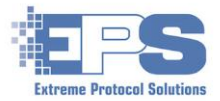

- 3. Select one of the choices in the dropdown selections of User Field Type and enter a name for the field under User Field Name.
- 4. Specify if the field is required/mandatory.
- 5. Click 🛅 to add the field to the template; it will appear on the right side under User Fields.

Repeat steps **3**, **4** and **5** for each desired field. Once all the fields have been added, click 📳 to include them in the template (file).

- 6. After all the fields have been added and saved, enable the template.
  - a. Go to  $\blacksquare \rightarrow \blacksquare$  (PXE Configuration Profiles).
  - b. Select the desired profile, then Program Settings (under Configuration Category) and User Defined Fields (under Configuration Options).
  - c. Set the option value "ON", then select the name specified in step 2 for the User Fields Template, click 🛐 (update/save).

#### **Database Scripts**

Use this feature to update existing database tables with "one time" entries needed after a device has been processed. The script should be written and tested by an experienced database administrator before being placed into production.

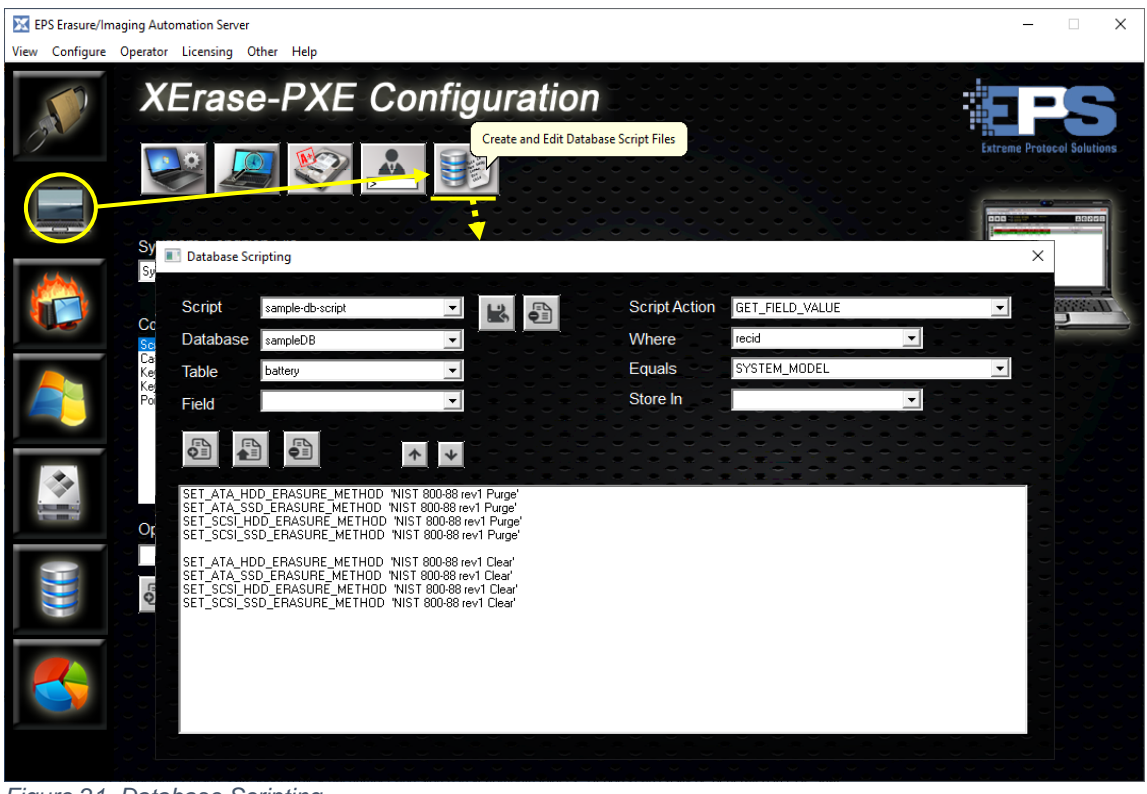

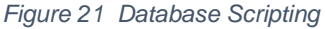

After creation remember to enable the script:

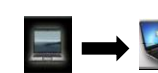

🔲 🛶 👺 (Run File/Database Parsing Script).

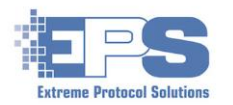

## **Burn In Test**

EPS has incorporated the functionality of PassMark Software's, BurnInTest (BIT), into **License Server**. Having BIT integrated into License Server enables access to custom testing options for most onboard components of the devices that could be processed by License Server. The main benefit to this integration is the consolidation of separate testing and erasure stations into one.

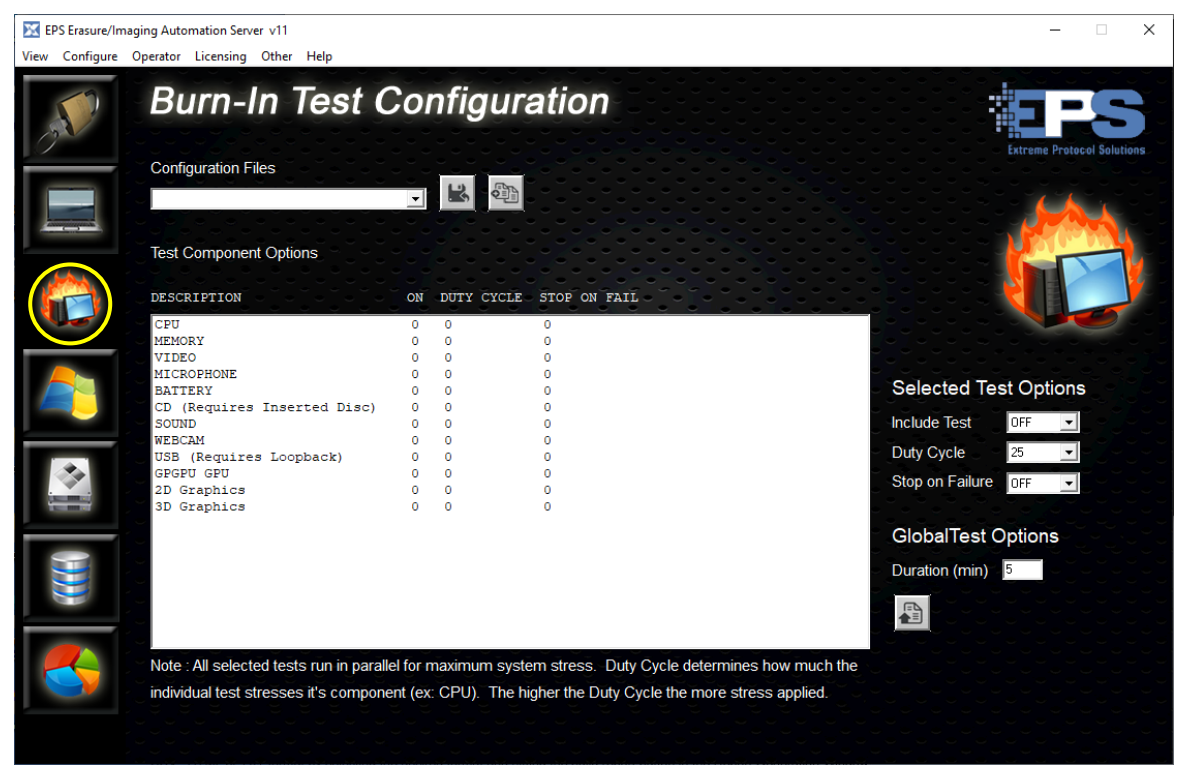

Figure 22 The BurnInTest Configuration Window

To create a new **BurnInTest** profile:

- 1. Click k which will create the file within which the selections from the following steps will be stored.
- 2. Select the desired component to be tested.
- 3. Under **Selected Test Options**, enable the test, specify the desired cycle and what to do on failure, then click like to add/update the settings to the profile.

Repeat steps 2 and 3 for each component to be tested.

4. Set a **Global Test Option** to limit the overall duration of the test in its entirety, then click again.

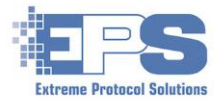

| 5. If the p     | profile is to be the d                                                         | eta      | ult,                                                                                                    | click 🕮.                          |                                                                                                    |                                       |
|-----------------|--------------------------------------------------------------------------------|----------|----------------------------------------------------------------------------------------------------|-----------------------------------|----------------------------------------------------------------------------------------------------|---------------------------------------|
| EPS Erasure/Ima | aging Automation Server v11                                                    |          |                                                                                                    |                                   |                                                                                                    | – 🗆 X                                 |
| View Configure  | Operator Licensing Other Help                                                  |          |                                                                                                    |                                   |                                                                                                    |                                       |
|                 | Opens File Explorer – Ty<br>Name Appears He<br>Configuration Files<br>sample 1 | re<br>re | File                                                                                                    | ation                             |                                                                                                    | Extreme Protocol Solutions            |
|                 | Test Component Options                                                         |          |                                                                                                    |                                   |                                                                                                    |                                       |
| A               | DESCRIPTION                                                                    | ON       | DÜTY                                                                                                    | CYCLE STOP ON FAIL                |                                                                                                    |                                       |
|                 | CPU<br>MEMORY                                                                  | 1        | 25<br>35                                                                                                    | 1<br>0                            |                                                                                                    |                                       |
|                 | VIDEO                                                                          | 0        | 0                                                                                                    | 0                                 |                                                                                                    |                                       |
|                 | MICROPHONE<br>BATTERY                                                          | 0        | 0<br>25                                                                                                    | 0                                 | li de la compañía de la compañía de la compañía de la compañía de la compañía de la compañía de la compañía de | Selected Test Options                 |
|                 | CD (Requires Inserted Disc)                                                    | 0        | 0                                                                                                    | ° – 2                             |                                                                                                    |                                       |
|                 | SOUND                                                                          | 0        | 0                                                                                                    |                                   |                                                                                                    |                                       |
|                 | USB (Requires Loopback)                                                        | ŏ        | õ                                                                                                    | ŏ                                 |                                                                                                    | Duty Cycle 25 🔽 🔁 3                   |
|                 | GPGPU GPU                                                                      | 0        | 0                                                                                                    | 0                                 |                                                                                                    | Stop on Failure OFF                   |
|                 | 2D Graphics<br>3D Graphics                                                     | 0        | 45                                                                                                    | 1                                 |                                                                                                    |                                       |
|                 | ob orașineo                                                                    |          | , in the second second s |                                   |                                                                                                    | ClabelTest Options                    |
|                 |                                                                                |          |                                                                                                    |                                   |                                                                                                    | Global lest Options                   |
|                 |                                                                                |          |                                                                                                    |                                   |                                                                                                    | Duration (min) 5.00                   |
|                 |                                                                                |          |                                                                                                    |                                   |                                                                                                    |                                       |
|                 |                                                                                |          |                                                                                                    |                                   |                                                                                                    |                                       |
|                 |                                                                                |          |                                                                                                    |                                   |                                                                                                    | CONDINE <mark>NTONONIC</mark> ONDINON |
|                 | Note : All selected tests run in paralle                                       | el for r | naximu                                                                                                    | im system stress. Duty Cycle de   | termines how much the                                                                                          |                                       |
|                 | individual test stresses it's component                                        | nt (ex   | : CPU)                                                                                                    | . The higher the Duty Cycle the m | nore stress applied.                                                                                           |                                       |
|                 |                                                                                |          |                                                                                                    |                                   |                                                                                                    |                                       |
|                 |                                                                                |          |                                                                                                    |                                   |                                                                                                    |                                       |
|                 |                                                                                |          |                                                                                                    |                                   |                                                                                                    |                                       |

(abox

Figure 23 A Mapped Steps To A Configure BurnInTest

Finally, go to select the desired profile and, for Startup Events (under Configuration Category), enable the option, Execute System Burn-In Test, as well as the Burn-In Test File name. Remember to save the update with .

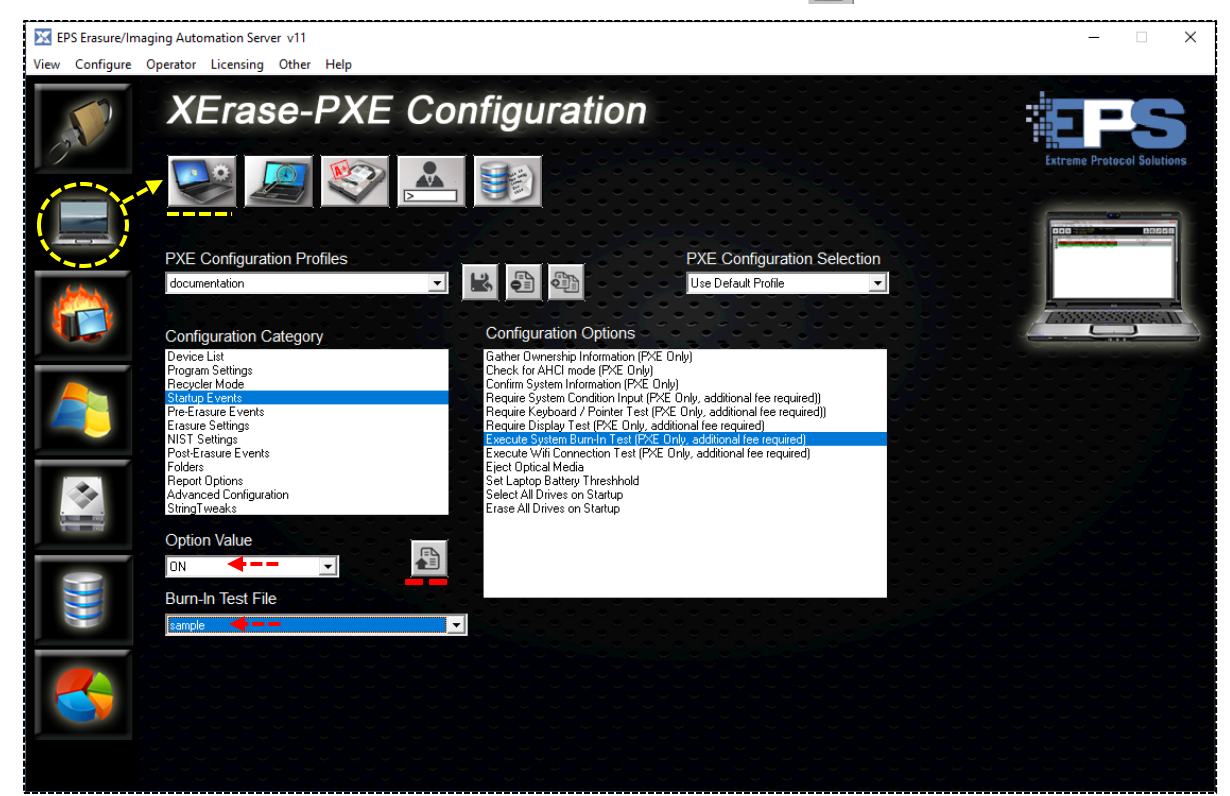

Figure 24 Confirming BIT Is Enabled In The PXE Profile

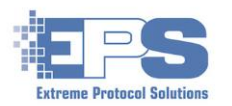

## Imaging

Another feature that has been incorporated into **License Server** is the ability to reinstall an operating system onto a device. The **EPS** implementation is based on the principles of the **Microsoft Refurbisher Program** and, while not a requirement, is typically launched after the **BIT** and erasures have been completed. Windows and the operating system for Apple devices are currently the two supported operating systems.

| EPS Erasure/Ima                                                                                                    | ging Automation Server v11                                     |                                                                                                    |                                                |                                                | - 🗆 X                                       |
|----------------------------------------------------------------------------------------------------|----------------------------------------------------------------|----------------------------------------------------------------------------------------------------|------------------------------------------------|------------------------------------------------|---------------------------------------------|
| View Configure                                                                                                    | Operator Licensing Other                                       | Help                                                                                                    |                                                |                                                |                                             |
|                                                                                                    | Imaging                                                        | Configuration                                                                                                    |                                                |                                                | Extreme Protocol Solutions                  |
| Commission in the local division in the local division in the loca | default                                                        | Manual Driver Installation                                                                                                    |                                                |                                                |                                             |
|                                                                                                    | berault       Model     default       Image                    | Security Updates<br>Non-Security Updates<br>Service Packs<br>MS Security Products<br>Optional Updates<br>NET Framework 3.5.1 Updates<br>MS Pre-Release Software<br>WMP12 Updates | 103<br>86<br>1<br>2<br>10<br>23<br>2<br>2<br>2 | 103<br>86<br>1<br>2<br>10<br>23<br>2<br>2<br>2 |                                             |
|                                                                                                    | Script Name COPY_FIL<br>Command COPY_FIL<br>Source Dest Script |                                                                                                    |                                                |                                                | <ul> <li>€</li> <li>€</li> <li>€</li> </ul> |

#### Model Files

**License Server** includes a few models designed to help make reinstalling the operating system on a newly processed device faster and easier to set up. The "default" model will be used as the basis for the following steps. As with the other samples, leaving the default unmodified in case it is needed as a reference is recommended.

For the basic installation, only the fields in the upper half (shaded portion above the white line in the previous figure) are required and discussed in the following steps. The lower half can be used to further customize the imaging process and reduce the intervention required after the operation system has been installed.

**Note**: There is minimal support for this feature. It may be removed from future releases of License Server.

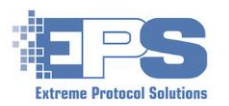

#### Prerequisites:

- If applicable, review/configure **Device Driver Configuration** () and ensure the required drivers exist.
- The images <u>WIMs</u> to be used must be in c:\XERAS\_override\WIM\images.

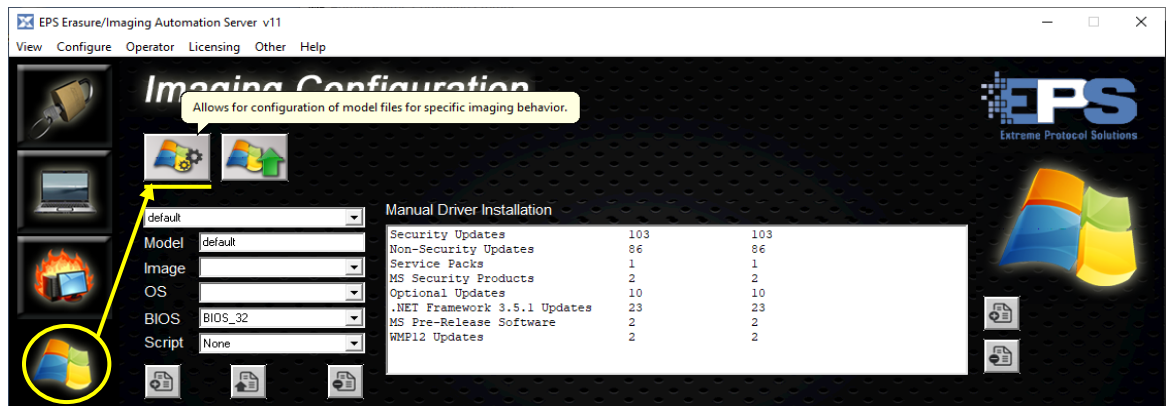

Figure 25 Imaging Configuration Models

- 1. If it is not already displayed, click the first field and select **default**.
- Provide the name of the Model (file name) the customizations will be saved as in the Model field, then save it with a the name will change from "default" to the one that was just provided.
- 3. Click the **Image** field and select the image that is to be provisioned to the client. These reflect the WIMs that should have been copied into **c:\XERAS\_override\WIM\images**.
- 4. Select the name and version of operating system for the image from the previous step.
- 5. Then select the architecture of the **BIOS** which is specific to the model of the device on which the operating system is being installed.

| EPS Erasure/Ima<br>View Configure | ging Automation Server v11<br>Operator Licensing Other Help |                                |                                       |   | – 🗆 X                      |
|-----------------------------------|-------------------------------------------------------------|--------------------------------|---------------------------------------|---|----------------------------|
|                                   | Imaging Con                                                 | figuration                     |                                       |   |                            |
| 0                                 |                                                             |                                |                                       |   | Extreme Protocol Solutions |
|                                   |                                                             |                                |                                       |   |                            |
|                                   | test-document                                               | Manual Driver Installation     | ి సిందం<br>సిందం సిందం<br>సిందం సిందం |   |                            |
|                                   | Model test-document                                         | Security Updates               | 106<br>89                             | 0 |                            |
|                                   | mage Win10 x64 Pro Refurb                                   | Service Packs                  | 1                                     | ŏ |                            |
|                                   |                                                             | MS Security Products           | 2                                     | 0 |                            |
|                                   | Windows 10                                                  | Optional Updates               | 10                                    | 0 |                            |
|                                   | BIOS BIOS_64                                                | MS Pre-Release Software        | 23                                    | 0 |                            |
|                                   | Soriet News                                                 | WMP12 Updates                  | 2                                     | ő |                            |
|                                   |                                                             | WIM\Drivers\Vendor\3\GoodixTou | chDriver.inf                          |   |                            |
|                                   |                                                             |                                |                                       |   |                            |

Figure 26 Completing The Fields For An Imaging Model

#### Notes:

- 1. Refer to the vendor's documentation for the device being reimaged to confirm the correct architecture is being used.
- 2. The BIOS for most current devices should be 64 bit **BIOS\_64** <u>will not work</u> on a x32 (32 bit) machine but **BIOS\_32** may work on a x64 (64 bit) machine.

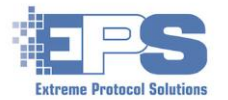

- If there are device drivers that need to be installed during the installation (refer to <u>Device</u> <u>Driver</u>), add them by clicking the <u>Device</u> (to the right of the field) under **Manual Driver Installation**, navigate to the respective "inf" file and save it.
- Finally, remember to save any updates with [Amage: A state of the state of the s

**Optional**: If there is a post installation script, select it from the dropdown next to **Script**. Note that in order for it to be recognized in this window, the default location for any prewritten scripts should be **c:\XERAS\_override\WIM\scripts** and should have a file extension of ".scr". Once found, its contents will also appear in the lower half of the window.

In addition to modifying existing scripts, this is also where new scripts can be added. It is highly recommended that any modifications to existing scripts or newly written scripts be tested external to **License Server** before being integrated into this feature.

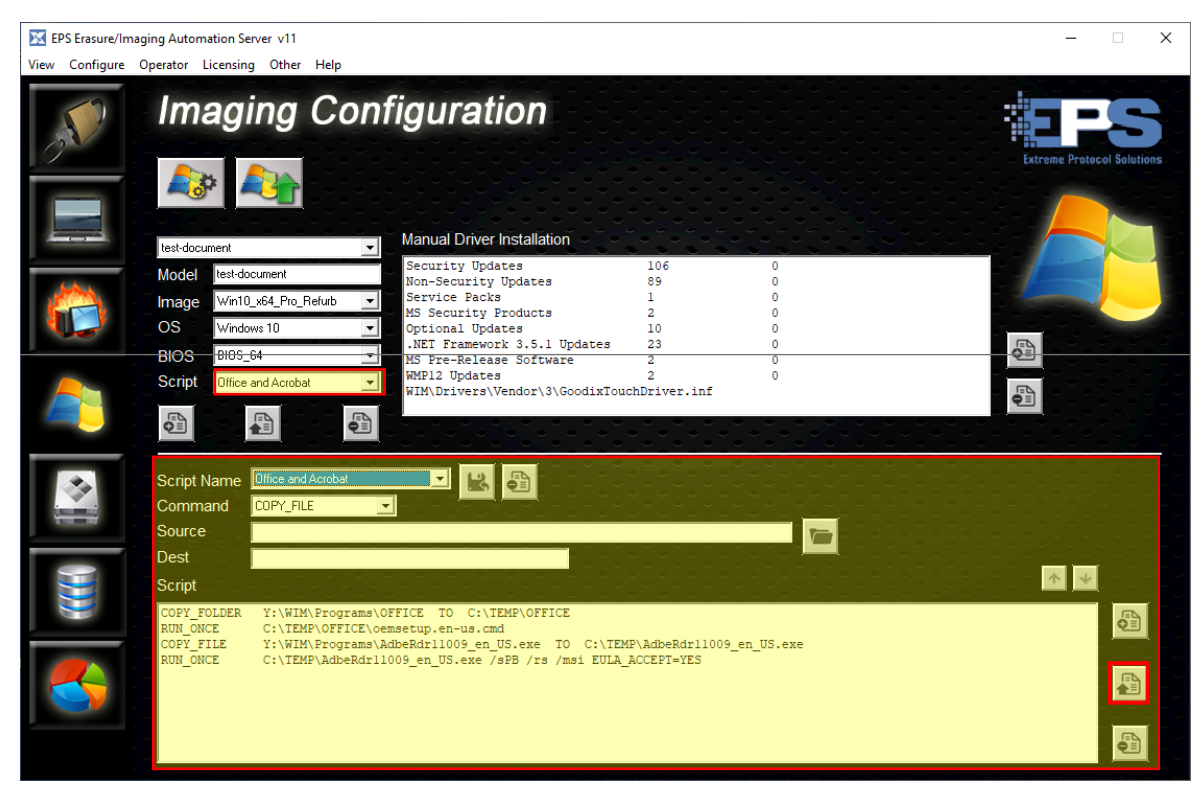

Figure 27 Customizing A Script To Run During Imaging

Remember to save any updates with the 🔊 in this section of the window.

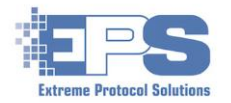

#### **Post Imaging Steps**

Once Windows has been reinstalled, there will usually be additional customizations that need to be performed to ensure the device conforms to your organization's requirements. Using this activity, customizations can now be automated and performed in "cookie cutter" fashion on multiple devices.

| 🔀 EPS Erasure/Ima                                                                                               | iging Automation Server v1 | 1                                                                         |                                          |                                                  |            |   | – 🗆 X                      |
|----------------------------------------------------------------------------------------------------|----------------------------|---------------------------------------------------------------------------|------------------------------------------|--------------------------------------------------|------------|---|----------------------------|
| View Configure                                                                                                  | Operator Licensing Oth     | er Help                                                                   |                                          |                                                  |            |   |                            |
| 3                                                                                                    | Imagin                     | Provides the ability to                                                   | download Windows Updates for script      | ed post-imaging installa                         | stion.     |   | Extreme Protocol Solutions |
|                                                                                                    | Operating Stem             |                                                                           | Jpdate Category                          | Update Count                                     | Downloaded |   |                            |
|                                                                                                    |                            | <b>_</b> =                                                                | Security Updates<br>Non-Security Undates | 103                                              | 103<br>86  |   |                            |
|                                                                                                    |                            |                                                                           | Service Packs                            | 1                                                | 1          |   |                            |
|                                                                                                    |                            |                                                                           | MS Security Products                     | 2                                                | 2          |   |                            |
|                                                                                                    |                            | ంైంైంైంైం                                                                 | Optional Updates                         | 10                                               | 10         |   |                            |
|                                                                                                    |                            | $\circ \ \ \circ \ \ \circ \ \ \circ \ \ \circ \ \ \circ \ \ \circ \ \ )$ | .NET Framework 3.5.1 Updates             | 23                                               | 23         | - |                            |
|                                                                                                    |                            |                                                                           | WMP12 Updates                            | 2                                                | 2          |   |                            |
|                                                                                                    |                            |                                                                           |                                          |                                                  |            |   |                            |
|                                                                                                    | Script Name                |                                                                           |                                          |                                                  |            |   |                            |
| in the second second second second second second second second second second second second second second second | COPY_                      | FILE 💌                                                                    |                                          |                                                  |            |   |                            |
| And and a second second second second second second second second second second second second second second se  | Source                     |                                                                           |                                          |                                                  |            |   |                            |
|                                                                                                    | Dect                       |                                                                           |                                          | $\sim$ $\sim$ $\sim$ $\sim$ $\sim$ $\sim$ $\sim$ |            |   |                            |
|                                                                                                    |                            |                                                                           | 0 0 0 0 0 0 0                            |                                                  |            |   |                            |
|                                                                                                    | Script                     |                                                                           |                                          |                                                  |            |   |                            |
|                                                                                                    |                            |                                                                           |                                          |                                                  |            |   |                            |
|                                                                                                    |                            |                                                                           |                                          |                                                  |            |   | ₽∎                         |
|                                                                                                    |                            |                                                                           |                                          |                                                  |            |   |                            |
|                                                                                                    | -                          |                                                                           |                                          |                                                  |            |   |                            |
|                                                                                                    |                            |                                                                           |                                          |                                                  |            |   |                            |
|                                                                                                    |                            |                                                                           |                                          |                                                  |            |   |                            |
|                                                                                                    | -                          |                                                                           |                                          |                                                  |            |   |                            |
|                                                                                                    |                            |                                                                           |                                          |                                                  |            |   |                            |

Figure 28 Configuring Windows Updates For Post Installation

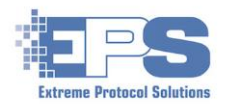

## **Device Driver Configuration**

A device driver is software that represents a hardware component (i.e., processor, memory, disk drive, USB, COM ports, adapters, etc.) that allows the operating system to recognize what it is and its functionality. Drivers are loaded when the client is booted. Without them, the hardware component it represents will not be accessible or usable.

Most device drivers are included with the operating system. This feature was designed to assist in configuring the ones that are not. Once configured, the drivers will be injected (installed) while the operating system is being installed if it's needed.

| EPS Erasure/Ima | ging Automation Server v11<br>Operator Licensing Other Help |             |                                               |                                                | - 🗆 X                      |
|-----------------|-------------------------------------------------------------|-------------|-----------------------------------------------|------------------------------------------------|----------------------------|
| 200             | Device Driver                                               | Configurati | on                                            |                                                | EFS                        |
|                 | Source Driver Folders to be added                           |             | Driver Repositor<br>FOLDERS: 5<br>DRIVERS: 15 | y Summary<br>TIME : 00:00:00 A                 | Extreme Protocol Solutions |
|                 |                                                             |             | PCI : 5<br>USB : 0<br>HID : 0<br>MONITOR: 0   | PCMCIA: 0<br>HDAUDIO: 5<br>ACPI: 5<br>OTHER: 5 |                            |
|                 |                                                             |             | Inject at Runtime                             | Inject onto Imaged Drive                       |                            |
|                 | Device Lookup (inf file or Device ID)                       | Any CPU     |                                               |                                                |                            |
|                 | 15 Entries loaded in: 00:00:00                              |             |                                               |                                                | €<br>∎                     |
|                 |                                                             |             |                                               |                                                |                            |
|                 |                                                             |             |                                               |                                                |                            |
|                 |                                                             |             |                                               |                                                |                            |

Figure 29 The Device Driver Configuration Feature

#### Prerequisites:

- Drivers from the Microsoft Refurbisher Program must be available in c:\XERAS\_override\drivers.
- Connection to the internet.

For the following steps, the source folder for the drivers is **c:\documentation\test** and will end up in **c:\XERAS\_override\WIM\Drivers**.

1. Click 🚳 next to the field for Source Driver Folders to be added. Once File

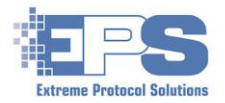

**Explorer** appears, navigate to the desired folder and save the location. The selected path will appear in the referenced field.

| EPS Erasure/Ima<br>View Configure | aging Automation Server v11<br>Operator Licensing Other Help    |                                                                                                    | - 🗆 X                      |
|-----------------------------------|-----------------------------------------------------------------|----------------------------------------------------------------------------------------------------|----------------------------|
|                                   | Device Driver Configurati                                       | on                                                                                                    |                            |
|                                   | Source Driver Folders to be added                               | Driver Repository Summary                                                                                                    | Extreme Protocol Solutions |
|                                   | C:\documentation\test                                           | FOLDERS: 0 TIME : 00:00:00 A DRIVERS: 0                                                                                                    |                            |
|                                   | Adds drivers to the Driver Repository from Source Drive Folders | PCI         :         0         PCMCIA :         0           USB         :         0         HDAUDIO:         0           HID         :         0         ACPI :         0           MONITOR:         0         OTHER :         0         V |                            |
|                                   | ▶                                                               | V Inject at Runtime                                                                                                    |                            |
|                                   | Device Lookup (inf file or Device ID)                           |                                                                                                    |                            |
|                                   | Any OS                                                          |                                                                                                    |                            |

Figure 30 Adding The Source For The Drivers

2. Click to add and index the drivers to the required location(s) as well as when and where the drivers will be injected. The statistics related to indexing the drivers will be displayed.

**Optional**: If needed, the lower half of the window provides the ability to do an online lookup for a device driver assuming valid information for the device is provided. To search the driver repository within **License Server** use and to search the catalog at Microsoft's website.

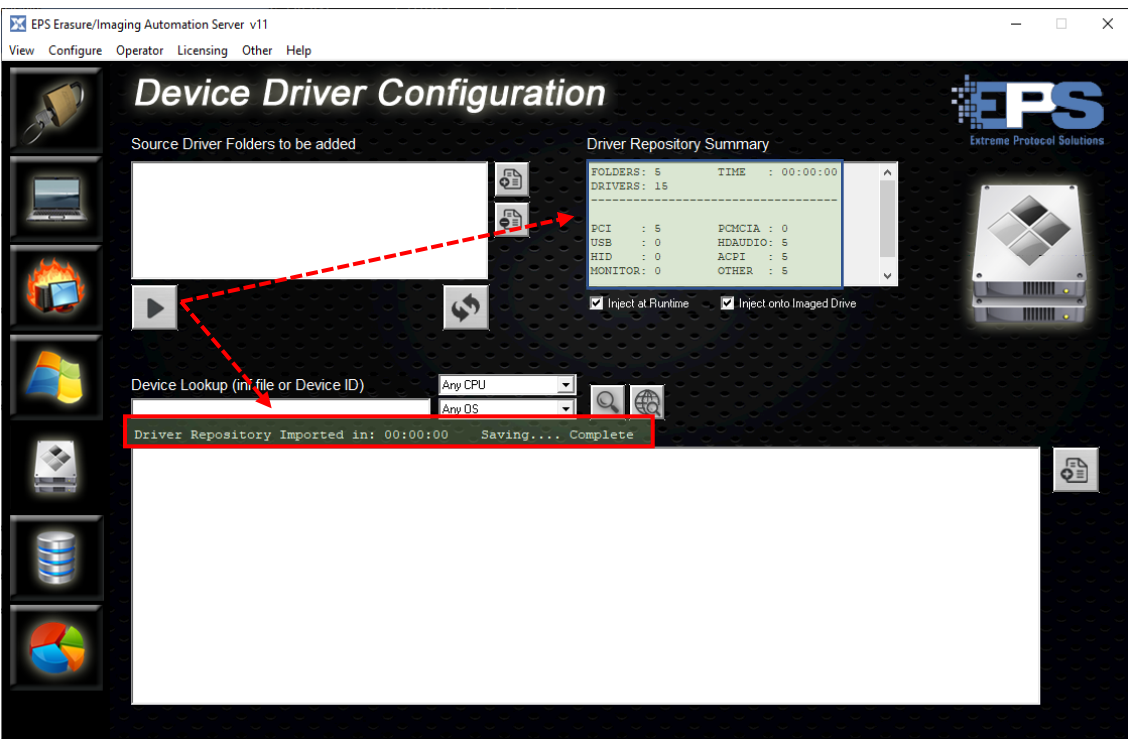

Figure 31 Integrating The Drivers Into The Configuration

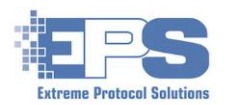

## **Database Configuration**

Included with the **Premium** license of **XErase**, is a powerful means to interact directly with a (local or remote) database which makes uploading information related to the devices processed by **License Server** a smooth, effortless and automatic process. If it doesn't already exist, a database and related tables can be quickly established by using one of the sample scripts included with **License Server** in the folder, **c:\LCServer\Database**. Once created, the fields from **License Server's** features will need to be mapped (i.e., cross referenced) to the fields of the tables.

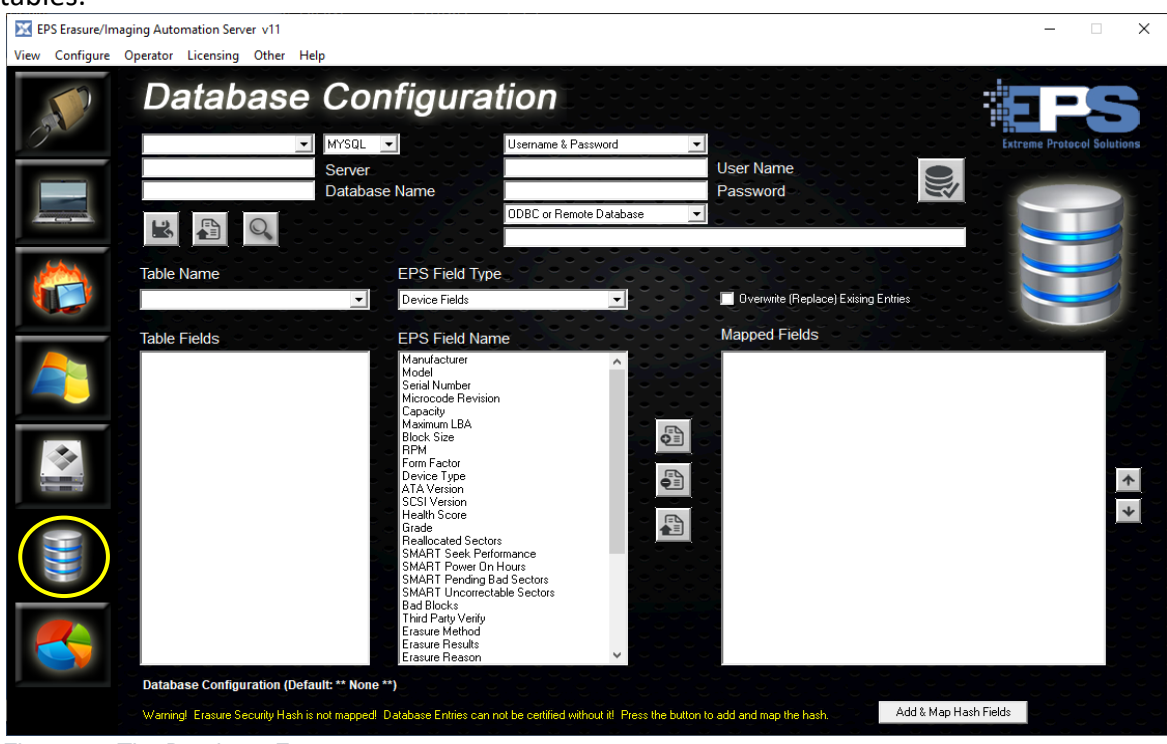

Figure 32 The Database Feature

#### Prerequisites:

- If the <u>DB</u> is running remotely (i.e., on a system <u>other</u> than where **License Server** is running), confirm the hostname of the system as well as the name of the DB to connect to.
- Ensure the DB network connection between **License Server** and the system where the database is running is not being blocked by any network related security settings.
- Verify the account conducting the transaction(s) has an account and password (if required) defined, as well as authorization to access, the database. If one doesn't exist, have one created and the authorizations enabled.
- Ensure that any required <u>ODBC</u> related to the client side have been installed. A 32 bit and 64 bit ODBC driver should be included with Windows 10 or higher. Before attempting to connect, <u>confirm the connection using the tools included with the ODBC</u> package/driver.
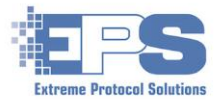

• The database and tables must exist before this feature can be used for the first time. If this is a new database, one of the scripts in **c:\LCServer\database** can be used to quickly create the DB and tables.

**Note**: If your organization uses an ERP system, the database and mappings may already be established. Refer to <u>Appendix C - Databases</u> for further information.

Refer any questions/issues to your database administrator and/or network security team.

Once the database has been created, map the desired fields for the features within **License Server** to the records in the tables into which data will be loaded.

- 1. Establish the connection to the database.
  - a. Choose the type of database (MySQL or SQL) from the dropdown.

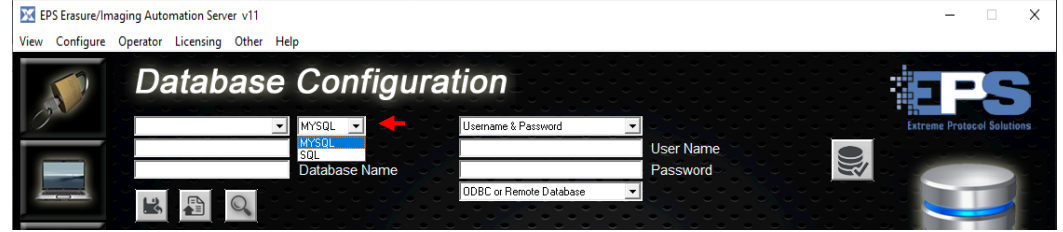

Figure 33 Selecting The Type Of Database To Use

b. Select which credentials to use when connecting to the database.

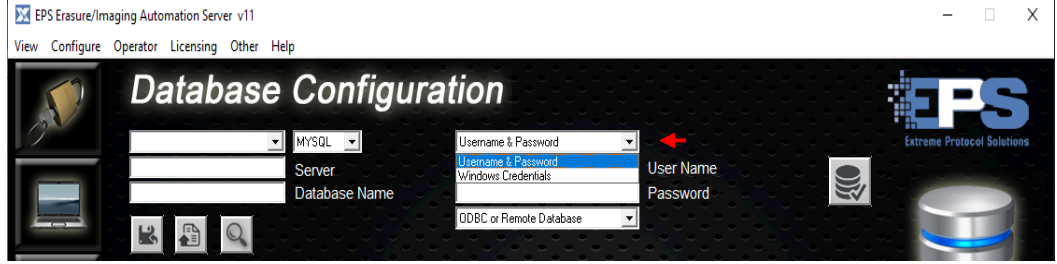

Figure 34 Configuring An Account's Access To A Database

c. Fill in the user credentials as well as the type of connection (local or remote)

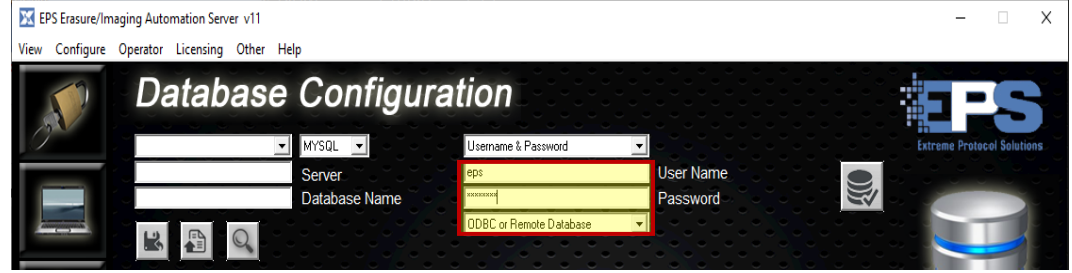

Figure 35 Setting The Account's Credentials

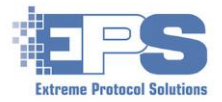

d. Enter the hostname or IP address (as used in this example) of the system where the database is running along with the name of the database.

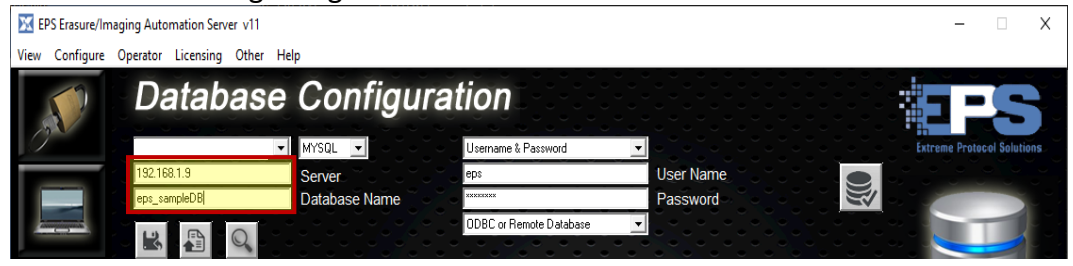

Figure 36 Setting Where The Database Is Running

e. Click k and provide a name for the profile. Once saved, the name will appear in the field to the left of where the type of database was first selected; the default table and its fields should remain.

| EPS Erasure/Ima | ging Automation Server v11 |               |                         |           | – 🗆 X                      |
|-----------------|----------------------------|---------------|-------------------------|-----------|----------------------------|
| View Configure  | Operator Licensing Other H | elp           |                         |           |                            |
|                 | Database                   | Configura     | tion                    |           |                            |
|                 | sampleDB 🗾                 | MYSQL 💌 🗸 🗸   | Username & Password     |           | Extreme Protocol Solutions |
|                 | 192.168.1.9                | Server        | eps                     | User Name |                            |
|                 | eps_sampleDB               | Database Name | XXXXXXXX                | Password  |                            |
|                 |                            |               | ODBC or Remote Database |           |                            |
|                 |                            |               |                         |           |                            |

Figure 37 Saving The Database Configuration

- 2. Map the fields and hash keys.
  - a. Select the table whose fields are to be mapped.

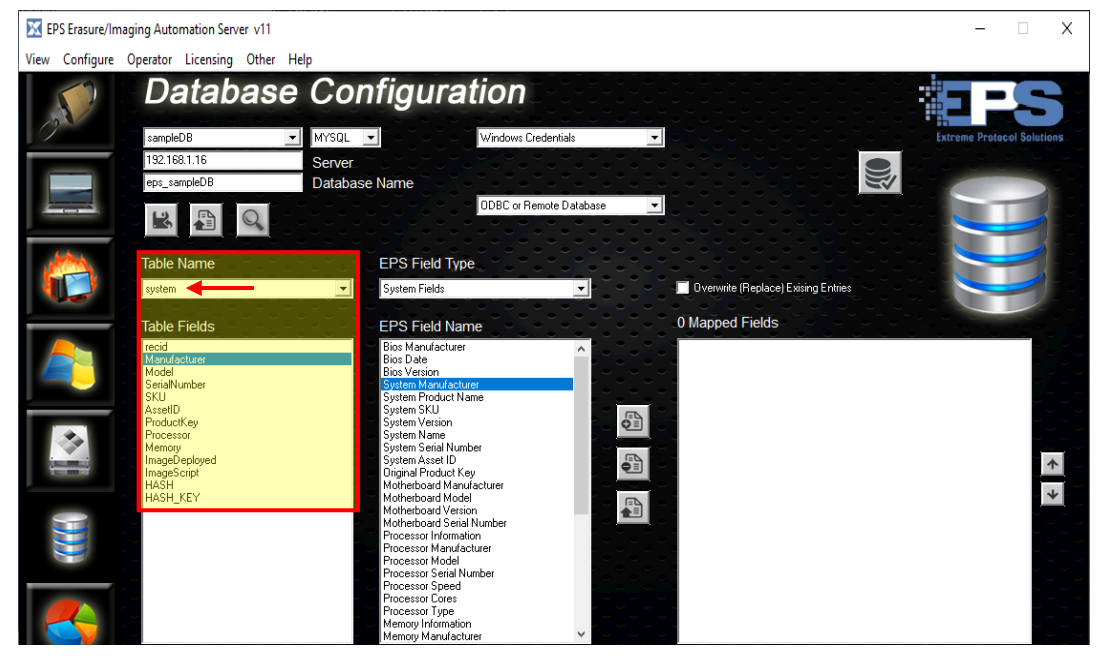

Figure 38 Mapping The EPS Fields To Database Tables

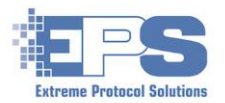

b. Select the EPS Field Type from the choices in the dropdown, along with the corresponding EPS Field Name, then click to add the field to the Mapped Fields. Last, select the newly added field and select in red below) to save the individual mapping.

Repeat steps **a** and **b** until the maps for the fields of the current table, as well as fields for any other desired table, have been mapped.

| EPS Erasure/Ima | aging Automation Server v11                                                                                                    |                                                                                                    |                                                                  |                                                                                                    | – 🗆 X                                                                                                   |
|-----------------|----------------------------------------------------------------------------------------------------|----------------------------------------------------------------------------------------------------|------------------------------------------------------------------|----------------------------------------------------------------------------------------------------|----------------------------------------------------------------------------------------------------|
| View Configure  | Operator Licensing Other He                                                                                                    | łp                                                                                                    |                                                                  |                                                                                                    |                                                                                                    |
|                 | Database<br>sampleDB v<br>1921681.9<br>eps_sampleDB                                                                                         | Configura<br>MYSQL<br>Server<br>Database Name                                                                                                    | Username & Password<br>eps<br>exercise<br>DDEC & Remate Database | User Name<br>Password                                                                                                    | Extrame Protocol Solutions                                                                              |
|                 | Table Name                                                                                                    | EPS Field T                                                                                                    | ype                                                              | Overwrite (Replace) Exising Entrie:     4 Mationed Fields                                                                                          |                                                                                                    |
| A 100 million   | rative Pretos<br>recid<br>Model<br>SecialNumber<br>SecialNumber<br>AsselD<br>Processor<br>TimageDeployed<br>ImageScript<br>HASH<br>HASH_KEY | Bios Manufact.<br>Bios Manufact.<br>Bios Date<br>Bios Version<br>System Produc<br>System Narufact.<br>System Narufact.<br>System Narufact.<br>System Narufact.<br>Diginal Produc<br>Motherboard M<br>Motherboard M<br>Motherboard M<br>Processor Mod<br>Processor Mod<br>Processor Spef<br>Processor Spef<br>Processor Spef<br>Processor Spef | al ILE                                                           | system Manufacturer > System Field<br>system Sena Worker > System Field<br>system Sena Worker > System Field<br>Notein Processor > System Fields P | a:System Manufacturer<br>s:System Serial Number<br>concessor Menu Feld unr<br>occessor Information<br>* |
|                 | Database Configuration (Defa                                                                                                    | Memory Informa<br>Memory Manufi<br>utt: sampleDB.ini)<br>not mapped! Database Entries c                                                                                                    | tion                                                             | button to add and map the hash.                                                                                                    | dd & Map Hash Fields                                                                                    |

Figure 39 The Steps Required To Map EPS Fields

- C. <u>Optional</u> Map the hash and hash key for the storage device table.
   Once the hash fields have been mapped and saved, refresh the DB by clicking the name of the profile the warning at the bottom of the screen (refer to Figure TBD) should not be displayed any longer.
- Confirm that all the requirements for the DB related to both current and (potential) future updates to XErase are met with , and remediate any notices that are displayed, especially the ones marked, "REQUIRED". Refer to <u>Appendix C – Database Notifications</u> for a sample of the possible warnings.

For example, if this notice was displayed.

| REGUITRED: A table which contains Drive Serial Number and Enacure Results |             |      |                |       |   |
|---------------------------------------------------------------------------|-------------|------|----------------|-------|---|
| REQUIRED. A CADIE WHICH CONCAINS DRIVE SERIAL NUMBER and LRASURE RESULTS  |             |      |                |       | ¥ |
|                                                                           | Ln 1, Col 1 | 100% | Windows (CRLF) | UTF-8 |   |

Figure 40 An Example Of A Notice When Checking The DB Requirements

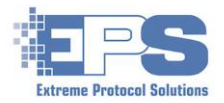

|                   |                                                                                                    |                                                                                                    |                                                                                                    |                                                                                                    | ,                                                                                                    |
|-------------------|----------------------------------------------------------------------------------------------------|----------------------------------------------------------------------------------------------------|----------------------------------------------------------------------------------------------------|----------------------------------------------------------------------------------------------------|----------------------------------------------------------------------------------------------------|
| 🔀 EPS Erasure/Ima | iging Automation Server v11                                                                                                    |                                                                                                    |                                                                                                    |                                                                                                    | - 🗆 X                                                                                                    |
| View Configure    | Operator Licensing Other H                                                                                                    | lelp                                                                                                    |                                                                                                    |                                                                                                    |                                                                                                    |
| 0                 | Database                                                                                                    |                                                                                                    |                                                                                                    |                                                                                                    | Extreme Protocol Solutions                                                                                                    |
|                   | 1921C019                                                                                                    | MISGE                                                                                                    |                                                                                                    | Licer Name                                                                                                    |                                                                                                    |
|                   | ens sampleDB                                                                                                    | Server<br>Database Name                                                                                                    | Ebs                                                                                                    | Baccword                                                                                                    |                                                                                                    |
|                   | eps_samplebb                                                                                                    | Database Name                                                                                                    | ODBC or Bernote Database                                                                                       | rassword                                                                                                    |                                                                                                    |
|                   |                                                                                                    |                                                                                                    |                                                                                                    |                                                                                                    |                                                                                                    |
| 14.5              |                                                                                                    |                                                                                                    |                                                                                                    |                                                                                                    |                                                                                                    |
|                   | Table Name                                                                                                    | EPS Field Ty                                                                                                    | pe in the second second second second second second second second second second second second second second se |                                                                                                    |                                                                                                    |
|                   | storagedevice                                                                                                    | Device Fields                                                                                                    |                                                                                                    | Overwrite (Replace) Exising Entries                                                                                                    |                                                                                                    |
|                   | Table Fields                                                                                                    | EPS Field N                                                                                                    |                                                                                                    | 8 Mapped Fields                                                                                                    |                                                                                                    |
|                   | Tecid<br>Tecid<br>Marufacturer<br>Model<br>SerialNumber<br>Capacity<br>BlockSize<br>RPM<br>FormFactor<br>DeviceType<br>FormFactor<br>DeviceType<br>TeatureState<br>FraellocatedSectors<br>PowerOnHours<br>ErasureBlate<br>ErasureBlate<br>ErasureDate<br>ErasureDate<br>ErasureDetator<br>Parent<br>HASH<br>HASH_KEY | Hanufacturer<br>Model<br>Serial Number<br>Microcode Revis<br>Capacity<br>Maximum LBA<br>Block Size<br>RPM<br>Form Factor<br>Device Type<br>ATA Version<br>Health Score<br>Grade<br>Reallocated See<br>SMART Power (<br>SMART Power (<br>SMART Prover)<br>SMART Uncorre<br>Bad Blocks<br>Third Party Verij<br>Erasure Method<br>Erasure Results<br>Erasure Results | tors<br>eformance<br>In Hours<br>IB ad Sectors<br>2                                                            | system:Manufacturer -> System:Fields:System N<br>system:SerialNumber -> System:Fields:System S<br>system:Processor -> System:Fields:Processor in<br>storagedevice:HASH_KEY -> Device Fields:Erasure<br>storagedevice:HASH_KEY -> Device Fields:<br>storagedevice:SerialNumber -> Device Fields:<br>Btoragedevice:FrasureResults => Device Fields: | lanufacturer<br>erial Number<br>anufacturer<br>formation<br>Security Hash<br>suite Security Key<br>erial Number<br>Erasture Results |
|                   | Database Configuration (Def                                                                                                    | ault: sampleDB.ini)                                                                                                    |                                                                                                    |                                                                                                    |                                                                                                    |
|                   |                                                                                                    |                                                                                                    |                                                                                                    |                                                                                                    |                                                                                                    |
|                   |                                                                                                    |                                                                                                    |                                                                                                    |                                                                                                    |                                                                                                    |

These mappings would need to be added to remediate the notice.

Figure 41 Remediating A "Required" Notice

Once added, confirm by clicking sagain and ensure no "**REQUIRED**" notices are displayed.

- 4. Save all the updates to the database profile with the 🔊 located just beneath the name of the DB. To view all the mappings for any of the table fields that have been mapped, refresh the DB by clicking the name of the database profile, then select the **Table Name** from the listing in the dropdown.
- 5. Finally, enable the options in the respective **XErase-PXE Configuration** profile.

Click  $\blacksquare \rightarrow \blacksquare$  and select the desired profile, then ensure the **Configuration Categories** and their options are set as depicted in the following figures using your values.

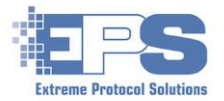

To automatically "inject" the data into a DB once the erasure finishes, **Configuration Category: Program Settings, Database Injection**.

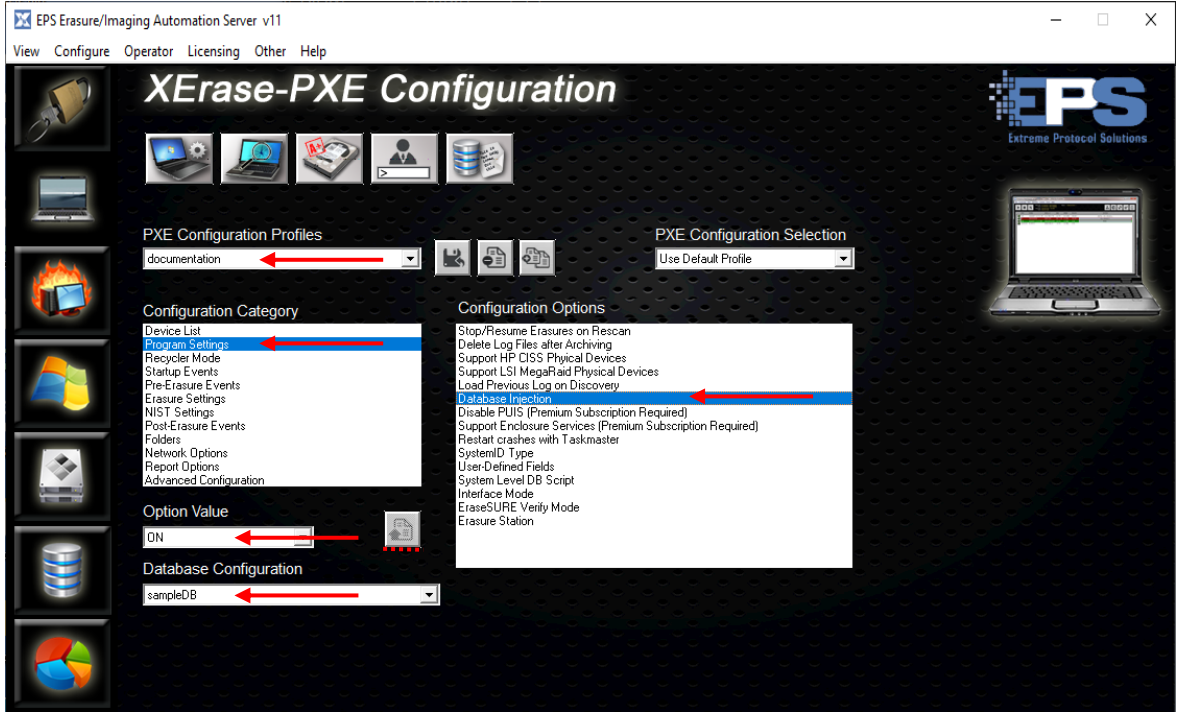

Figure 42 Enabling The Database In The PXE Profile

Optionally, if generating exports for the DB is desired when the erasure completes, **Configuration Category: Report Options, Generate Report**.

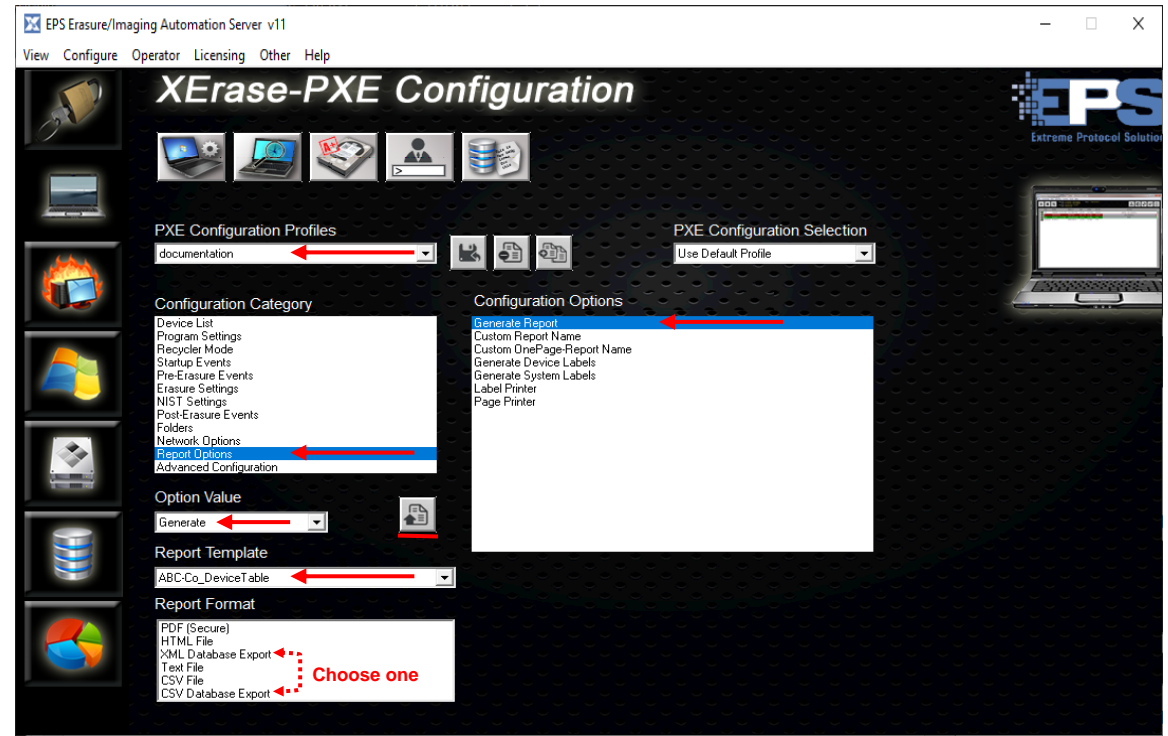

Figure 43 Enabling The Automatic Export Of Data

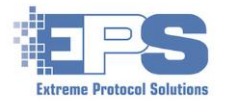

# Reporting

Once devices have been erased, reports can be created in a variety of types and layouts. Reports can be generated in many of the common formats such as, **Secure PDF**, **HTML**, **Text** (viewable in Notepad or Wordpad), <u>XML</u> and **CSV**.

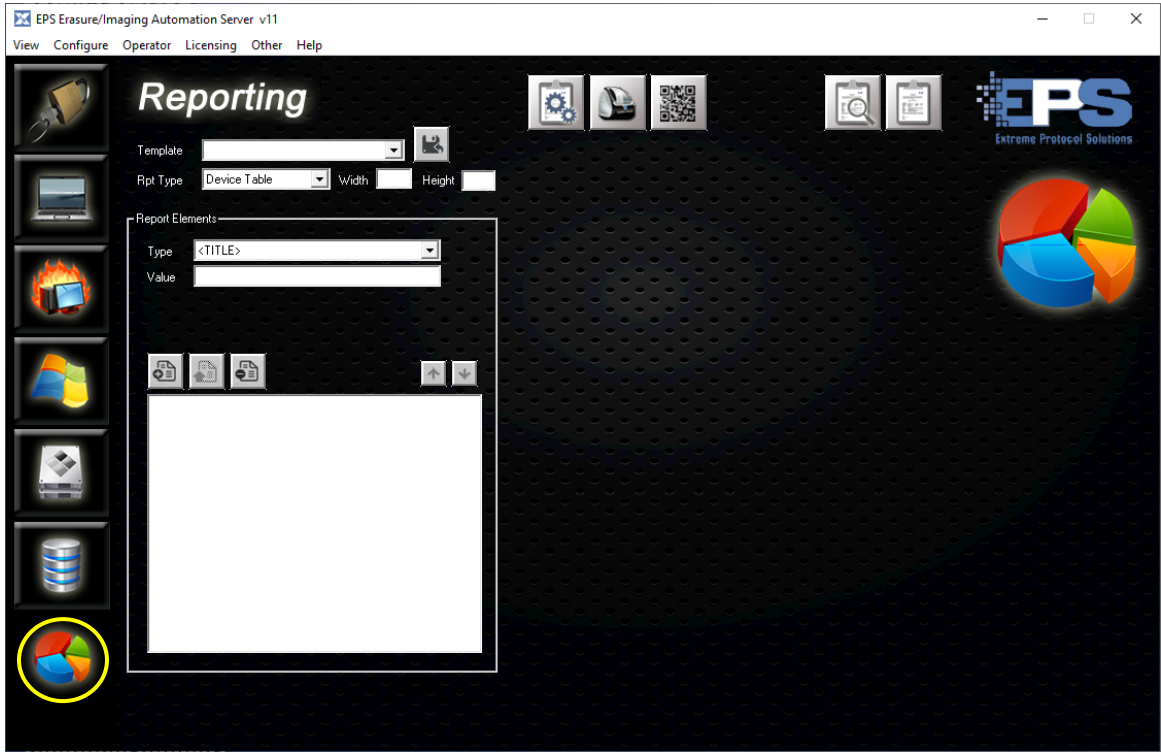

Figure 44 The Reporting Feature

# **Report Templates**

A company logo will be added to a template as a simple illustration of updating the **DriveOnePage** (drives on one page) sample template and saved to a template called, "*MyCompanyOneDrive*". The only prerequisite for this example is to confirm that the desired image is in the required location (c:\XERAS\_override\images) and that it is in <u>JPEG</u> format.

- 1. Click 🕵
- 2. Select a template from the drop down next to **Template** (or one of your choosing), then **k** and provide a name when prompted.
- 3. Click in the field/drop down arrow to the right of **Type** in the **Report Element** section and select **<IMAGE\_TOP\_RIGHT>**.
- 4. Click and navigate to where the image is stored (it should open to the correct location by default), select the desired image and click **Open**.
- 5. Add it to the list of elements with <a>[5]</a>. A preview with the new logo should appear in the upper right.

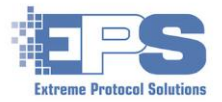

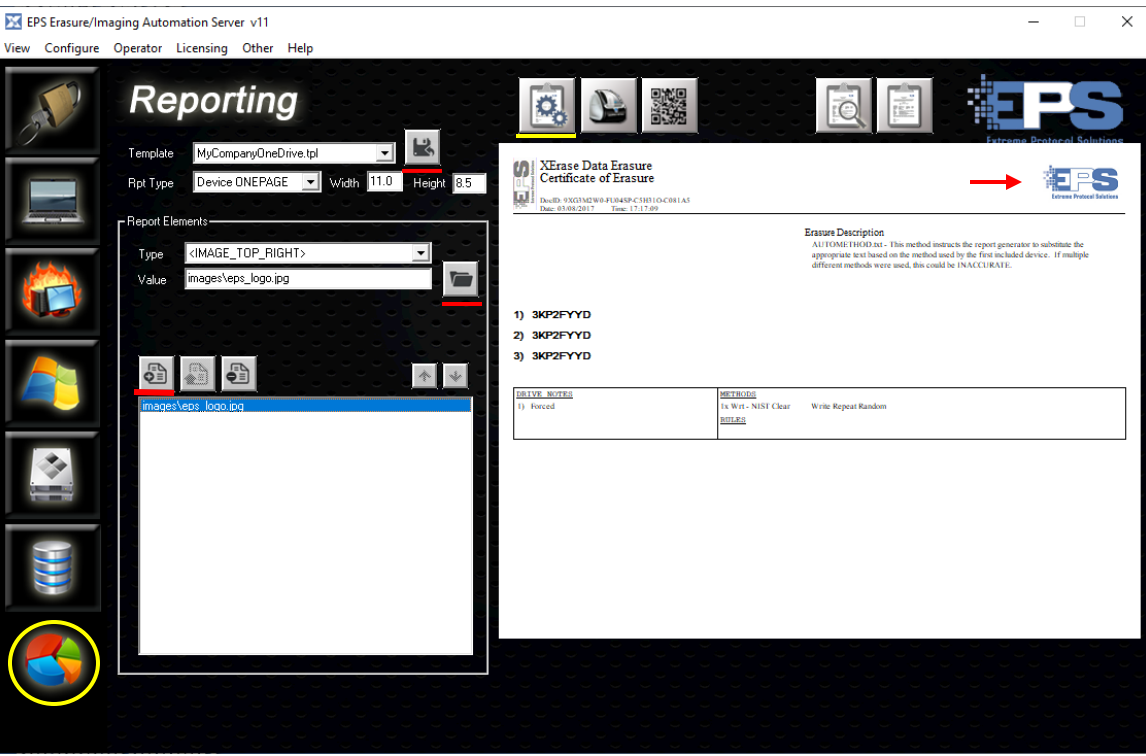

Figure 45 A Report Template In Landscape Mode

If other elements need to be included in (or removed from) the template, repeat steps **1** and **3** for each element that needs to be added to (or removed from) the template. Each will appear within the preview as it is added (or disappear if removed). To change the order an element appears in the list/preview, select it, then / to move it up/down in the list/preview. Elements like, "<**IMAGE\_TOP\_RIGHT**>" will remain in the preview as the name implies regardless of where it is in the list. Commit the element to the template with .

6. Use 🔣 to save the template providing a filename for it when prompted.

### Label Templates

The **Label Templates** are very similar to the report templates but have a limited amount of space available within which to include information. While labels can be generated for any device processed, they are most commonly generated when a disk drive has been erased.

Customizing these templates is nearly identical to the report templates using the buttons and elements to set the information to be displayed in the two columns.

When setting elements, monitor the preview to ensure the font remains readable (fonts will become smaller as more elements are added) and that the columns are not

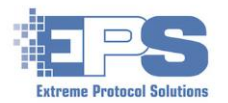

# truncated (cutoff). Just like the report templates, whatever is in the **Rpt Type** field will become the default type of report whenever a label is printed.

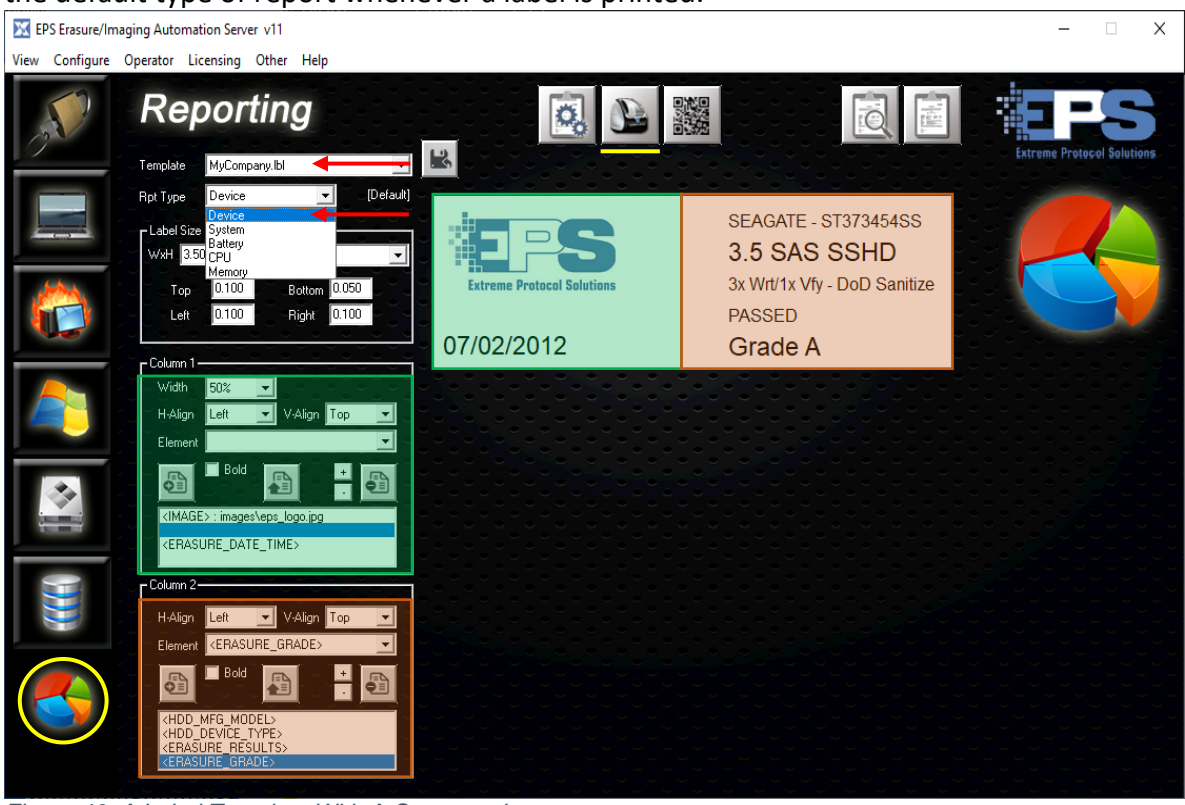

Figure 46 A Label Template With A Company Logo

If QR codes need to be added, the code must be generated first.

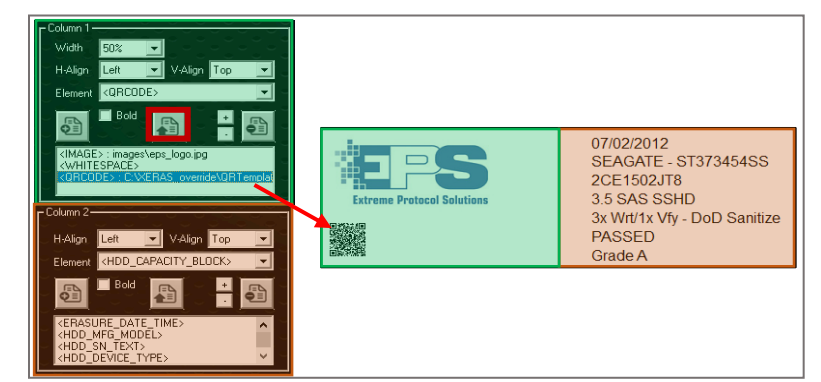

Figure 47 A Label Template With A QR Code Added

Then, add the "<QRCODE>" element to the respective Label Template.

- 1. Click 🔂 .
- Navigate to c:\XERAS\_override\QRTemplates and select the desired file (it will have an extension of ".qrt"), click Open. That element can be added to either column.
- 3. Make the desired adjustments (if any), then 🔊 .

Finally, in order to print a label, the name of the label template to use as well as its option value must be set:  $\blacksquare \implies \textcircled{P} \Rightarrow \textcircled{P}$  and  $\textcircled{P} \Rightarrow \textcircled{P}$  and  $\textcircled{P} \Rightarrow \textcircled{P}$  and  $\textcircled{P} \Rightarrow \textcircled{P} \Rightarrow \textcircled{P}$  and  $\textcircled{P} \Rightarrow \textcircled{P} \Rightarrow \textcircled{P}$ 

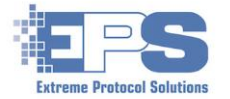

For each **Configuration Option**, set the desired **Option Value** specific to the results of the activity that was performed and select the template to use. The label will be generated only for devices that meet the **Option Value** (i.e., Pass, Fail, etc.) that is set here.

While in the configuration options, remember to select a default **Label Printer**. Note that the printer must <u>already been added</u> to Windows.

### **QR** Templates

QR templates are configured the same way as the report and label templates. There are just fewer fields – **Rpt Type** and for the **QR Elements** section, **Format** and **Element**. After any modifications are saved, confirm the code by either reading it back from the screen or printing a label and reading it back from there.

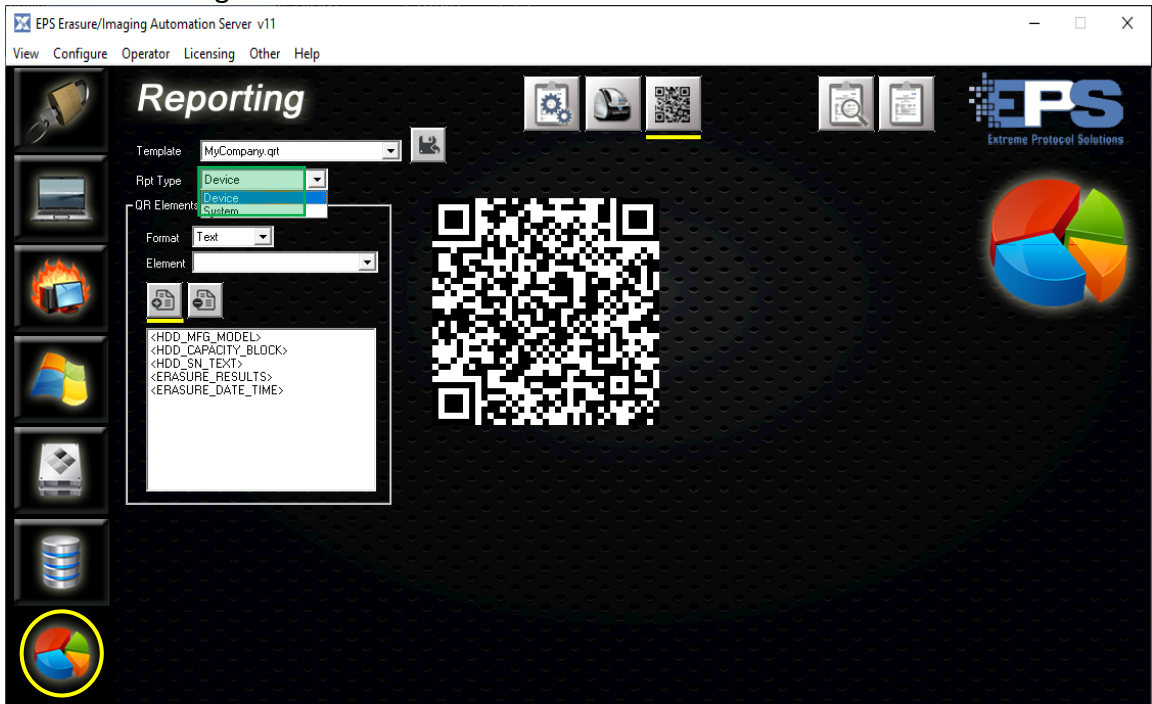

Figure 48 Generating A QR Template

- 1. Select a template to use as a model and save it using a new name.
- 2. Select the desired option for *Rpt Type* and optionally, the *Format* if it needs to be anything other than (the default) **Text**.
- 3. Choose the elements to be included from the list in the drop down next to *Element* and add them with **a**.

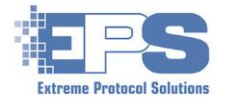

# **Generating Reports**

Use this feature to view/print reports that have been previously generated or to compile reports for activity that has not been reported on yet. Depending on your requirements, reports can be generated in a variety of formats including, secure **PDF**, **HTML** or **Text**, as well as <u>XML</u> and **CSV Database Export**. The XML and CSV formats are a convenient way to add data to a predefined database (refer to <u>Database script</u> and <u>Database Configuration</u>) or import the information into a spreadsheet.

# **View Previously Generated Reports**

Reports are stored in the locations configured in **PXE Profiles**  $\implies$  **Folders** once they are generated and can be viewed either directly from that location or using this tool.

| ☑ EPS Erasure/Imaging Automation Server v11                                                                                                    | – 🗆 X                      |
|----------------------------------------------------------------------------------------------------|----------------------------|
| View Configure Operator Licensing Other Help                                                                                                    |                            |
| Reporting                                                                                                    | Extreme Protocol Solutions |
| Report Root Folder                                                                                                    |                            |
| April<br>February<br>March                                                                                                    |                            |
|                                                                                                    |                            |
| Report Files (double click to open)           2000         3.173771904151-3.5200/K5915A0.700.72F.pdf           2020         3.173771904151-46F2/N-1170FA3A.pdf           2020         3.173771904151-42F3/N2F300.pdf           2020         3.173771904151-42F3/N2F300.pdf           2020         3.173771904151-42F3/N2F371904151-42F3/N2F300.pdf           2020         3.173771904151-42F3/N2F301.pdf           2020         3.173771904151-42F3/N2F301.pdf |                            |
|                                                                                                    |                            |
|                                                                                                    |                            |
|                                                                                                    |                            |

Figure 49 Report9ing - Viewing Previously Generated Reports

To view a previously generated report:

- 1. Click
- 2. Select the desired folder from the Report Root Folder.
- 3. Choose the orientation (Landscape or Portrait).
- 4. Select a folder from Report Subfolders.
- 5. Open one of the files under **Report Files (double click to open)**.

Note: The default location for the reports is set in the Folder Name field of the active profile in PXE Configuration Profiles → Folders → Default Report Folders.

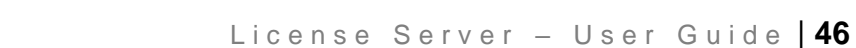

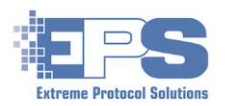

# Create A New Report

Reports can be generated at any time after an erasure completes as long as the logs exist. The logs can be in their original locations, on a network share or on other removable media and:

- ✓ *Must* have been generated by **XErase** during an erasure.
- ✓ <u>Must not</u> have been edited in any way by anything other than XErase in a single threaded (i.e., only one connection to the disk) session.

Any that do not comply with those two requirements will be reported as "*Modified*" and the respective disk(s) considered "*NoCert*" (uncertified).

| EPS Erasure/Imaging Automation Server v11                                  | – 🗆 X                      |
|----------------------------------------------------------------------------|----------------------------|
| View Configure Operator Licensing Other Help                               |                            |
| Reporting                                                                  | Extreme Protocol Solutions |
| R<br>B<br>Concertate Upbood<br>Default Log Path<br>B<br>Concertate include |                            |
| F     Drive OnePage tpl       Status>Grade>SN       FDF (Secure)           |                            |
| Auto-Zip Multiple Reports                                                  |                            |
| R<br>Start Date Serial Number Mrg Size Duration Status Entries : 0         |                            |
|                                                                            |                            |
|                                                                            |                            |
|                                                                            |                            |

Figure 50 Creating A Report

#### Notes:

- The default location for the logs is set in the Folder Name field of the active profile in → Folders → Folders → Default Log Folder.

The following sections describe the three methods of selecting the folders that contain logs. The default path is set to, "log\<YEAR>\<MONTH\_STR>" where, "<YEAR>" = 2020 and "<MONTH\_STR>" = April.

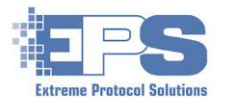

#### A. Selected SubFolders And Saved Sources

| 1. Click |  |  |
|----------|--|--|
|----------|--|--|

- 2. In the dropdown selections under **Generate**, select either **Selected SubFolders** or **Saved Sources**, then click **D**.
- 3. The top level folder (for this example, 2020) will appear in the main field. If the logs are stored in a location not displayed in the main field, double click UP, follow the prompt to "Double Click a Folder..." navigate to the respective drive (double click a selection) under Shortcuts, then the double click a folder that appears in the main field until the desired folder is displayed in the main field.

| Select a Folder then press the Add key.            |                                                                                                    |                                                   |  |  |  |
|----------------------------------------------------|----------------------------------------------------------------------------------------------------|---------------------------------------------------|--|--|--|
| Double-Click a Folder to Navgate to a Subdirectory |                                                                                                    |                                                   |  |  |  |
| < UP                                               | Folder                                                                                                    | Add                                               |  |  |  |
| 2020                                               | Folder                                                                                                    |                                                   |  |  |  |
| Makor                                              | Folder                                                                                                    |                                                   |  |  |  |
| Verify                                             | Folder                                                                                                    |                                                   |  |  |  |
|                                                    |                                                                                                    |                                                   |  |  |  |
|                                                    |                                                                                                    |                                                   |  |  |  |
|                                                    |                                                                                                    |                                                   |  |  |  |
|                                                    |                                                                                                    |                                                   |  |  |  |
|                                                    |                                                                                                    |                                                   |  |  |  |
|                                                    |                                                                                                    |                                                   |  |  |  |
|                                                    |                                                                                                    | Cancel                                            |  |  |  |
| C:\XERAS_override\logs\2020                        |                                                                                                    |                                                   |  |  |  |
|                                                    | n press the Add key.  Double-Click a Folder o Navgate to a Subdirectory  2020 Makor Verify C:\XERAS_override\logs\2020 | Double-Click a Folder o Navgate to a Subdirectory |  |  |  |

Figure 51 Choosing The Directory Containing The Logs

- 4. Click Add .
- 5. In the subsequent window, all the logs found (including those in any subfolders) will be preselected. Deselect the logs to exclude, if any, from the report (the Windows *select all* key/mouse combination is enabled).

| Log Folder List                                                                                                    | (select to include)                                                                                                    |                                                                                                    |                                                                                                    |                                                                                                    |                                                                                                    |                            |                        |
|----------------------------------------------------------------------------------------------------|----------------------------------------------------------------------------------------------------|----------------------------------------------------------------------------------------------------|----------------------------------------------------------------------------------------------------|----------------------------------------------------------------------------------------------------|----------------------------------------------------------------------------------------------------|----------------------------|------------------------|
| C:VXERAS_over                                                                                                    | ride\logs\2020<br>ride\logs\Makor                                                                                                    |                                                                                                    |                                                                                                    |                                                                                                    | Drive OneP                                                                                                    | age.tpl                    |                        |
| C:WERAS_over                                                                                                    | ride\logs\Verify                                                                                                    |                                                                                                    |                                                                                                    |                                                                                                    | Status->Gra                                                                                                    | ide->SN                    |                        |
|                                                                                                    |                                                                                                    |                                                                                                    |                                                                                                    |                                                                                                    | PDF (Secur                                                                                                    | e)                         |                        |
|                                                                                                    |                                                                                                    |                                                                                                    |                                                                                                    |                                                                                                    | 🔲 Auto-Zi                                                                                                    | p Multiple Repo            | orts                   |
|                                                                                                    |                                                                                                    |                                                                                                    |                                                                                                    |                                                                                                    |                                                                                                    | _                          |                        |
|                                                                                                    |                                                                                                    |                                                                                                    |                                                                                                    |                                                                                                    | 1                                                                                                    |                            | ter                    |
|                                                                                                    |                                                                                                    |                                                                                                    |                                                                                                    |                                                                                                    | User Note                                                                                                    | s                          | Build Repor            |
|                                                                                                    |                                                                                                    |                                                                                                    |                                                                                                    |                                                                                                    |                                                                                                    |                            |                        |
|                                                                                                    |                                                                                                    |                                                                                                    |                                                                                                    |                                                                                                    |                                                                                                    |                            |                        |
|                                                                                                    |                                                                                                    |                                                                                                    |                                                                                                    |                                                                                                    |                                                                                                    |                            |                        |
| Start Date                                                                                                    | Serial Number                                                                                                    | Mfg                                                                                                    | Size                                                                                                    | Duration                                                                                                    | Status                                                                                                    | En                         | tries : 51             |
| Start Date                                                                                                    | Serial Number<br>PBTEST4F                                                                                                    | Mfg<br>HITACHI                                                                                                    | Size<br>1TB                                                                                                    | Duration                                                                                                    | Status                                                                                                    | (Modified)                 | tries : 51             |
| Start Date<br>04/09/2020<br>01/21/2020                                                                                                    | Serial Number<br>PBTEST4F<br>25_3857_91B1_90B0                                                                                                    | Mfg<br>HITACHI<br>NVMe                                                                                                    | Size<br>1TB<br>250GB                                                                                                | Duration<br>5.4 hrs<br>0 min                                                                                                    | Status<br>PASSED<br>FAILED                                                                                                    | En (Modified)              | tries : 51             |
| Start Date<br>04/09/2020<br>01/21/2020<br>01/21/2020                                                                                                    | Serial Number<br>PBTEST4F<br>25_3857_91B1_90B0<br>26_B728_248F_FE75                                                                                                    | Mfg<br>HITACHI<br>NVMe<br>NVMe                                                                                                    | Size<br>1TB<br>250GB<br>500GB                                                                                       | Duration<br>5.4 hrs<br>0 min<br>0 min                                                                                                    | Status<br>PASSED<br>FAILED<br>FAILED                                                                                                    | En<br>(Modified)           | tries : 51<br>(NoCe: 🔥 |
| Start Date<br>04/09/2020<br>01/21/2020<br>01/21/2020<br>01/21/2020                                                                                                    | Serial Number<br>PBTEST4F<br>25_3857_91B1_90B0<br>26_B728_248F_FE75<br>AA0000000000489                                                                                                    | Mfg<br>HITACHI<br>NVMe<br>NVMe<br>SMI                                                                                                   | Size<br>1TB<br>250GB<br>500GB<br>4GB                                                                                | Duration<br>5.4 hrs<br>0 min<br>0 min<br>0 min                                                                                                    | Status<br>PASSED<br>FAILED<br>FAILED<br>FAILED                                                                                          | En<br>(Modified)           | tries : 51<br>(NoCe: ∧ |
| Start Date<br>04/09/2020<br>01/21/2020<br>01/21/2020<br>01/21/2020<br>01/21/2020                                                                                                    | Serial Number<br>PBTEST4F<br>25_3857_91B1_90B0<br>26_B728_246F_FE75<br>AA0000000000489<br>CVCQ5225009V400CGN_                                                                                                    | Mfg<br>HITACHI<br>NVMe<br>NVMe<br>SMI<br>_0000000 NVMe                                                                                  | Size<br>1TB<br>250GB<br>500GB<br>4GB                                                                                | Duration<br>5.4 hrs<br>0 min<br>0 min<br>0 min<br>400GB                                                                                           | Status<br>PASSED<br>FAILED<br>FAILED<br>FAILED<br>0 min                                                                                 | En<br>(Modified)<br>FAILED | tries : 51<br>(NoCe: ∧ |
| Start Date<br>04/09/2020<br>01/21/2020<br>01/21/2020<br>01/21/2020<br>01/21/2020<br>01/22/2020                                                                                                    | Serial Number<br>PBTEST4F<br>25_3857_91B1_90B0<br>26_B728_248F_FE75<br>AA0000000000489<br>CVCQ5225005V400CGN_<br>191132456303                                                                                                    | Mfg<br>HITACHI<br>NVMe<br>NME<br>SMI<br>0000000 NVMe<br>WD                                                                              | Size<br>1TB<br>250GB<br>500GB<br>4GB<br>500GB                                                                       | Duration<br>5.4 hrs<br>0 min<br>0 min<br>400GB<br>0.3 min                                                                                         | Status<br>PASSED<br>FAILED<br>FAILED<br>FAILED<br>0 min<br>PASSED                                                                       | En<br>(Modified)<br>FAILED | tries : 51<br>(NoCe: ∧ |
| Start Date<br>04/09/2020<br>01/21/2020<br>01/21/2020<br>01/21/2020<br>01/22/2020<br>01/22/2020                                                                                                    | Serial Number<br>PBTEST4F<br>25_3857_91B1_90B0<br>26_B728_248F_FE75<br>AA0000000000489<br>CVCQ5225009V400CGN_<br>191132456303<br>2J3220178146                                                                                                    | Mfg<br>HITACHI<br>NVMe<br>NVMe<br>SMI<br>_0000000 NVMe<br>WD<br>ADATA                                                                   | Size<br>1TB<br>250GB<br>500GB<br>4GB<br>500GB<br>256GB                                                              | Duration<br>5.4 hrs<br>0 min<br>0 min<br>0 min<br>400GB<br>0.3 min<br>0.3 min                                                                     | Status<br>PASSED<br>FAILED<br>FAILED<br>FAILED<br>0 min<br>PASSED<br>PASSED                                                             | En<br>(Modified)<br>FAILED | tries:51<br>(NoCe:∧    |
| Start Date<br>04/09/2020<br>01/21/2020<br>01/21/2020<br>01/21/2020<br>01/22/2020<br>01/22/2020<br>01/28/2020                                                                                                    | Serial Number<br>PBTEST4F<br>25_3857_91B1_90B0<br>26_B728_248F_FE75<br>AA0000000000489<br>CVCQ5225009V400CGN_<br>191132456303<br>2/3220178146<br>3NP3FSSQ                                                                                                    | Mfg<br><u>HITACHI</u><br>NVMe<br>SMI<br>_0000000 NVMe<br>WD<br>ADATA<br>HP                                                              | Size<br>1TB<br>250GB<br>500GB<br>4GB<br>500GB<br>256GB<br>73GB                                                      | Duration<br>5.4 hrs<br>0 min<br>0 min<br>0 min<br>400GB<br>0.3 min<br>0.3 min<br>16.9 min                                                         | Status<br>PASSED<br>FAILED<br>FAILED<br>FAILED<br>0 min<br>PASSED<br>PASSED<br>PASSED                                                   | En<br>(Modified)<br>FAILED | tries:51<br>(NoCe:∧    |
| Start Date<br>04/09/2020<br>01/21/2020<br>01/21/2020<br>01/21/2020<br>01/22/2020<br>01/22/2020<br>01/22/2020<br>01/22/2020                                                                                                   | Serial Number<br>PBTEST4F<br>25_3857_91B1_90B0<br>26_B728_248F_FE75<br>AA0000000000489<br>CVCQ5225009V400CGN_<br>191132456303<br>2J3220178146<br>3NP3FSQ<br>50026B728248FFE7                                                                                                 | Mfg<br>HITACHI<br>NVMe<br>SMI<br>0000000 NVMe<br>WD<br>ADATA<br>HP<br>KINGSTON                                                          | Size<br>1TB<br>250GB<br>500GB<br>4GB<br>500GB<br>256GB<br>73GB<br>500GB                                             | Duration<br>5.4 hrs<br>0 min<br>0 min<br>0 min<br>400GB<br>0.3 min<br>0.3 min<br>16.9 min<br>0.4 min                                              | Status<br>PASSED<br>FAILED<br>FAILED<br>O min<br>PASSED<br>PASSED<br>PASSED<br>PASSED                                                   | En<br>(Modified)<br>FAILED | tries : 51<br>(NoCe: ∧ |
| Start Date<br>04/09/2020<br>01/21/2020<br>01/21/2020<br>01/21/2020<br>01/22/2020<br>01/22/2020<br>01/22/2020<br>01/22/2020<br>01/22/2020                                                                                     | Serial Number<br>PBTEST4F<br>25_3857_91B1_90B0<br>26_B728_248F_FE75<br>AA0000000000489<br>CVCQ5225005V400CGN_<br>191132456303<br>2.3220178146<br>3NP3FSSQ<br>50026B728248FFE7<br>S4P3NF0M705907H                                                                             | Mfg<br>HITACHI<br>NVMe<br>NVMe<br>SMI<br>0000000 NVMe<br>WD<br>ADATA<br>HP<br>KINGSTON<br>SAMSUNG                                       | Size<br>1TB<br>250GB<br>4GB<br>500GB<br>256GB<br>73GB<br>500GB<br>250GB                                             | Duration<br>5.4 hrs<br>0 min<br>0 min<br>0 min<br>0 min<br>400GB<br>0.3 min<br>16.9 min<br>0.4 min<br>0.4 min                                     | Status<br>PASSED<br>FAILED<br>FAILED<br>FAILED<br>O min<br>PASSED<br>PASSED<br>PASSED<br>PASSED                                         | En<br>(Modified)<br>FAILED | tries : 51<br>(NoCe: ∧ |
| Start Date<br>04/09/2020<br>01/21/2020<br>01/21/2020<br>01/21/2020<br>01/22/2020<br>01/22/2020<br>01/28/2020<br>01/22/2020<br>01/22/2020<br>01/22/2020                                                                       | Serial Number<br>PBTEST4F<br>25_3857_91B1_90B0<br>26_B728_248F_FE75<br>AA0000000000489<br>CVCQ5225005V400CGN_<br>191132456303<br>2/3220178146<br>3NP3FSSQ<br>50026B728248FFE7<br>50026B728248FFE7<br>54P3NF0705507H<br>2G4920007587                                          | Mfg<br>HITACHI<br>NVMe<br>SMI<br>0000000 NVMe<br>WD<br>ADATA<br>HP<br>KINGSTON<br>SAMSUNG<br>ADATA                                      | Size<br>1TB<br>250GB<br>4GB<br>500GB<br>256GB<br>73GB<br>500GB<br>250GB<br>128GB                                    | Duration<br>5.4 hrs<br>0 min<br>0 min<br>400CB<br>0.3 min<br>0.3 min<br>16.9 min<br>0.4 min<br>0.3 min                                            | Status<br>PASSED<br>FAILED<br>FAILED<br>0 min<br>PASSED<br>PASSED<br>PASSED<br>PASSED<br>PASSED                                         | En<br>(Modified)<br>FAILED | tries : 51<br>(NoCe: ∧ |
| Start Date<br>04/09/2020<br>01/21/2020<br>01/21/2020<br>01/21/2020<br>01/22/2020<br>01/22/2020<br>01/22/2020<br>01/22/2020<br>01/22/2020<br>01/22/2020<br>01/22/2020                                                         | Serial Number<br>PBTEST4F<br>25_3857_91B1_90B0<br>26_B728_248F_FE75<br>AA0000000000489<br>CVCQ5225009V400CGN_<br>191132456303<br>2J3220178146<br>3NP3FSSQ<br>50026B728248FFE7<br>S4P3NF0M705907H<br>2C492007587<br>CVCQ5225009V400CGN                                        | Mfg<br>HITACHI<br>NVMe<br>SMI<br>_0000000 NVMe<br>WD<br>ADATA<br>HP<br>KINGSTON<br>SAMSUNG<br>ADATA<br>INTEL                            | Size<br>1TB<br>250GB<br>500GB<br>4GB<br>500GB<br>256GB<br>73GB<br>500GB<br>250GB<br>128GB<br>400GB                  | Duration<br>5.4 hrs<br>0 min<br>0 min<br>0 min<br>400GB<br>0.3 min<br>16.9 min<br>0.4 min<br>0.3 min<br>0.3 min                                   | Status<br>PASSED<br>FAILED<br>FAILED<br>PASSED<br>PASSED<br>PASSED<br>PASSED<br>PASSED<br>PASSED                                        | En<br>(Modified)<br>FAILED | tries : 51<br>(NoCe: ∧ |
| Start Date<br>04/09/2020<br>01/21/2020<br>01/21/2020<br>01/21/2020<br>01/22/2020<br>01/22/2020<br>01/22/2020<br>01/22/2020<br>01/22/2020<br>01/22/2020<br>01/22/2020<br>01/22/2020                                           | Serial Number<br>PBTEST4F<br>25_3857_91B1_90B0<br>26_B728_248F_FE75<br>AA000000000489<br>CVCQ5225005V400CGN_<br>191132456303<br>233220178146<br>3NP3FSSQ<br>50026F728248FFE7<br>S4P3NF0M705907H<br>264920007587<br>CVCQ5225005V400CGN<br>WMAP9C219907                        | Mfg<br>HITACHI<br>NVMe<br>SMI<br>0000000 NVMe<br>WD<br>ADATA<br>HP<br>KINGSTON<br>SAMSUNG<br>ADATA<br>INTEL<br>WDC                      | Size<br>1TB<br>2506B<br>5006B<br>46B<br>5006B<br>2566B<br>736B<br>5006B<br>2566B<br>1286B<br>1286B<br>4006B<br>806B | Duration<br>5.4 hrs<br>0 min<br>0 min<br>0 min<br>400CB<br>0.3 min<br>16.9 min<br>0.4 min<br>0.4 min<br>0.3 min<br>24.6 min                       | Status<br>FAILED<br>FAILED<br>FAILED<br>O min<br>PASSED<br>PASSED<br>PASSED<br>PASSED<br>PASSED<br>PASSED                               | En<br>(Modified)<br>FAILED | (NoCe: A               |
| Start Date<br>04/09/2020<br>01/21/2020<br>01/21/2020<br>01/21/2020<br>01/22/2020<br>01/22/2020<br>01/22/2020<br>01/22/2020<br>01/22/2020<br>01/22/2020<br>01/22/2020<br>01/22/2020<br>01/22/2020<br>01/22/2020               | Serial Number<br>PBTEST4F<br>25_3857_91B1_90B0<br>26_B728_248F_FE75<br>AA000000000489<br>CVCQ5225005V400CGN_<br>191132456303<br>2.3220178146<br>3NP3FSSQ<br>50026B728248FFE7<br>S4P3NF0M705907H<br>264920007587<br>CVCQ5225009V400CGN<br>WHAP9C219907<br>CVMD523300BG1PENGN  | Mfg<br>HITACHI<br>NVMe<br>NVMe<br>SMI<br>0000000 NVMe<br>WD<br>ADATA<br>HP<br>KINGSTON<br>SAMSUNG<br>ADATA<br>INTEL<br>WDC<br>INTEL     | Size<br>1TB<br>250GB<br>500GB<br>4GB<br>500GB<br>256GB<br>250GB<br>128GB<br>400GB<br>80GB<br>1.6TB                  | Duration<br>5.4 hrs<br>0 min<br>0 min<br>400GB<br>0.3 min<br>16.9 min<br>0.4 min<br>0.4 min<br>0.3 min<br>0.3 min<br>0.5 min                      | Status<br>PASSED<br>FAILED<br>FAILED<br>PAILED<br>D<br>PASSED<br>PASSED<br>PASSED<br>PASSED<br>PASSED<br>PASSED<br>PASSED               | En<br>(Modified)<br>FAILED | tries : 51<br>(NoCe: ∧ |
| Start Date<br>04/09/2020<br>01/21/2020<br>01/21/2020<br>01/21/2020<br>01/22/2020<br>01/22/2020<br>01/22/2020<br>01/22/2020<br>01/22/2020<br>01/22/2020<br>01/22/2020<br>01/22/2020<br>01/22/2020<br>01/22/2020<br>01/28/2020 | Serial Number<br>PBTEST4F<br>25_3857_91B1_90B0<br>26_B728_248F_FE75<br>AA0000000000499<br>CVCQ5225009V400CGN_<br>191132456303<br>2/3220178146<br>3HP3FSSQ<br>50026B728248FFE7<br>S4P3NF0M705907H<br>2C4920007587<br>CVCQ5225009V400CGN<br>WMAp9C219907<br>CVMD523300BC1PENGN | Mfg<br>HITACHI<br>NVMe<br>SMI<br>_0000000 NVMe<br>WD<br>ADATA<br>HP<br>KINGSTON<br>SAMSUNG<br>ADATA<br>INTEL<br>INTEL<br>INTEL<br>INTEL | Size<br>1TB<br>250GB<br>500GB<br>4GB<br>500GB<br>256GB<br>128GB<br>128GB<br>400GB<br>80GB<br>1.6TB                  | Duration<br>5.4 hrs<br>0 min<br>0 min<br>400GB<br>0.3 min<br>0.3 min<br>0.4 min<br>0.4 min<br>0.3 min<br>0.3 min<br>0.3 min<br>0.5 min<br>0.5 min | Status<br>PASSED<br>FAILED<br>FAILED<br>O min<br>PASSED<br>PASSED<br>PASSED<br>PASSED<br>PASSED<br>PASSED<br>PASSED<br>PASSED<br>PASSED | En<br>(Modified)<br>FAILED | tries : 51             |

Figure 52 Selecting The Logs For The Report

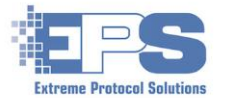

Note that the logs included in the previous figure are from multiple periods (unsorted) since in this example, there were four folders (January, February, March, April) under the specified **Log Folder List**. To get a more specific period/range, either continue opening any subsequent subfolders (until there are no more) or use **Filter Logs by Criteria** (next section).

6. Once the desired logs are selected, create the report with

#### B. Filter Logs by Criteria

- 1. Select Filter Logs by Criteria.
- 2. Fill in the criteria for the logs to include in the report.

| 🔀 Report Generator v1.8.2 - 6 passed,           | 0 failed, 0 incom | plete, 0 bad |                    |             | —             |            | ×    |
|-------------------------------------------------|-------------------|--------------|--------------------|-------------|---------------|------------|------|
| Generate     Upload     Filter Logs by Criteria |                   |              |                    |             |               |            |      |
| Fill Search Criteria, then hit the Add bu       | tton to select u  |              |                    |             |               |            |      |
| C:\XERAS_override\logs\2020                     |                   |              |                    | MyCompany   | /OneDrive.tpl |            | -    |
|                                                 |                   |              |                    | Status AGra | de-SSN        |            |      |
| ✓ Start Date 2 / 1 / 2020                       | No Serial Numbe   | er Filter    | -                  | 518(857/818 | 1007511       |            |      |
| End Date 3 / 30 / 2020                          |                   |              |                    | PDF (Secur  | e)            |            |      |
|                                                 |                   |              |                    |             |               |            |      |
| No Field Filter                                 |                   |              |                    | 4           |               | 1          | Re   |
| No Field Filter                                 |                   |              |                    | User Note   | s             | Build Rep  | bort |
|                                                 |                   |              |                    |             |               |            |      |
|                                                 |                   |              |                    |             |               |            |      |
|                                                 |                   |              |                    |             |               |            |      |
| Start Date Serial Number                        | Mfg               | Size         | Duration           | Status      | E             | ntries : 6 |      |
| 03/01/2020 PBTEST4DOC                           | HITACHI           | 1TB          | 5.4 hrs            | PASSED      | (Modified     | ) (NoCe    | rt)  |
| 02/14/2020 0000                                 | CRUCIAL           | 500GB        | 0.3 min<br>0.6 min | PASSED      |               |            |      |
| 02/13/2020 173771804538                         | SanDisk           | 128GB        | 0.5 min            | PASSED      |               |            |      |
| 02/14/2020 3255                                 | SAMSUNG           | 960GB        | 0.6 min            | PASSED      |               |            |      |
| 02/14/2020 96FZR908XN79X4L9                     | OCZ               | 400GB        | 0.4 min            | PASSED      |               |            |      |
|                                                 |                   |              |                    |             |               |            |      |
|                                                 |                   |              |                    |             |               |            |      |
|                                                 |                   |              |                    |             |               |            |      |
|                                                 |                   |              |                    |             |               |            |      |
|                                                 |                   |              |                    |             |               |            |      |
|                                                 |                   |              |                    |             |               |            |      |
|                                                 |                   |              |                    |             |               |            |      |

Figure 53 Choosing The Criteria For The Report

To search using different criteria:

- a) Select and update the respective fields (EXAMPLE: Start/End Date).
- b) Click 🗃 and select the same (or search for a different) folder.
- 3. Select the type of report, category and format for the report in the fields on the right side.
- 4. Create the report with **Bull Report**

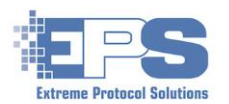

# The (Main) Menu Bar

In addition to providing an alternative path to accessing the main features, the controls in this portion of the main window are used to manage and access supplemental parts of **License Server**. Many of the subitems are self explanatory (i.e., Licensing, Logoff, etc.) and will not be described in this guide.

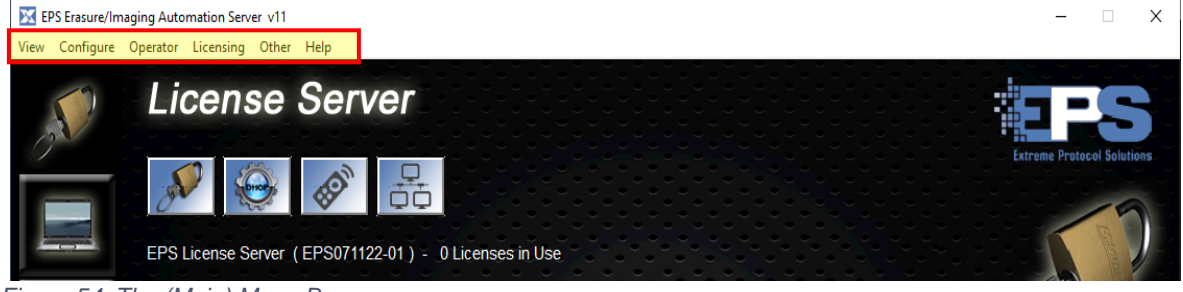

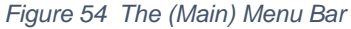

# View

The subitems under this selection provide an alternate path to accessing the features included with **License Server** as well as exiting the program. Selecting the feature from the list will call up the first (by default) or the last accessed action of the selected feature if there are multiple activities available. Features that do not have an active license will be greyed out and will not be accessible.

The following table provides a cross reference of the features to their activities.

| Listed Feature              | Feature's Activities                                                    |
|-----------------------------|-------------------------------------------------------------------------|
| License Server              | Licensing, DHCP, Remote Control, XView                                  |
| PXE Configuration           | PXE Profiles, System Condition, Device Grading, User Fields, DB Scripts |
| Data Base Configuration     | Set Up <u>Database</u> Access                                           |
| Device Driver Configuration | Device Driver Injection                                                 |
| Burn-In Test Configuration  | PassMark's <u>BurnInTest</u>                                            |
| Imaging Configuration       | Model An Operating System, Post Imaging Scripts / Steps                 |
| Reporting                   | Configure Report, Label, QR Code Templates, Create Reports              |
| Exit                        | Exit (Close) License Server                                             |

Table 6 Cross Reference Of The Features In The Menu Bar

# Configure

Items under this control are related to additional configurations not directly related to the features described so far. Many are self-explanatory and will not be described in great detail.

### Check for updates

Contacts **EPS** and installs available updates to **License Server**. To avoid any issues or incompatibilities, any running activity (i.e., erasures, **BurnInTests**, etc.) should be stopped prior

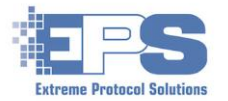

to installing the updates. Ensure the system **License Server** is running on has an active/stable connection to the internet and that any Windows and/or network security filters are disabled. They can be enabled once the update is completed.

#### Set Location Data

Presents a window into which identifying information specific to the system License Server is running on is recorded, namely, the **System name**, **System Location1**, **System Location 2**. Once provided, the information will be included wherever that information is required based upon the underlying software framework (i.e., templates, reporting, etc.). This information is independent of the options in **PXE Profiles**  $\longrightarrow$  **Device List**.

#### Set Client Prompt Values

Presents a window with fields into which four prompts can be provided.

#### **ERP Settings**

Integrated into License Server is the ability to interact with some of the more common ERP environments that support the ITAD/ITAM business process. To use this capability, simply select the ERP Interface and supply the information specific to the respective choice when the main window appears.

The following screenshots of the predefined ERP interfaces are provided as a preview of the information that will be required for each interface. Note that the **Erasure Method Check** field may have multiple options specific to the environment and has not been expanded to ensure all the fields of the main interface are properly displayed.

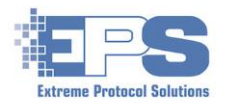

| Makor                 |      | Makor Legacy              |
|-----------------------|------|---------------------------|
| ERP Settings          | ×    | ERP Settings ×            |
| ERP Interface         |      | ERP Interface             |
| Makor 🗸 🗸 Defau       | alt  | Makor Legacy 🔽 🔽 Default  |
| Erasure Method Check  |      | Erasure Method Check      |
|                       |      |                           |
| Makor URL             | _    | Makor URL                 |
| User Name<br>Password | _    |                           |
|                       |      |                           |
|                       |      |                           |
|                       |      |                           |
|                       |      |                           |
| Deser                 |      |                           |
| Razor                 | ×    | Audit Bench               |
|                       | ~    | EKP settings A            |
| Razor Defau           | alt  | ERP Interface Audit Bench |
| Erasure Method Check  |      | Erasure Method Check      |
| No Method Check       |      | No Method Check           |
|                       |      | Customer ID               |
| User Name             |      |                           |
| Password              |      |                           |
|                       |      |                           |
|                       |      |                           |
|                       |      |                           |
|                       |      |                           |
| Bazor                 |      | Cyclel ution              |
| ERP Settings          | ×    | ERP Settings ×            |
| ERP Interface         |      | ERP Interface             |
| IQ Reseller           | ult  | CycleLution 🔽 🔽 Default   |
| Erasure Method Check  |      | Erasure Method Check      |
| No Method Lineck      |      | No Method Lheck           |
| App Alias             |      | URL                       |
| User Name             |      | User Name                 |
| Password              | _    | Password                  |
|                       |      |                           |
|                       |      |                           |
|                       |      |                           |
|                       |      |                           |
| NetSuite              |      | Custom                    |
| ERP Settings          | ×    | ERP Settings ×            |
| ERP Interface         |      | ERP Interface             |
| NetSuite 🗾 🔽 Def      | ault | Custom                    |
| Erasure Method Check  |      | Erasure Method Check      |
|                       |      |                           |
|                       |      | Command Line              |
| Password              |      |                           |
|                       |      |                           |
|                       |      |                           |
|                       |      |                           |
|                       |      |                           |
|                       |      |                           |

Figure 55 The ERP Environments Included In XErase

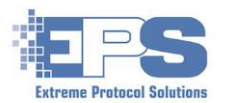

#### Marketplace Settings

This item interfaces to online stores and displays the pricing for selected components. It is a convenient means to find comparative pricing of similar components that have been processed by **License Server**. Additional licensing may be required.

To take full advantage of this tool, ensure the system running **License Server** is connected to the internet and that <u>System Condition Files</u> as well as <u>Device Grading</u> profiles have been set and enabled.

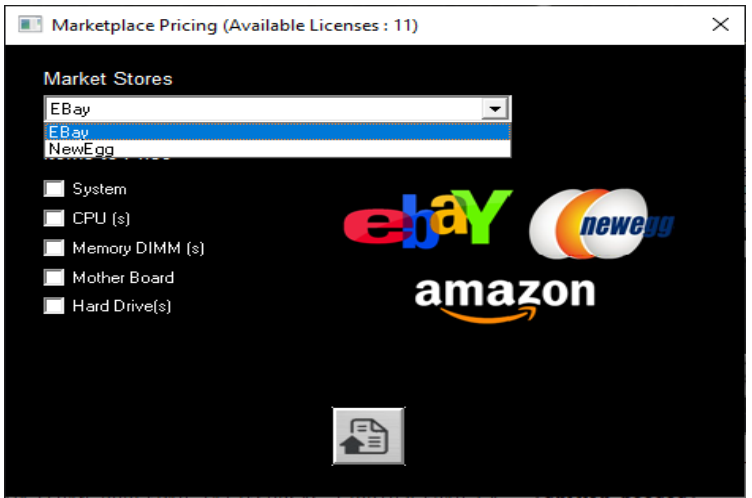

Figure 56 Selecting A Marketplace For Pricing Information

#### **Erasure Method Mapping**

The ERP environments illustrated in the previous section all have the erasure mappings included in their databases. **Erasure Method Mapping** is a convenient means to quickly add a new mapping to the ERP database table.

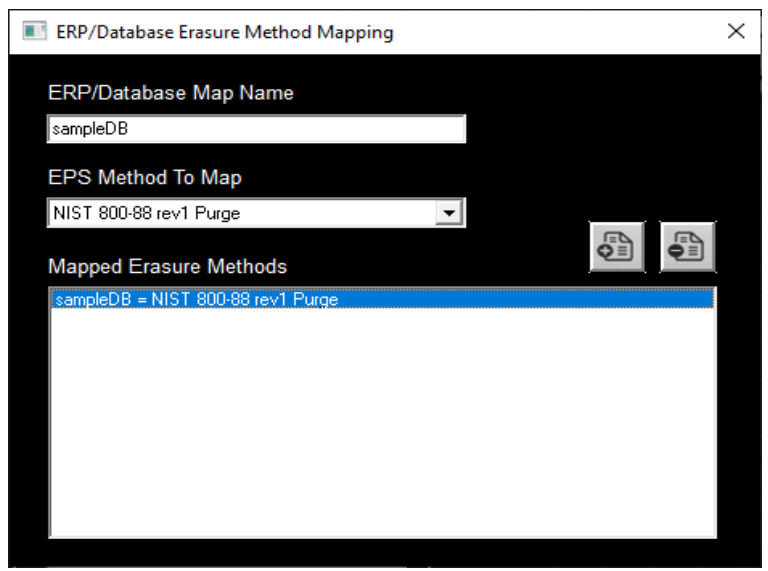

Figure 57 Mapping An EPS Method To An ERP Database

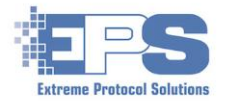

#### Launch Executable on Startup

Reserved for future use.

#### Service

Reserved for future use.

### Operator

This control item can be used to create or manage accounts and their associated privileges to **License Server**. Once an operator is logged in using their account, their name is attached to each device for any activity performed including reporting. If **Erasure Manifests** are turned on, then operator names are searchable as well making it easy to determine which devices were erased by a specific operator over a certain period.

#### Login

This control logs a user in and gives them access to the various features and activities within **License Server** based on the privileges their account has been configured for. The only account that exists after installation is, "**Administrator**" with no enabled privileges. New accounts and groups (as well as any updates) must be created with the **Administrator** account. Since this account should have the highest level of privileges, it is highly recommended that the first group to be created be for this account.

A. Creating Privilege Groups is a means of classifying ("grouping") accounts to specific sets of features and activities. This is especially useful if adding accounts for a large number of users who will be performing the same activities with the same privileges. Much like templates for reports and labels, they can be viewed as a template of privileges for accounts/users.

**Note**: There are different ways of creating privilege groups. Using the steps outlined here will ensure the proper privileges are assigned to the correct/desired groups in the most efficient manner possible.

- Log in as Administrator using the default password, epspw (all lower case this is <u>case</u> <u>sensitive</u>). Remember to change this at some point and share it only with select individuals according to your organization's security requirements.
- 2) The first group to be created should be for the **Administrator** account with all the **Available Privileges** enabled.

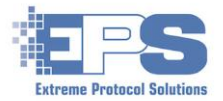

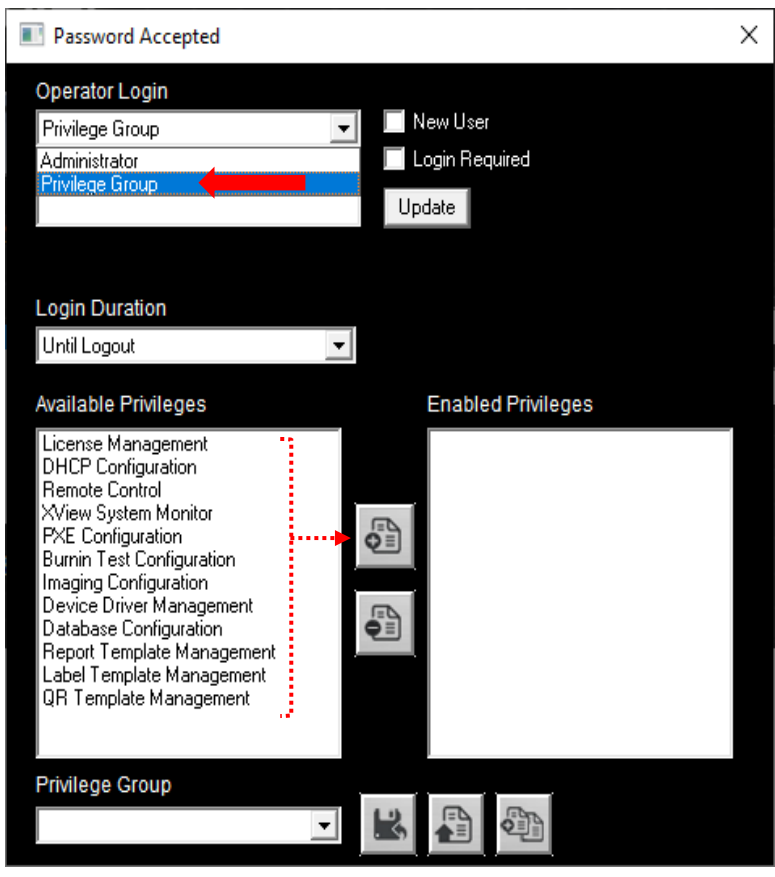

Select **Privilege Group** from the dropdown under **Operator Login**.

Figure 58 Adding The Admin Privilege Group

- 3) Starting with License Management under Available Privileges:
  - Select it.
  - Add it to the Enabled Privileges with
  - Repeat for the next Available Privilege until all the privileges are enabled.

**Note**: There is no "select all". Each privilege must be selected and added to **Enabled Privileges** individually.

4) Save the privilege group with k and provide a name (**EXAMPLE**: since this is for the **Administrator** account, "**admin**") when prompted - the new name will appear in the field under **Privilege Group** once it has been saved.

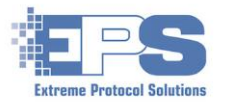

5) Assign the group to the **Administrator** account with 🚳

All the privileges should still be displayed under **Enabled Privileges** as a result of adding the **admin** privilege group. If they aren't, refresh the list by selecting **Privilege Group** under **Operator Login** and an existing group that has all the privileges enabled (<u>EXAMPLE</u>: "admin").

| Password Accepted                                                                                                    | X                                                                                                    |
|----------------------------------------------------------------------------------------------------|----------------------------------------------------------------------------------------------------|
| Operator Login<br>Administrator<br>Login Password                                                                                                    | <ul> <li>✓ New User</li> <li>✓ Login Required</li> <li>Update</li> </ul>                                                                                                    |
| Login Duration<br>Until Logout<br>Available Privileges                                                                                                    | Enabled Privileges                                                                                                    |
| License Management<br>DHCP Configuration<br>Remote Control<br>Xview System Monitor<br>PXE Configuration<br>Burnin Test Configuration<br>Imaging Configuration<br>Device Driver Management<br>Database Configuration<br>Report Template Management<br>Label Template Management<br>QR Template Management | License Management<br>DHCP Configuration<br>Remote Control<br>XView System Monitor<br>PXE Configuration<br>Burnin Test Configuration<br>Imaging Configuration<br>Device Driver Management<br>Database Configuration<br>Report Template Management<br>Label Template Management<br>QR Template Management |
| Privilege Group<br>admin                                                                                                    | Assign privilege group to current user                                                                                                    |

Figure 59 Assigning A Privilege Group To The Adminstrator Account

If this is to be the only group, close the window. Otherwise, continue.

- Start the creation of the new/next group by clicking and providing the name of the new group (<u>EXAMPLE</u>: the next group could be for the basic user/operator, "baseoperator").
- 8) Once all the changes have been made, update the group's privileges with 📳.

<u>Caution</u>: Before making or saving any modifications, check the name of the group under **Privilege Group** and ensure the correct group is being updated.

Repeat as often as needed until all the desired **Privilege Groups** with their respective **Enabled Privileges** have been created.

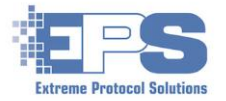

- **B.** Creating An Account if not already, log in as **Administrator** and provide the password when prompted.
  - 1) Click the **New User** checkbox as well as whether logging is required.

<u>Note</u>: Leaving Login Required unchecked allows the user to perform the activities without logging in.

- 2) Type the name of the account for the user in the **Operator Login** field.
- 3) Set the password for the account.

Remember, this is *case sensitive*. When notifying the user of their new account, advise them of the password **exactly** as it was set as well as that it is case sensitive.

Finally, create the account with Add.

|    | Password Accepted                        |                | × |
|----|------------------------------------------|----------------|---|
|    | Operator Login                           |                |   |
|    | operator                                 | 🔽 New User     |   |
|    | Login Password                           | Login Required |   |
|    | ****                                     | Add            |   |
| 4) |                                          |                |   |
| •• | Figure 60 Setting An Account's Credentia | als            |   |

- C. Updating The Account And Assigning A Privilege Group
  - 1) Uncheck **New User** and select the newly added account from the dropdown under **Operator Login**.
  - 2) Select the Login Duration.
    - Until Logout
    - Time Limit (enter time in minutes)
    - Drives Started (must enter quantity)
    - If any changes are made, save them with Update.
  - 3) Select the group the account is to be a member of from the dropdown under **Privilege Group**, then assign the account to the group with **and account**.

#### Logout

Logs a user off.

#### Licensing

#### Update License Key

Only use this item when directed to do so by EPS support.

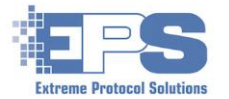

#### **Transfer Cloud Licenses**

Once an account and password has been created on the **EPS** cloud, enables transferring any active licenses to/from a hardware dongle to the cloud and vice versa.

Contact **EPS** with any questions related to licensing.

#### Other

#### Upload Sys Info Database

Reserved for future use.

#### Upload Drive Info Database

Reserved for future use.

#### Get Beta XERASE for PXE

Use only when directed by EPS support.

#### Help

The version of **License Server** installed, links to documentation and support as well a means to access the error (aka, "debug") log can be found within this selection. A link to the documentation as well as new changes, new features and fixes to bugs will also be included whenever **License Server** is updated.

Here is a general description of each of the items.

| Version N.x.y -         | Displays the version of <b>License Server</b> currently installed<br>on the system. Version numbers ending with a suffix of<br>"b" (i.e., 8.9.0b) are "beta" (not production yet) and<br>should only be installed when directed to do so by <b>EPS</b> . |
|-------------------------|----------------------------------------------------------------------------------------------------|
| Open Documentation -    | Access the user guide (this document). Using File Explorer, look in c:\LCServer\PDF.                                                                                                    |
| Open Notice -           | Reserved for future use.                                                                                                    |
| Open LCserver Changes - | Opens the latest updates to License Server.                                                                                                    |
| Support Request -       | Connects to the <b>EPS</b> website and opens the form requesting support. Fill in the fields, then click <i>send</i> .                                                                                                    |
|                         | Support can also be requested via:                                                                                                    |
|                         |                                                                                                    |

Phone - (508) 278-3600

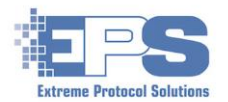

Email - support@extremeprotocol.com

- **Knowledge Base** Searches the EPS database for information related to bugs, tips on usage, technical specifications, etc.
- **Feature Request** Complete the form and submit it. The request will be reviewed and considered for inclusion in a future release or bug fix.
  - View Error Log One of the ways of accessing the "debug" log (LCServer.log). Any requests for support should include this log to assist the EPS support team in determining if there is an issue and how to assist in resolving it.

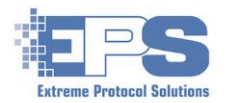

# Appendix A – Installing License Server

Use the following steps to perform a new installation (or reinstallation).

#### Launch The Installer

- 1. Download and launch the installer (http://enterprisedataerasure.com/software/setup.exe).
- 2. Once the installer is opened, confirm that **Web** is (pre)**selected**. If anything other than **Web** is preselected by default or the installer is all "grayed out", the system the installer is running on may not be connected to the network (aka, the internet). Close the installer and correct the issue before proceeding.

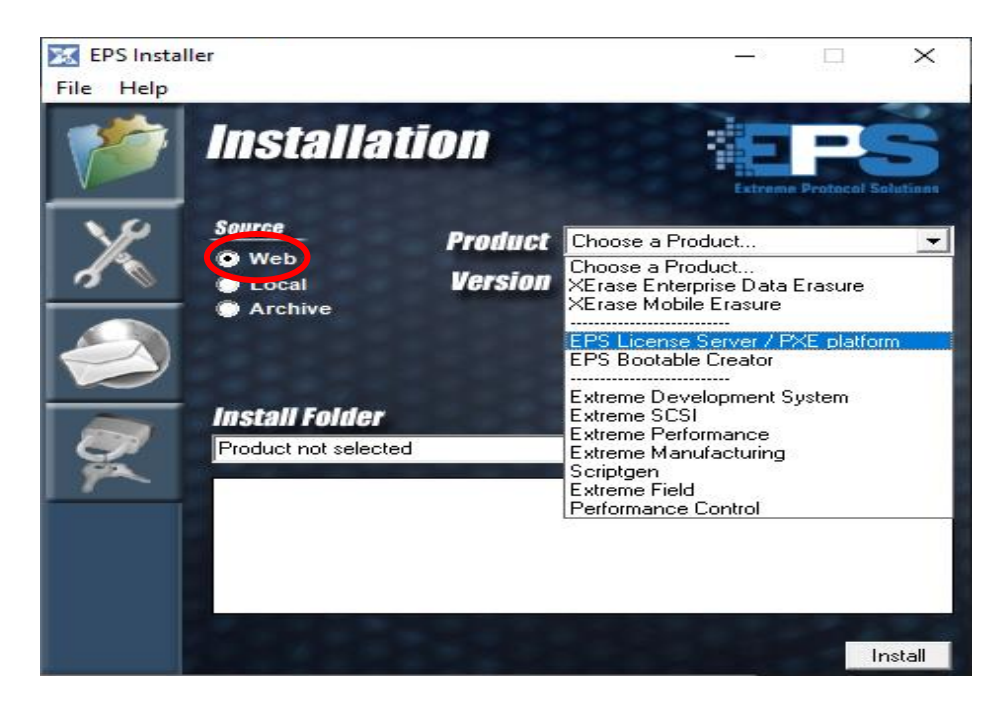

Figure 61 Selecting License Server In The Installer

- 3. Click in the field (or the dropdown arrow) to the right of **Product** and select **EPS License Server / PXE platform** from the choices.
- 4. Ensure **Version** is still defaulted to **Official Release**, then click **Install**. Watch the installer as it may update itself, then restart.
- Close the installer once the desired product is installed using either File -> Exit or by clicking the X in the upper right corner of the window.

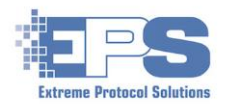

#### Start License Server

 Start License Server either as specified in the installer or open File Explorer, navigate to c:\LCServer and double click K LCServer.

During startup, **License Server** checks to see if updates are available. If any exist, a window labeled, **Product Updates Are Available**, will appear.

| EPS Erasure/Imaging Automation Server v11                                                                                                    |                                                        | - 🗆 ×                      |
|----------------------------------------------------------------------------------------------------|--------------------------------------------------------|----------------------------|
| View Configure Operator Licensing Other Help                                                                                                    |                                                        |                            |
| Product Updates Are Available Updates Available Lovin, upd 8.7.1 Exercise upd 8.4.4                                                                                                    | ×                                                      | Extreme Protocol Solutions |
| FXE_TTP:upd         1.10           * MCTASE.exe         N/A         -> 10/14/2015           * MCTASE.fexe         N/A         -> 10/14/2015           * boot_10_x86.wim         N/A         -> 0/34/2015           * boot_10_x86.wim         N/A         -> 0/34/2015           * boot_10_x86.wim         N/A         -> 0/14/2015           * boot_10_x86.wim         N/A         -> 0/14/2015           * boot_10_x86.wim         N/A         -> 0/14/2015           * boot_01_x86.wim         N/A         -> 0/14/2015           * boot_01_01_x86.wim         N/A         -> 0/14/2015           * boot_01_01_x86.wim         N/A         -> 0/14/2015 | NUSE<br>Available Some Information Source Hardware Key |                            |
| * Downloads are available<br>Selected entries will be updated.                                                                                                    |                                                        |                            |
| 7 updates recommended                                                                                                    |                                                        |                            |

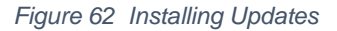

- 2. Click \_\_\_\_\_\_ and allow the update to complete. The window will close itself once it is done.
- 3. Confirm the source for the license. If it needs to be changed, select the correct source from the list in the drop down next to **Source**, then, before clicking another action/icon or any other area of the window, remember to save (a) the update.

Note: Note the number of licenses. If the number under the "Available" column is "0", close License Server and review the licensing requirements. At least one license to "XELTwin" must be installed and available before erasures can be performed on the client. Refer to "Prerequisites" for further assistance.

Continue with <u>setting up</u> DHCP. If configuring DHCP "from scratch", continue with the following.

#### Reconfiguring DHCP

#### Prerequisites:

- Identify/note the interface, and its address, used by the system to connect to the infrastructure (i.e., "the internet"). Do <u>not</u> use the <u>IPMI</u> interface for the following steps.
- Identify/note the interface to be used by the system for the PXE network. An address is usually assigned a few seconds after a cable is connected to the port as well as the switch (i.e., output of the command, *ipconfig*).

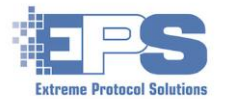

Additional hints and troubleshooting tips can be found in **Appendix A** of the **License Server, Quick Start Guide**.

To configure DHCP for the PXE network from scratch, perform these steps:

- 1. Close License Server and delete c:\LCServer\config\dhcp.ini.
- 2. Open Windows Settings -> Network & Internet -> Ethernet -> Changer adapter options.
- 3. For the respective PXE interface, *right click -> Properties -> TCP/<u>IPv4</u> -> Properties* then select:
  - Obtain an IP address automatically (the address and netmask should disappear)
  - **Obtain DNS server address automatically** (any existing addresses related to DNS should disappear)
- 4. Confirm the ethernet cable to be used for the PXE network is connected.
- 5. Start License Server, click 🚺 then 🥁 and respond to the prompt to autoconfigure.
- 6. Select the interface for the PXE network, then select *Active* from the drop down to the right, and ensure **Enable DHCP/TFTP** is checked/selected, then

| EPS Erasure/Ima | ging Automation Server v11                                          |                |                              |                                | - 🗆 X                      |
|-----------------|---------------------------------------------------------------------|----------------|------------------------------|--------------------------------|----------------------------|
| View Configure  | Operator Licensing Other Help                                       |                |                              |                                |                            |
| - <b>S</b>      | License Server                                                      |                |                              |                                | EFS                        |
|                 |                                                                     |                |                              |                                | Extreme Protocol Solutions |
|                 | Select an Adapter, Change its status, and                           | hit Update     |                              |                                |                            |
|                 | ▼ +/- 0                                                             |                | Enable DHCP/TFTP             |                                |                            |
|                 | Realtek PCIe GbE Family Controller                                  | DHCP           | 192.168.1.59                 | Active                         |                            |
|                 | Realtek PCIe GbE Family Controller<br>Software Loopback Interface 1 | DHCP<br>Static | 169.254.140.255<br>127.0.0.1 | <ul> <li>10.100.1.2</li> </ul> |                            |
|                 |                                                                     |                |                              |                                |                            |
|                 |                                                                     |                |                              |                                |                            |
|                 | DHCP/TFTP Systems (0)                                               |                |                              |                                |                            |

Figure 63 Reconfiguring DHCP - Selecting The Network

7. The results of the attempt will be displayed. Anything other than "**DHCP Ready**...**TFTP Ready**..." will require further research and repeating the steps from the beginning.

| 🔀 EPS Erasure/Imag | ging Automation Server v11                               |                                             |                    | – 🗆 X                      |
|--------------------|----------------------------------------------------------|---------------------------------------------|--------------------|----------------------------|
| View Configure O   | Operator Licensing Other                                 | Help                                        |                    |                            |
| S.                 | License S                                                | Server                                      |                    | E-S                        |
|                    | æ                                                        |                                             |                    | Extreme Protocol Solutions |
|                    | LC Ready 12060                                           | DHCP Ready on port 67 / 4011   TETP         | Ready on port 69 + |                            |
| (A)                | 10.100.1.2<br>DHCP Managed Range<br>DHCP Unmanaged Range | Y +/-<br>N/A<br>10.100.1.10 → 10.100.1.254  |                    |                            |
|                    | DHCP Log Level<br>TFTP Log Level<br>EFI x86 Image        | Quiet Logs<br>Quiet Logs<br>boot 10 x86.wim |                    |                            |
|                    | Legacy Image                                             | Use x86 image                               |                    |                            |
|                    | DHCP/TFTP Systems (                                      | 0) • • • • • • • • • •                      |                    |                            |

Figure 64 Confirming DHCP Is Configured And Active

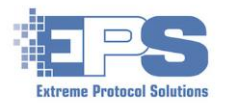

# **Appendix B – HP ProCurve Managed Switches**

#### **General Information / Overview**

When establishing a PXE network for the first time, the recommendation is to keep the configuration as simple as possible and expand it using additional switches as needed. In its simplest form, a network can be established using just a small unmanaged ("dumb") switch to connect the **License Server** to its clients. In this configuration, the maximum number of clients is restricted only by the number of ports available on the switch. Once the number of clients grows larger than available ports on the switch, the network can be expanded by adding additional (aka, "fanning out", a means of expansion) unmanaged switches or managed switches, the latter requiring some additional knowledge and skills to configure.

All managed switches are expected to be either directly connected to the host port or connected via an unmanaged switch acting as a fanout hub if multiple managed switches are required. Using the unmanaged switch scheme simplifies connectivity for startup.

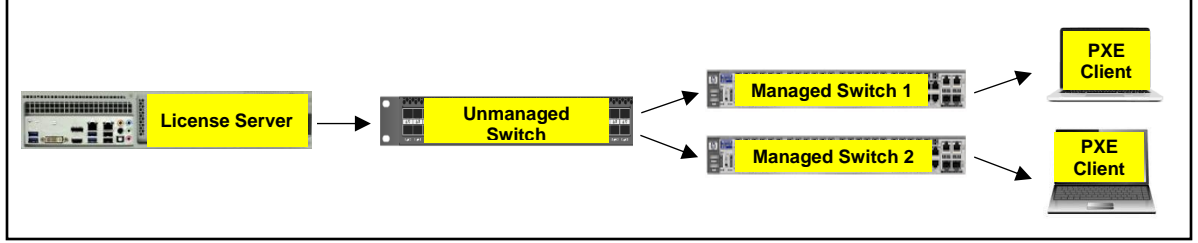

Figure 65 A Network With Multiple Switches

The port that connects the managed switch to the host/unmanaged switch should be the <u>last</u> port on the switch to simplify client addressing. For example, if using a 48 port switch, use port 48 to uplink to the **License Server** port and ports 1 through 47 for PXE clients. Adding a second managed switch would repeat that process of connecting the last port of the managed switch to any of the ports on the <u>un</u>managed switch.

Although it is **not recommended**, if daisy chaining the managed switch(es) becomes **necessary**, plug one end of the cable that will be used to connect the next managed switch into port 47 of the existing switch and the other end into port 48 of the new/next managed switch. This will require manually editing **c:\LCserver\config\dhcp.ini** and the switch definition file to reduce the number of clients. Contact <a href="mailto:support@extremeprotocol.com">support@extremeprotocol.com</a> for further assistance.

There are two modes of network operation, both of which are in IPv4 format – "big network" which uses the format **10.Y**.x.x, giving a maximum of 65525 clients on that port, and the older "smaller network" format of **10.100.Y**.x with a maximum of 245 clients. "Y" is unique per **License Server** port, while "x" indicates a possible client address. Even though it's possible to have huge numbers of clients on a "big network", it is not practical due to memory usage and other overhead associated with tracking all of them.

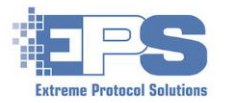

| Format          | Port#       | Default Port IP address | Client Range                                                 |
|-----------------|-------------|-------------------------|--------------------------------------------------------------|
| Small           | 1           | <b>10.100.1.</b> 2      | <b>10.100.1.</b> 10 - <b>10.100.1.</b> 254                   |
| Small           | 2           | <b>10.100.2.</b> 2      | <b>10.100.2.</b> 10 - <b>10.100.2.</b> 254                   |
| Small           | 3           | <b>10.100.3.</b> 2      | <b>10.100.3.</b> 10 - <b>10.100.3.</b> 254                   |
|                 |             |                         |                                                              |
| Format          | Port#       | Default Port IP address | Client Range                                                 |
| Big*            | 1           | 10.100.0.2              | <b>10.100.</b> 0.10 - <b>10.100.</b> 1.254                   |
| Big*            | 2           | 10.101.0.2              | <b>10.101.</b> 0.10 - <b>10.100.</b> 1.254                   |
| Big*            | 3           | 10.102.0.2              | <b>10.102.</b> 0 <b>.</b> 10 - <b>10.100.</b> 1 <b>.</b> 254 |
|                 |             |                         |                                                              |
| * - Big is stil | l under dev | velopment               |                                                              |
| 2.9 10 011      |             |                         |                                                              |

Sample addressing schemes in the two formats follow.

Figure 66 Examples Of A Small And Big Network Addressing Scheme

In the following instructions, replace any references to 10.100.1.2 with the appropriate IP address of the PXE port of the system running **License Server**. If using an <u>un</u>managed switch to fan out to managed switches, confirm the following prerequisite steps are are completed.

- Disconnect any/all ethernet cables in the ethernet port(s) to any managed switch(es). Any
  network connections should be <u>only</u> to the <u>un</u>managed switch(es).
- 2. Configure the **EPS** monitor (see XView).
- 3. Ensure **License Server** is running and that DHCP and TFTP are active/enabled.
- 4. Open **XView** and configure it (6 rows x 10 columns to start with), make any other adjustments desired, then click 🕲 to display the grid.
- 5. Click the 🔜 beneath Interface Configuration Files to save the configuration.
- 6. Plug in the ethernet cable from the unmanaged switch to port 48 of the managed switch.
- 7. Wait a couple of minutes for all DHCP requests to be satisfied as the switch is being recognized (represented by the hour glass).
- 8. Right click over the DHCP (hourglass) entry and choose, "Mark as <u>un</u>managed switch", which will move the switch(es) into a hidden IP address range and immediately display a confirmation message containing the relevant information.

# **Guidelines For Connecting To And Setting Up The HP Procurve Switch**

- A. <u>Reset The ProCurve To Factory Defaults</u>: A factory reset will flush out any configuration set within the switch when it was last used. Two paper clips (or similar small thin objects) that have been straightened will be required in order reset the switch back to factory defaults. Some models may have small raised buttons and may not require the use of the paperclips.
  - 1) Do not have the network port attached to the **ProCurve** yet.
  - 2) Insert the end of one paper clip into the opening labeled **reset**.
  - 3) Insert the end of the second paper clip into the opening labeled **clear.**
  - 4) Gently push **both** in simultaneously.
    - ➢ If the LEDS all light up, the reset is in progress.
    - If the LEDs do not light, repeat steps 2 and 3 ensuring both buttons are pushed in <u>at</u> <u>the same time</u>.
  - 5) Release the **reset** button while still holding down the **clear** button.

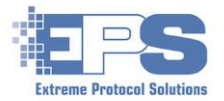

- 6) The **Aux/PS/Tmp/Fan/Test** LEDs should turn orange, after which the **Test** LED should start blinking.
- 7) Release the **clear** button and wait while the switch performs a self-test.
- 8) The self-test will be complete when the LEDs for the ports along with the **Test** LED turn off. The self-test will take approximately two minutes to complete.

Refer to the <u>abstract</u> or the complete <u>guide</u> for the switch on the HP's support website (https://support.hpe.com) for further details.

- B. <u>Configure And Connect The System's Serial Port</u>: Review the system running License Server you will be connecting to the switch from and confirm a "serial/RS232" (aka COM) port is available. Many systems (i.e., desktop workstations, servers, non-laptop) will have an onboard 9 pin serial port similar to "1" below. Alternatively, any system can use of a USB adapter ("3" or "5" of figure TBD). The Procurve referenced for the following was connected using the RJ45-to-USB ("5") serial cable.
  - 1) Identify and note the correct "COM" port within the operating system (i.e., on Windows, via **Device Manager**) to use, especially if there are multiple ports (COM1, COM2, etc.) available.
  - 2) Acquire a suitable serial cable similar to one of the examples in the following figure and connect one end to the system/License Server being used as the console. Connect the other end to the port labeled, "Console" on the **ProCurve**.

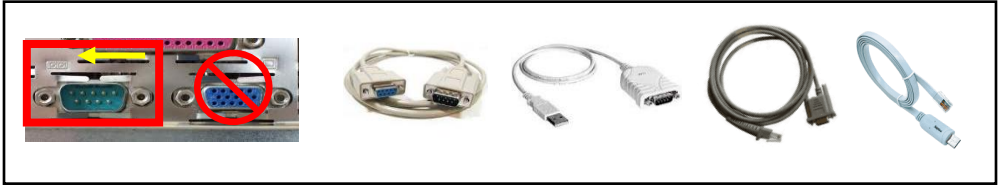

Figure 67 Pictures Of RS232/Serial Connectors And Cables

3) Download and install **PuTTY** from the <u>website</u>.

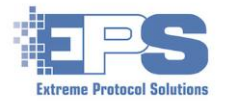

- 4) Open **PuTTY** and configure these required settings.
  - Expand the **Connection** tree, select **Serial** and confirm that the settings for the COM port (from **step 1**) to be used are set as follows.

| RuTTY Configuration |                                                                                                    | ? ×                            |
|---------------------|----------------------------------------------------------------------------------------------------|--------------------------------|
| Category:<br>       | Options controlling loc<br>Select a serial line<br>Serial line to connect to<br>Configure the serial line<br>Speed (baud) | com4                           |
| Data Data Data Data | Data <u>b</u> its<br>S <u>t</u> op bits<br><u>P</u> arity<br>Elow control                                                 | 8<br>1<br>None ~<br>XON/XOFF ~ |
| About Help          | Оре                                                                                                    | n <u>C</u> ancel               |

Figure 68 Configuring The PuTTY Connection

- Change the terminal's keyboard type to VT100+
- Select Serial as the session's Connection Type. The Serial Line as well as the speed should be automatically set to the one defined previously.

| 🕵 PuTTY Configuration                                                                                                    | ? >                                                                                                    |  |
|----------------------------------------------------------------------------------------------------|----------------------------------------------------------------------------------------------------|--|
| Category:                                                                                                    |                                                                                                    |  |
| Session     Logging     Terminal     Keyboard     Bell     Features     Window     Appearance     Behaviour     Translation     Selection     Colours     Colours     Connection     Proxy     Telnet     Rlogin     SSH     Serial | Options controlling the effects of keys         Change the sequences sent by:         The Backspace key         O Control-H         Image: Control-H         Image: Standard         Standard         Image: Esc[n~         Linux       Xterm R6         VT400       VT100+ |  |
|                                                                                                    | Application keypad settings:<br>Initial state of cursor keys:<br>Normal Application<br>Initial state of numeric keypad:<br>Normal Application NetHack<br>Enable extra keyboard features:<br>AtGr acts as Compose key<br>Control-Alt is <u>different</u> from AtGr           |  |
| About <u>H</u> elp                                                                                                    | <u>O</u> pen <u>C</u> ancel                                                                                                    |  |

Figure 69 Selecting The Keyboard For The PuTTY Session

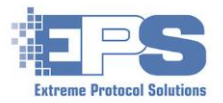

– Click **Open**.

| 🕵 PuTTY Configuration                                                                                                    |                                                                                                    | ? ×                                                                                                    |
|----------------------------------------------------------------------------------------------------|----------------------------------------------------------------------------------------------------|----------------------------------------------------------------------------------------------------|
| Category:<br>Session<br>Logging<br>Terminal<br>Keyboard<br>Bell<br>Features<br>Window<br>Appearance<br>Behaviour<br>Translation<br>Selection<br>Colours<br>Connection<br>Proxy<br>Telnet<br>Rlogin<br>SSH<br>Serial | Basic options for your PuTTY s         Specify the destination you want to commendation         Serial line         COM4         Connection type:         Raw       Telnet         Rlogin       90         Load, save or delete a stored session         Saved Sessions         Default Settings         Close window on exit:         Always       Never         Only on | eession<br>nect to<br>Speed<br>9600<br>96000<br>96000<br>9600<br>9600<br>9600<br>9600<br>9600<br>9600<br>960 |
| <u>A</u> bout <u>H</u> elp                                                                                                    | <u>O</u> pen                                                                                                    | <u>C</u> ancel                                                                                                    |

Figure 70 Opening The PuTTY Connection

5) Wait a few seconds, then press ENTER two or three times until a message showing the baud rate (Speed in the above) is displayed. Continue to press the ENTER key occasionally until the banner appears, then follow the prompt ("...press any key...") until ProCurve Switch 6600ml-48G-4XG#, or similar output representing the model of your switch, appears on the console (window).

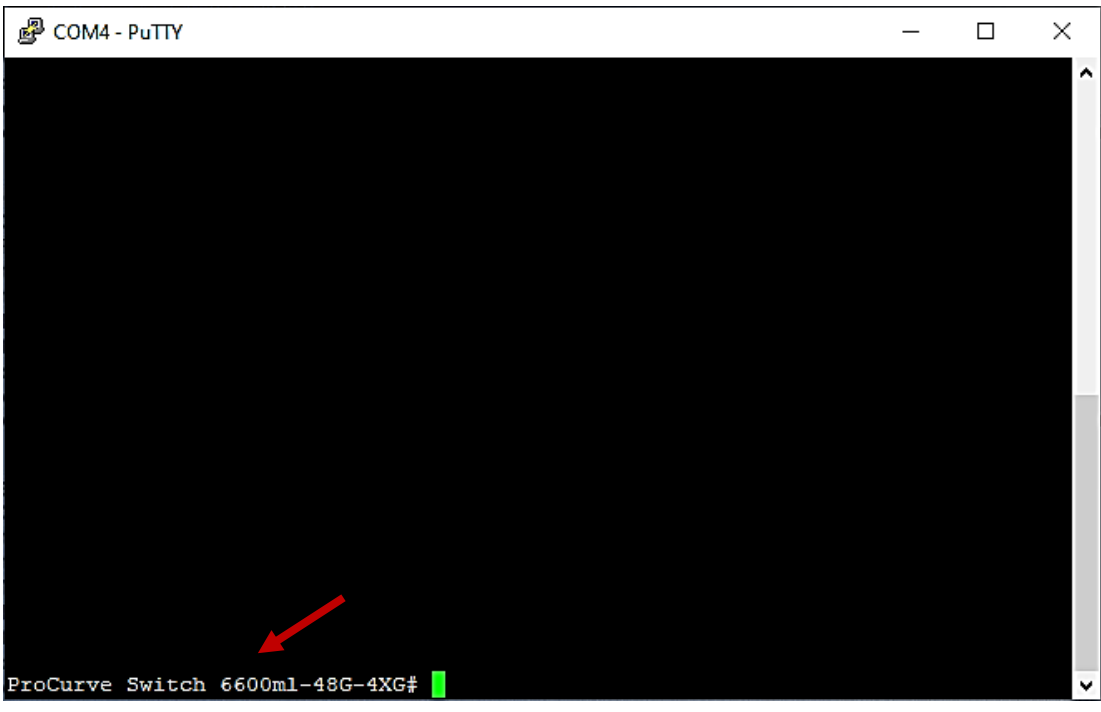

Figure 71 The Console Window/Session To The ProCurve Switch

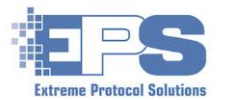

C. <u>Configure The ProCurve Switch</u>: Most serial console sessions are not capable of displaying graphical GUI (graphical user interface) output and will usually have an ASCII (aka, "text") version of the output. Since they will not recognize the existence of a mouse either, navigation is accomplished with either the *tab* key or the *up, down, left, right arrows* keys on the keyboard.

Once the console window appears:

- 1) Type *setup* and press *ENTER*.
- 2) Go to the **System Name** field and change it to **Procurve1** or a name unique to the switch which will help identify it once in use, especially if there are other similar switches in use.
- 3) Go to the **Manage Password** field and type in, *EPSpw1234!* (exactly as displayed; note case sensitivity).
- 4) In the Confirm Password field, type in the same password (EPSpw1234!).
- 5) Review the **IP Config** field and confirm it is set to **DHCP/Bootp** so **License Server** can detect and configure that protocol. If it isn't, navigate to it and change it to **DHCP/Bootp**.
- 6) Follow the prompt at the bottom of the screen to **go to Actions**, then right arrow to <u>Save</u>. Once the setup is saved, the menu is exited and the command prompt will return.

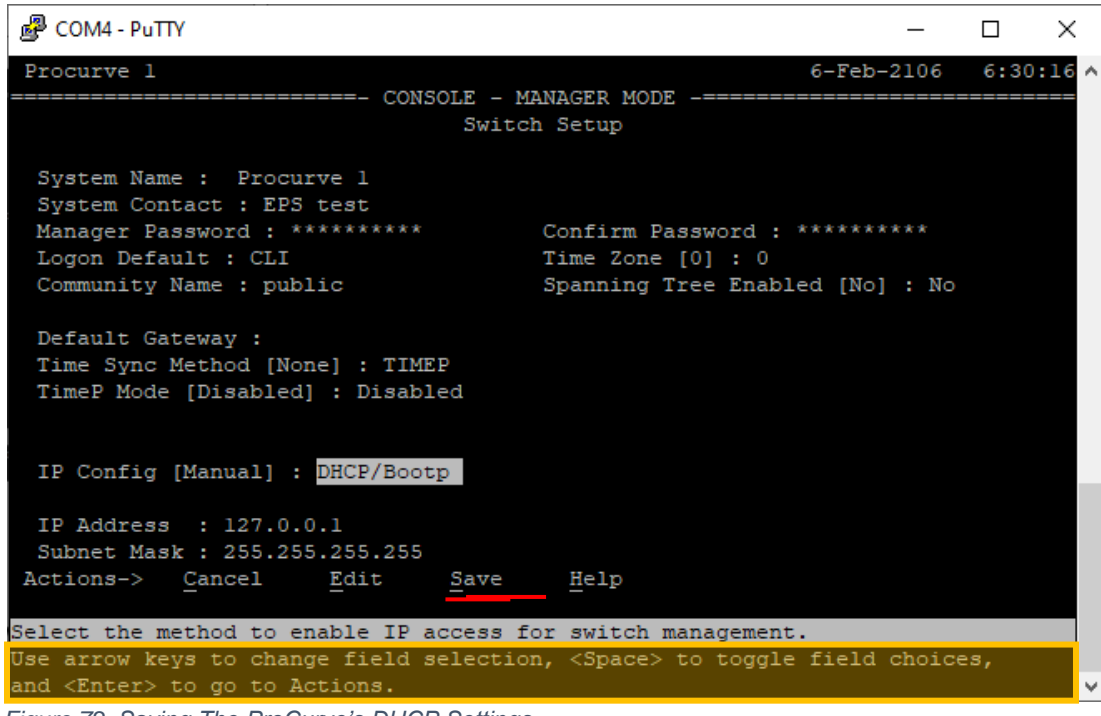

Figure 72 Saving The ProCurve's DHCP Settings

7) Configure the switch - type *configure*, press *ENTER*.

The prompt will change to Procurve1(config)#

- 8) Set up the snmp server type the following:
  - snmp-server enable press ENTER.

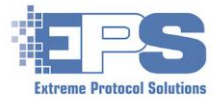

- snmp-server response-source 10.100.1.2 press ENTER.

<u>Note</u>: Ignore the error message, "Warning: Specified IP address is not configured on any VLAN."

- Display the configuration and confirm the above information was set correctly with, show snmp-server press ENTER.
- 10) Follow the instructions displayed at the bottom of the page for going to the next page and confirm the settings for **Snmp Response Pdu Source-IP Information** are set as displayed in the following figure.

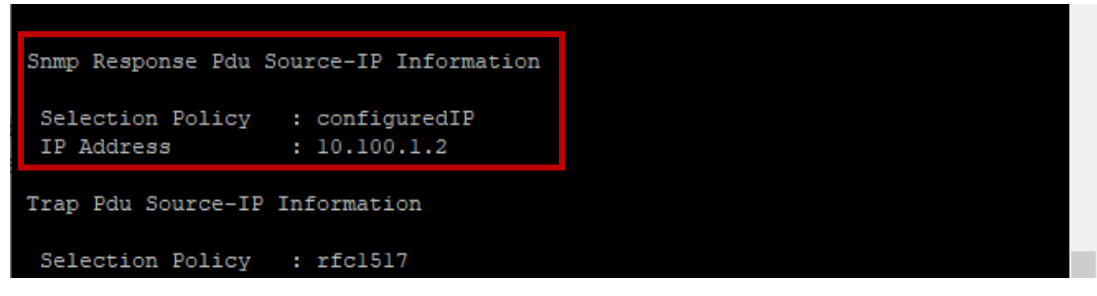

Figure 73 Viewing The ProCurve SNMP Response Settings

- 11) Type, ip authorized-managers 10.100.1.2, press ENTER.
- 12) Type *show config* press *ENTER* and confirm the settings are set as required.

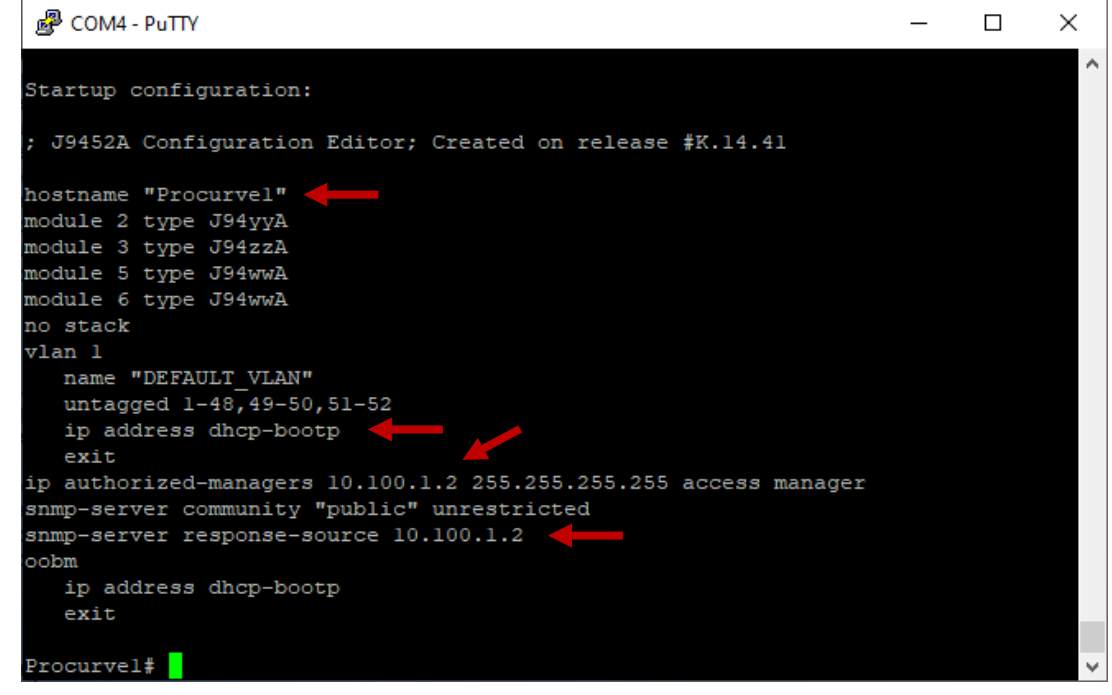

Figure 74 Viewing The ProCurve Configuration

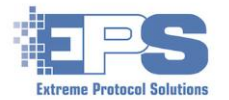

#### D. Converting The DHCP Client To A Managed Switch

- 1) In the system monitor (**XView**) window, the ProCurve should have requested an IP address and been given the first available client address (10.100.1.10).
- Right click over the hourglass representing the switch, then select *MARK as Managed Switch*. A message confirming the managed switch, *Procurve1*, was added as a managed switch should be displayed.

| EPS       | System Moni     | tor (500 Viewing Licenses)                                                                                                    |                    | - 🗆 X                              |
|-----------|-----------------|----------------------------------------------------------------------------------------------------|--------------------|------------------------------------|
| Settings  | Network         |                                                                                                    |                    |                                    |
|           |                 | Sample F                                                                                                    | Rack 1             |                                    |
|           |                 |                                                                                                    |                    |                                    |
|           |                 |                                                                                                    |                    |                                    |
|           | ▲.              |                                                                                                    |                    |                                    |
|           |                 | 10.100.1.10                                                                                                    |                    |                                    |
| 1         | 0.100.          | Mark as a SWITCH (SNMP Mar                                                                                                    | naged and Unmanage | ed) 00.1.13                        |
|           |                 |                                                                                                    |                    |                                    |
|           |                 |                                                                                                    |                    | Procurve1 SNMP-Managed X           |
|           |                 | The second second secon |                    |                                    |
|           | 0 100 1 14      | 10 100 1 15                                                                                                    | 10 100 1 16        |                                    |
|           | 10.100.1.14     | 10.100.1.15                                                                                                    | 10.100.1.10        | 48 port switch (Procurve1)         |
|           |                 |                                                                                                    |                    | MIB = HP ProCurve-6600-48-4XG.mmib |
|           |                 |                                                                                                    |                    | MAC = 00:25:61:33:6B:00            |
|           |                 | <b>P</b>                                                                                                    | <b>P</b>           | IP Address = 10.100.1.3            |
|           | 0.100.1.18      | 10,100,1,19                                                                                                    | 10.100.1.20        |                                    |
|           |                 |                                                                                                    |                    |                                    |
|           |                 |                                                                                                    |                    |                                    |
|           |                 |                                                                                                    |                    | OK                                 |
|           |                 |                                                                                                    |                    |                                    |
| 1         | 0.100.1.22      | 10.100.1.23                                                                                                    | 10.100.1.24        | 10.100.1.25                        |
|           |                 |                                                                                                    |                    |                                    |
|           |                 |                                                                                                    |                    |                                    |
|           |                 |                                                                                                    |                    |                                    |
| [Interfac | e Configuration | Files System                                                                                                    | Group              | System Information Scaling         |
| samp      | le1             | Rows                                                                                                    | 4 Server 10.100    |                                    |
|           |                 |                                                                                                    | Rack 1             |                                    |
|           |                 |                                                                                                    |                    |                                    |

Figure 75 Adding The ProCurve Switch To XView

- 3) Return to the PuTTY console window and type *setup*.
- 4) Set IP Config to Disabled by pressing the space bar twice.
- 5) Press *ENTER* then navigate with the *right arrow* to *Save* and press *ENTER*.
- 6) Return to the **XView** window. Within 10 seconds (or so), go to **Network Menu** and select **Switch Summary**. It should indicate that 10.100.1.3 is **UP** along with its configuration.

```
Network Port 10.100.1.2 (MAC) <- License Server

UP 10.100.1.3 00:25:61:33:6B:00 (Model) 10.100.1.10-10.100.1.57 (Hostname)
```

Figure 76 Displaying The Network Information

<u>Note</u>: Because of the volume of output, the actual model and hostname in the above figure was removed to ensure the figure is readable).

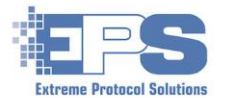

<u>Optional – Changing To A Static Address</u>: The switch (in DHCP mode) requires License Server to be running in order for it to get its IP address and configure its subnet. If the switch powers up, or renews an IP address while License Server is not running/responding, the switch could have issues.

Setting the switch to a static IP after the **License Server** has been configured will decouple them. However, the switch should always work no matter the state of **License Server**. Use the following steps to disabled DHCP and assign static addresses.

Open **PuTTY** and connect to the switch via the console serial port.

- 1) Press ENTER and when prompted for the password, EPSpw1234!
- 2) Type *setup*.
- 3) Navigate to **DHCP/BootP** and press the *space bar/key* to toggle/change the entry to **Disabled**.
- 4) Press **ENTER** then navigate with the **right arrow** to **Save** and press **ENTER**.
- 5) Type *setup*.
- 6) Navigate to DHCP/BootP and press the *Space key* to change the entry to Manual.
- 7) Type the IP address that you pinged earlier (also in server\_0\_switchlist.txt), type the subnet (255.255.255.0 for small, and 255.255.0.0 for big).
- 8) Press the Enter key.
- 9) Navigate to Save and press ENTER key
- 10) Logout by closing the PuTTY window.

Repeat the process as necessary if adding additional managed switches.

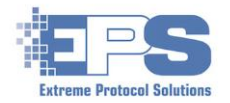

# Appendix C – Databases

### **Database Notifications**

When setting up the <u>database</u>, once all the desired fields have been mapped, verify that the current and (potential) future requirements for **XErase** have been mapped with and remediate any notices that are displayed. The "REQUIRED" notices <u>must</u> be resolved before using the database.

| DB_Check.txt - Notepad                                                                                                    |                                                                                                    |                                                             |                                                                         | _                   |        | Х |
|----------------------------------------------------------------------------------------------------|----------------------------------------------------------------------------------------------------|-------------------------------------------------------------|-------------------------------------------------------------------------|---------------------|--------|---|
| <u>F</u> ile <u>E</u> dit F <u>o</u> rmat <u>V</u> iew <u>H</u> elp                                                                                                    |                                                                                                    |                                                             |                                                                         |                     |        | _ |
| Database notification v1 (v8.9.0.)                                                                                                    |                                                                                                    |                                                             |                                                                         | -                   |        | ^ |
| This file contains information on updating your database to be compatible<br>Items marked REQUIRED are need to be modified today. Items marked FUTUR<br>but making the modification now will ensure that it works seamlessly when<br>a later date, saving you time and effort.                                                                                                    | e with Version 12<br>E will not be used<br>n these features a                                         | .0.0 of )<br>d today,<br>are used                           | KErase.<br>at                                                           | -                   |        |   |
| It is strongly recommended that all tables include the system serial num<br>which system performed the diagnostic (if mapped into a different table)<br>etc. Direct-connect erasure systems (Octane) bypassing the license serve<br>required when checked from License Server due to the chances of recording<br>and meaningless if you don't know which system it's in. In the future,<br>an appropriate recid via lookup. | ber currently. The<br>which system the<br>er may not care,<br>g additional data<br>this information n | his way :<br>e hard d<br>but is ma<br>which i:<br>may be us | it is clear<br>rive is in,<br>arked as<br>s system-centr:<br>sed to get | ic<br>-             |        |   |
| FUTURE: Table storagedevice is lacking a field named 'parentid' which m                                                                                                    | ust be an integer                                                                                     | column d                                                    | of the same si                                                          | ze as               | recid. |   |
| FUTURE: Table system is lacking a field named 'parentid' which must be a                                                                                                    | an integer column                                                                                     | of the s                                                    | same size as ro                                                         | ecid.               |        |   |
| REOUIRED: A table which contains Drive Serial Number and Erasure Results                                                                                                    |                                                                                                    |                                                             |                                                                         |                     |        | ~ |
|                                                                                                    | Ln 1, Col 1                                                                                           | 100%                                                        | Windows (CRLF)                                                          | UTF-8               | 3      |   |
| IB_Check.txt - Notepad                                                                                                    |                                                                                                    |                                                             |                                                                         | -                   |        | × |
| <u>F</u> ile <u>E</u> dit F <u>o</u> rmat <u>V</u> iew <u>H</u> elp                                                                                                    |                                                                                                    |                                                             |                                                                         |                     |        |   |
| Database notification v1 (v8.9.0.)                                                                                                    |                                                                                                    |                                                             |                                                                         | -                   |        | ^ |
| This file contains information on updating your database to be compatibl<br>Items marked REQUIRED are need to be modified today. Items marked FUTUR<br>but making the modification now will ensure that it works seamlessly whe<br>a later date, saving you time and effort.                                                                                                    | e with Version 12<br>E will not be use<br>n these features                                            | .0.0 of 3<br>d today,<br>are used                           | XErase.<br>at                                                           | -                   |        |   |
| It is strongly recommended that all tables include the system serial num<br>which system performed the diagnostic (if mapped into a different table)<br>etc. Direct-connect erasure systems (Octane) bypassing the license serv<br>required when checked from License Server due to the chances of recordin<br>and meaningless if you don't know which system it's in. In the future,<br>an appropriate recid via lookup.   | ber currently. T<br>, which system th<br>er may not care,<br>g additional data<br>this information    | his way<br>e hard d<br>but is m<br>which i<br>may be u      | it is clear<br>rive is in,<br>arked as<br>s system-centr<br>sed to get  | ic                  |        |   |
| FUTURE: Table storagedevice is lacking a field named 'parentid' which m<br>FUTURE: Table system is lacking a field named 'parentid' which must be                                                                                                    | ust be an integer<br>an integer column                                                                | column<br>of the                                            | of the same si<br>same size as r                                        | -<br>ze as<br>ecid. | recid  |   |
|                                                                                                    | Ln 1, Col 1                                                                                           | 100%                                                        | Windows (CRLF)                                                          | UTF-                | 8      | × |
|                                                                                                    |                                                                                                    |                                                             |                                                                         |                     |        |   |
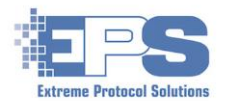

## **Appendix D – NIST Erasure Methods And Standards**

The following table provides a brief summary of the different actions included in the options of the **Secure Filter** depending on the type of drive. This information may also be displayed on the report based on the type of method used to erase the drive(s) and if that element is included in the report.

| NIST Purge Filter                                                                     | Action Performed                                           |  |
|---------------------------------------------------------------------------------------|------------------------------------------------------------|--|
| Sanitize Blockerase - SSD                                                             | All blocks ereased, including currently unmapped blocks.   |  |
| Sanitize Overwrite – HDD                                                              | One or three passes of repeating data to the entire media. |  |
|                                                                                       | Number of passes is dictated by the Clear, 3x Overwrite    |  |
|                                                                                       | setting.                                                   |  |
| Sanitize Cryptographic                                                                | Changes the encryption key on the device. A device may     |  |
| Erase                                                                                 | also choose to blockerase over overwrite the media         |  |
|                                                                                       | afterwards so that nonrandom data is visible on the disk.  |  |
| Secure Erase (Enhanced)                                                               | Drive erases all blocks on the media                       |  |
| – HDD                                                                                 |                                                            |  |
| NVMe Format / Crypto                                                                  | NVMe drive erases itself either by clearing the data,      |  |
|                                                                                       | changing the cryptographic key or both.                    |  |
| Note: After the purge is complete, a seeded verify test will be performed in addition |                                                            |  |
| to a minimum 2500 block spot verify unless the user specifically chooses a full media |                                                            |  |
| verify or a NIST Slice verify option for more coverage.                               |                                                            |  |

Extreme Protocol Solution's **Enterprise Data Erasure** software is an engine that will perform the actions defined by a wipe method, which can be easily defined and expanded as needed. As a result, the list below is only a starting point to what the software can be configured to do.

All storage erasures listed below will include some level of verification which takes place after all erasure passes that is controlled by software settings unless specifically shown in a method. Firmware based erasure methods are verified by validating against known data in a random selection of blocks to ensure that the storage device did implement the method, which is in addition to the verification mentioned above. For example, a NIST 800-88 rev1 Purge would implement the following: 1 Seed + 1 FW (Purge) + 1 SeedVfy + 1 Verify.

| Firmware Based Erasure | (All firmware erasures pre-seed known data and verify change in addition to other verification methods) |
|------------------------|----------------------------------------------------------------------------------------------------|
|                        | One of Sanitize Overwrite, BlockErase, Cryptoscramble, SE Enh (hard                                     |
| NIST 800-88 rev1 Purge | disks), NVMe Format or Opal Revert                                                                      |
|                        | One of Secure Erase/SCSI Format or 1x/3x manual overwrite as                                            |
| NIST 800-88 rev1 Clear | configured                                                                                              |
| Secure Auto            | One Firmware Erasure                                                                                    |
| BSI-GS                 | One Aperiodic Random + one Firmware Erasure                                                             |
| BSI-GSE                | Two Aperiodic Random + one Firmware Erasure                                                             |
| Secure Auto + 1x DoD   | One Firmware Erasure + 1x manual overwrite (CB)                                                         |
| Secure Auto + 3x DoD   | One Firmware Erasure +3x manual overwrite (EB/14/repeating random)                                      |

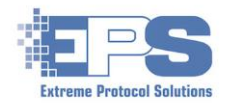

| Manual Overwrite          |                                                               |
|---------------------------|---------------------------------------------------------------|
| 1x Wrt/Vfy - NIST         |                                                               |
| Clear/Verify              | 1x write (repeating random)                                   |
| 1x Wrt/Vfy - DoD          |                                                               |
| Clear/Verify              | 1x write (5C)                                                 |
| 3x Wrt/Vfy - DoD Sanitize | 3x write (EB/14/repeating random)                             |
| 4x Wrt/Vfy - DoD          |                                                               |
| 5220.22M+                 | 4x write (EB/14/repeating random/repeating random)            |
| DoD 5220.22-M 3X          |                                                               |
| Sanitize                  | 3x write (repeating random/FF/00)                             |
| DoD 5220.22-M 5X          |                                                               |
| Sanitize                  | 5x write (repeating random/EB/14/FF/00)                       |
| DoD 5220.22-M 7X          |                                                               |
| Sanitize                  | 7x write (repeating random/4C/B3/EB/14/FF/00)                 |
| 3x Wrt/Vfy - NAVSO Purge  |                                                               |
| No Format                 | 3x write (FFFFFFF/27FFFFF/repeating random)                   |
| 1x HMG CCITSEC            | 1x write (00)                                                 |
| 3x HMG CCITSEC            | 3x write (00/FF/repeating random)                             |
| HMG Infosec 1X            | 1x write (00)                                                 |
| HMG Infosec 3X            | 3x write (00/FF/repeating random)                             |
| 1x Write - GOST R 50739-  |                                                               |
| 95                        | 1x write (repeating random)                                   |
| 2x Write - GOST R         |                                                               |
| 50739.95                  | 2x write (00/repeating random)                                |
| 1x Write - ISM 6.2.92     | 1x write (repeating random)                                   |
| 3x Write - ISM 6.2.92     | 3x write (repeating random/repeating random/repeating random) |
| 1x Write - NZSIT 402      | 1x write (repeating random)                                   |
| 3x Write - VSITR          | 3x write (00/11/repeating random)                             |
| 7x Write - VSITR          | 7x write (00/11/00/11/00/11/repeating random)                 |
| 7x Write - RCMP TSSIT     |                                                               |
| OPS-II                    | 7x write (00/11/00/11/00/11/repeating random)                 |
| BSI-2011-VS               | 1x write (FF) + Verify + 1x write (00) + Verify               |
| 1X Zero Drive             | 1x write (00)                                                 |
| 2x Random                 | 2x write (repeating random/repeating random)                  |
|                           | 3x write (repeating random/inverse repeating random/repeating |
| 3x Random                 | random)                                                       |
| 5x Wrt/Vfy                | 5x write (00/FF/EB/14/repeating random)                       |
| 7x Wrt/Vfy                | 7x write (00/FF/EB/14/AA/55/repeating random)                 |
| Verification Methods      |                                                               |
| Verify Disk Fully         | Verifies every block on the disk regardless of settings       |
|                           | Verifies the disk based on software configuration settings    |
| Verify Disk               | (NIST/Spot/Full)                                              |
| NIST 800-88 Verify 10     |                                                               |
| pcnt                      | Verifies 10% of the media using the NIST 800-88 Slice process |
|                           | -                                                             |

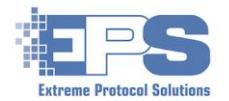

| Verifies 5% of the media using the NIST 800-88 Slice process           |
|------------------------------------------------------------------------|
| Verifies 1% of the media using the NIST 800-88 Slice process           |
| Verifies 5% of the media using the NIST 800-88 Slice process against a |
| pattern of FF                                                          |
| Verifies 5% of the media using the NIST 800-88 Slice process against a |
| pattern of 00                                                          |
|                                                                        |
| Uses the Secure spec to Lock a compliant ATA disk for transport        |
|                                                                        |
| Manufacturer dependent                                                 |
| Manufacturer dependent                                                 |
| For vendors enrolled in the Cisco program, erases the switches         |
| thoroughly for reprocessing                                            |
|                                                                        |

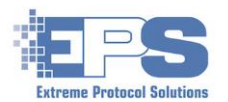

## **Glossary Of Acronyms**

<u>Credits</u>: Most of the meanings for the following are taken either directly or indirectly (reworded) from Wikipedia and applicable web sites.

- AWBDITG Acronyms Will Be Defined In The Glossary: this page
  - **AHCI** Advanced Host Controller Interface: A general technical standard defined by Intel that defines how Serial ATA controllers should work.
  - **BIOS B**asic Input **O**utput **S**ystem: Preinstalled software that controls how hardware is initialized and interfaces to the operating system.
  - **CSV** Comma Separated Values: A file containing comma separated values to deliminate data. The contents are commonly imported into databases. It can also be opened with a spreadsheet application in which case, the commas become the borders of the cells.
  - **DB D**ata**b**ase: A software "container" that contains information ("data") organized by tables, inside of which the data is held.
  - **DHCP D**ynamic Host Configuration Protocol: A means of automatically assigning IP addresses to clients as they join/are connected to a network.
    - **DoD D**epartment **o**f **D**efense: The governmental body that originally established the (rigorous) standards for sanitizing their own drives which were then adopted by the private sector.
    - **DNS D**omain **N**ame **S**erver: The TCPIP method of mapping human recognizable names (i.e., websites, hostnames, etc.) into their IP addresses/numbers.
    - **ERP** Enterprise Resource Planning: An integrated set of (usually software) tools that helps an organization plan, implement, document and project a forecast for their business, among other uses/objectives.
  - HTML Hyper Text Markup Language: Text that is written between a set of "<TAG>" (open) and </TAG>" (close) that formats/determines how a web page looks in a web browser.
    - **IP** Short for TCP**IP**: The set of rules that allows computers to connect to and communicate with each other.
    - IPMI Intelligent Platform Management Interface: An integrated interface (looks like an ethernet port) dedicated to the management and monitoring of the computer. It is not the same, and cannot be used, as a regular ethernet port.
    - **IPv6** Internet **P**rotocol **v**ersion **6** (aka, TCPv6): The newest way of assigning TCPIP addresses since IPv4 is running out of assignable addresses (numbers).
  - ITAD Information Technology Asset Disposal: The processes used to properly dispose of the physical equipment and components used in today's electronics equipment.
  - **ITAM** Information Technology Asset Management: A framework intended to oversee the best practices and processes for managing IT (Information Technology) assets.
- JPEG/JPG Joint Photographic Experts Group: A technology used to compress (the size of) digital images that minimizes the loss of the quality of the image.
  - NAVSO Naval Staff Office: A set of publications written by the U. S. Navy which establishes the guidelines for all of its operations including the handling of information (IT) systems and their security throughout its lifecycle from installation to disposal.

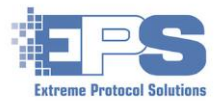

- NIST National Institute of Standards and Technology: A part of the US Department of Commerce whose goal, according to Wikipedia, is to, "...promote innovation and industrial competitiveness...From 1901-1988, the agency was named the Nation Bureau of Standards".
- **ODBC O**pen **D**ata**b**ase **C**onnectivity: Software that configures how a system connects to a database. In a client-server model, the ODBC is typically configured (required) on the client side.
  - **PDF P**ortable **D**ocument **F**ormat: A standard that establishes how to display text and images in a document that is independent of the computer hardware and the operating system.
- **PUIS P**ower **U**p **I**n **S**tandby (Mode): Firmware built into disk drives, commonly found in appliances like (cable) set top boxes, that causes the drive to not start spinning when power is first applied. The drive only spins up ("powers up") when it is accessed, thus extending the life of the drive.
- **PXE P**reboot Execution Environment: The primary means of booting x86 / x64 based systems over a network.
- **QoS Q**uality of Service: The measurement of the overall performance of the network.
- **RMA R**eturn **M**erchandise **A**uthorization: Part of the process for sending back a product either for reimbursement, repair or replacement.
- TCPv4 (aka, IPv4):
  - **TFTP T**rivial **F**ile **T**ransfer **P**rotocol: The basic means of transferring small files from one system to another commonly used as the first steps to booting a system over the network.
- **WIM W**indows Imaging Format: A file based version of Windows containing enough of the basics to get a system booted.
- XML Extensible Markup Language: Similar to HTML, it is text inside of a file with "tags" enclosed by a set of "<>" that defines a set of rules typically used to store, transport and manipulate data.